# **Start here**

# Aligning your print cartridges without a computer

Make sure you follow the steps on the *Setup* sheet to complete hardware installation. Continue with the following steps to optimize print quality.

1 Make sure you have loaded paper into the paper support, and then press and hold **Scan** for **three** seconds. For help, see "Using the control panel" on page 4.

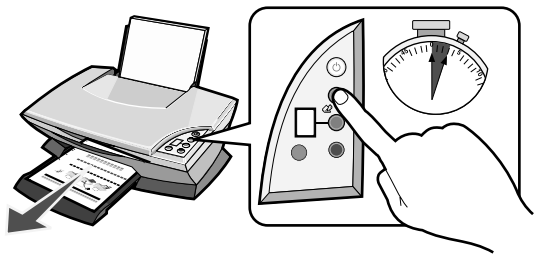

An alignment page prints.

**2** Place the printed alignment page onto the scanner glass.

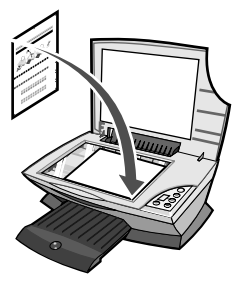

**3** Press **Scan**. For help, see "Using the control panel" on page 4.

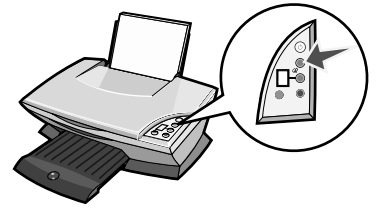

Once scanning is complete, your print cartridges are aligned for optimal print quality.

# Using the control panel

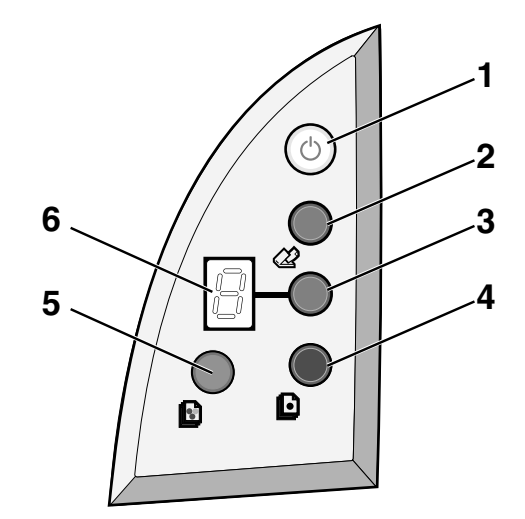

|   | Use this      | То                                                                                                    |
|---|---------------|----------------------------------------------------------------------------------------------------|
| 1 | Power/Resume  | Turn the All-In-One on or off.                                                                                                    |
| 2 | Scan          | Start the scanning process and open the Lexmark All-In-One Center.                                                                                                    |
| 3 | Copy Quantity | Change the number of copies to make.                                                                                                    |
| 4 | Black Copy    | Make a black and white copy.<br><b>Note:</b> To make a black copy using the Best quality, press this button and hold for at least two seconds.                                  |
| 5 | Color Copy    | Make a color copy.<br><b>Note:</b> To make a color copy using the Best quality, press this button and hold for at least two seconds.                                            |
| 6 | Display       | <ul> <li>View the number of copies selected.</li> <li>View error codes. For help clearing error codes, see<br/>"Understanding error codes on the display" on page 9.</li> </ul> |

Note: You can print using only the color cartridge. For optimal print quality, install a black print cartridge.

# Setup troubleshooting

When your All-In-One has a problem, before contacting Lexmark Customer Support, check the following items.

Make sure:

- You have only one Lexmark 2200 Series attached to your computer.
- You are using one of the following supported operating systems:
  - Windows 98
     Windows 2000
  - Windows XP
     Mac OS X version 10.1.5 or later
  - Windows Me
     Mac OS X version 10.2.3 or later
- The power cord is firmly attached to the All-In-One and an electrical outlet.
- The USB cable is securely attached to your computer and to your printer.
- Your printer is on.

Note: If your All-In-One is on, the Power button is lit.

- The computer is on if you are scanning or printing.
- You removed the sticker and tape from the bottom of the print cartridges.
- You installed the print cartridges correctly. The color print cartridge is secure in the left carrier and the black print cartridge is secure in the right carrier.
- The paper is loaded correctly.

Note: Do not force paper into the printer.

- There are no flashing error codes on the All-In-One display. For help, see "Understanding error codes on the display" on page 9.
- You installed the software. To check:

#### Windows:

From your desktop, click Start  $\rightarrow$  Programs (or All Programs). If Lexmark 2200 Series does not appear in your list of programs, install the All-In-One software.

#### Macintosh:

On your desktop, check to see if there is a Lexmark 2200 Series folder. If it does not appear on your desktop, install the All-In-One software.

• The Lexmark 2200 Series is set as your default printer.

#### Windows:

- 1 Click Start → Settings → Printers (Windows 98, Me, 2000). Click Start → Control Panel → Printers and Faxes (Windows XP).
- 2 Right-click the Lexmark 2200 Series and make sure that Set as Default is selected.

#### Macintosh:

- 1 From the Finder window, choose Applications → Utilities → Print Center. The Printer List dialog is displayed.
- 2 Select Lexmark 2200 Series.
- 3 Click Make Default.

## Power light does not come on

- 1 Check the power supply connections.
- 2 Press **Power** on the control panel.

## Alignment page does not print

- 1 Make sure you remove the sticker and transparent tape from both print cartridges.
- **2** Make sure the color print cartridge is secure in the left carrier and the black print cartridge is secure in the right carrier.
- **3** Make sure you loaded the paper correctly and did not force the paper into the printer.

## Print quality is poor

Align your print cartridges. For help, see "Aligning your print cartridges without a computer" on page 3.

## When I insert the printer software CD, nothing happens

## Windows:

- 1 Eject and reinsert the printer software CD. If the printer software installation screen does not appear, continue with the following step.
- 2 From your desktop, double-click My Computer (In Windows XP, click Start → My Computer).
- **3** Double-click the **CD-ROM drive** icon. If necessary, double-click **setup.exe**.
- 4 When the printer software installation screen appears, click Install.
- **5** Follow the instructions on each screen to complete printer software installation.

## Macintosh:

- 1 Remove the All-In-One software CD from the CD-ROM drive.
- **2** Restart your computer.
- **3** Insert the All-In-One software CD.
- 4 Double-click the Install icon.
- **5** Follow the instructions on each screen to complete printer software installation.

## The All-In-One is not communicating with the computer

- 1 Disconnect and reconnect both ends of the USB cable.
- 2 Unplug the printer from the electrical wall outlet.
- **3** Reconnect the power supply.
- 4 Make sure your All-In-One is on.

Note: If your All-In-One is on, the Power button is lit.

- **5** Restart the computer.
  - **Note:** If the problem continues, remove and then reinstall the software. For help, see "Removing and reinstalling the software" on page 8.

## Installation appears incomplete

## Windows users:

- 1 Right-click the My Computer icon. Windows XP users, click Start to access the My Computer icon.
- 2 Click Properties.
- 3 Select the Hardware tab, and then click the Device Manager button.
- 4 Look for the Other Devices category. If there are any Lexmark devices shown here, highlight them, and then press the **Delete** key.
  - **Note:** The Other Devices category displays only when unknown devices are present. Do not delete any Lexmark items unless they are present under the Other Devices category.
- **5** Insert the CD, and install the software again. Do not restart the computer. For help, refer to the setup documentation.

## Removing and reinstalling the software

If the All-In-One is not functioning properly or if a communications error message appears when you try to use your All-In-One, remove and then reinstall the All-In-One software.

## Windows:

- 1 From your desktop, click Start → Programs → Lexmark 2200 Series → Uninstall.
- 2 Follow the instructions on your screen to remove the All-In-One software.
- **3** Restart your computer before reinstalling the All-In-One software.
- 4 Insert the CD, and then follow the instructions on your screen to install the software.

## Mac OS X:

- 1 From your desktop, double-click the Lexmark 2200 Series folder.
- 2 Double-click the Lexmark 2200 Series Uninstaller icon.
- **3** Complete the user authentication notice, and then click **OK**.
- 4 Click Uninstall, and then click OK.

# Understanding error codes on the display

When your control panel displays blinking numbers, see the table to correct the problem.

| Error code             | What you should do                                                                                                    |
|------------------------|----------------------------------------------------------------------------------------------------|
| 02<br>Paper Out        | <ol> <li>Load paper.</li> <li>Press Power to feed paper and resume printing.</li> </ol>                                                                                                    |
| 03<br>Paper Jam        | <ol> <li>Press Power.</li> <li>Lift the scanner unit until the scanner support keeps it open.</li> <li>Pull gently to remove the paper jam.</li> <li>Close the scanner unit.</li> <li>Press Power.</li> <li>Print your document again.</li> </ol>                                                                       |
| 04-05<br>Carrier Stall | <ol> <li>Press Power.</li> <li>Open the scanner unit.</li> <li>Make sure nothing is blocking the paper or print cartridge path.</li> <li>Close the scanner unit.</li> <li>Press Power.</li> <li>Print your document again.</li> <li>If this does not correct your problem, contact Lexmark Customer Support.</li> </ol> |
| 06-14                  | Contact Lexmark Customer Support.                                                                                                    |

# Copying without a computer

- 1 Open the scanner lid of the All-In-One.
- 2 Place the item you want to copy face down on the glass, and then close the scanner lid.
- **3** Press **Copy Quantity** repeatedly until the number of copies (1-9) you want to make appears on the display.
- 4 Press Black Copy or Color Copy to copy using Normal quality.
  - Note: To copy using **Best** quality, press and hold **Black Copy** or **Color Copy** for at least two seconds.

# Using other help sources

If these solutions do not solve your problem:

- Refer to the setup documentation that came with your All-In-One.
- Refer to the *User's Guide* or Help for information about using and maintaining your All-In-One and for more troubleshooting information.

#### Windows:

To access the User's Guide, click Start  $\rightarrow$  Programs  $\rightarrow$  Lexmark 2200 Series  $\rightarrow$  View User's Guide.

### Mac OS X:

From your desktop, double-click the Lexmark 2200 Series folder.

- 1 Double-click the Lexmark 2200 Series Help icon. The Main Page appears.
- 2 From the Main Page, type a keyword in the search box or click the **Troubleshooting** topic link.
- Refer to the Lexmark Solution Center software or Lexmark 2200 Series Utility for more troubleshooting information:

#### Windows:

- 1 Click Start → Programs (or All Programs) → Lexmark 2200 Series → Lexmark Solution Center.
- 2 Click the **Troubleshooting** tab on the left side of the screen.

#### Mac OS X:

- Choose Applications → Utilities → Print Center. On the Printer List dialog, select your All-In-One printer from the list, and then click Configure.
- From your desktop, double-click the Lexmark 2200 Series folder 2200 Series Utility.
- Double-click the wrench icon on the All-In-One Center software dialog, if available.
- From your software application, choose File → Print. From the pop-up menu in the upper left corner, choose Printer Services. Double-click Lexmark 2200 Series Utility.
- Go to http://support.lexmark.com/ for help.

# **Hier starten**

# Ausrichten der Tintenpatronen ohne Computer

Befolgen Sie für die Durchführung der Hardware-Installation unbedingt die Schritte auf dem *Infoblatt mit Einrichtungsanweisungen*. Führen Sie folgende Schritte aus, um die Druckqualität zu optimieren.

1 Vergewissern Sie sich, dass Sie Papier auf der Papierstütze eingelegt haben, und halten Sie **Scannen drei** Sekunden lang gedrückt. Hilfe hierzu finden Sie unter "Verwenden des Bedienfelds" auf Seite 12.

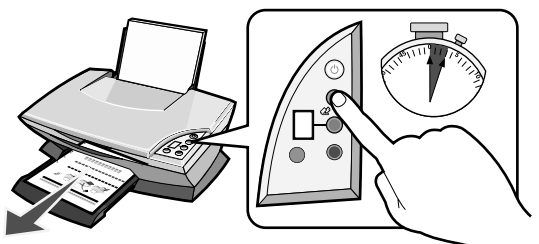

Eine Ausrichtungsseite wird gedruckt.

2 Legen Sie die gedruckte Ausrichtungsseite auf das Scannerglas.

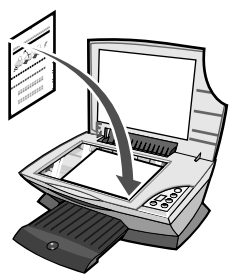

**3** Drücken Sie **Scannen**. Hilfe hierzu finden Sie unter "Verwenden des Bedienfelds" auf Seite 12.

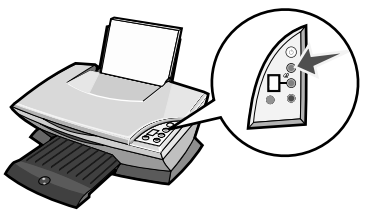

Nach Abschluss des Scanvorgangs werden die Tintenpatronen ausgerichtet, um eine optimale Druckqualität zu erzielen.

## Verwenden des Bedienfelds

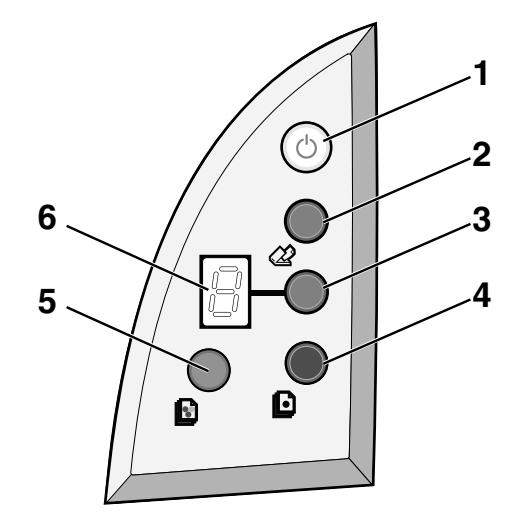

|   | Bedienelement      | Funktion                                                                                                    |
|---|--------------------|----------------------------------------------------------------------------------------------------|
| 1 | Ein/Aus/Fortsetzen | Schaltet das Multifunktionsgerät ein bzw. aus.                                                                                                    |
| 2 | Scannen            | Startet den Scanvorgang und öffnet das Lexmark<br>Multifunktionscenter.                                                                                                    |
| 3 | Kopiermenge        | Ändert die Anzahl der zu erstellenden Kopien.                                                                                                    |
| 4 | Schwarze Kopie     | Erstellt eine Schwarzweißkopie.<br>Hinweis: Um eine Schwarzweißkopie in bester Qualität zu<br>erstellen, drücken Sie diesen Button und halten Sie ihn<br>mindestens zwei Sekunden lang gedrückt.                              |
| 5 | Farbkopie          | Erstellt eine Farbkopie.<br><b>Hinweis:</b> Um eine Farbkopie in bester Qualität zu erstellen,<br>drücken Sie diesen Button und halten Sie ihn mindestens zwei<br>Sekunden lang gedrückt.                                     |
| 6 | Anzeige            | <ul> <li>Zeigt die ausgewählte Anzahl von Kopien an.</li> <li>Zeigt Fehlercodes an. Hilfe beim Beseitigen von<br/>Fehlercodes finden Sie unter "Grundlegendes zu den<br/>Fehlercodes in der Anzeige" auf Seite 17.</li> </ul> |

Hinweis: Drucken ist auch allein mit der Farbpatrone möglich. Um eine optimale Druckqualität zu erzielen, sollten Sie jedoch eine schwarze Tintenpatrone installieren.

## Fehlersuche bei der Einrichtung

Bei Problemen mit dem Multifunktionsgerät sollten Sie folgende Punkte überprüfen, bevor Sie sich an den Lexmark Kundendienst wenden.

Überprüfen Sie Folgendes:

- Es darf nur ein einziges Gerät der Lexmark 2200 Series an Ihren Computer angeschlossen sein.
- Sie müssen eines der folgenden unterstützten Betriebssysteme verwenden:
  - Windows 98
     Windows 2000
  - Windows XP
     Mac OS X Version 10.1.5 oder höher
  - Windows Me
     Mac OS X Version 10.2.3 oder höher
- Das Stromkabel muss fest an das Multifunktionsgerät und an eine Steckdose angeschlossen sein.
- Das USB-Kabel muss sicher an Computer und Drucker angeschlossen sein.
- Der Printer muss eingeschaltet sein.

Hinweis: Wenn das Multifunktionsgerät eingeschaltet ist, leuchtet der Ein-Schalter.

- Der Computer muss beim Scannen und Drucken eingeschaltet sein.
- Sie müssen den Aufkleber und das Klebeband von der Unterseite der Tintenpatronen entfernt haben.
- Die Tintenpatronen müssen ordnungsgemäß eingesetzt sein: Die Farbtintenpatrone sitzt fest im linken Schlitten und die schwarze Tintenpatrone sitzt fest im rechten Schlitten.
- Das Papier wurde ordnungsgemäß eingelegt.

Hinweis: Schieben Sie das Papier nicht mit Gewalt in den Drucker.

- In der Anzeige des Multifunktionsgeräts dürfen keine Fehlercodes blinken. Hilfe finden Sie unter "Grundlegendes zu den Fehlercodes in der Anzeige" auf Seite 17.
- Die Software muss installiert sein. Überprüfung:

### Windows:

Klicken Sie auf dem Desktop auf **Start**  $\rightarrow$  **Programme** (bzw. **Alle Programme**). Wenn "Lexmark 2200 Series" nicht in der Liste der Programme angezeigt wird, müssen Sie die Multifunktionsgerät-Software installieren.

#### Macintosh:

Überprüfen Sie, ob auf dem Schreibtisch ein Ordner "Lexmark 2200 Series" vorhanden ist. Wenn auf dem Schreibtisch kein Ordner angezeigt wird, müssen Sie die Software für das Multifunktionsgerät installieren.

• Lexmark 2200 Series muss als Standarddrucker eingestellt sein.

#### Windows:

- Klicken Sie auf Start → Einstellungen → Drucker (Windows 98, Me, 2000). Klicken Sie auf Start → Systemsteuerung → Drucker und Faxgeräte (Windows XP).
- 2 Klicken Sie mit der rechten Maustaste auf Lexmark 2200 Series und vergewissern Sie sich, dass Als Standard ausgewählt ist.

#### Macintosh:

- Wählen Sie im Fenster " Finder" Programme → Dienstprogramme → Druckerauswahl. Das Dialogfenster "Druckerliste" wird angezeigt.
- 2 Wählen Sie Lexmark 2200 Series aus.
- 3 Klicken Sie auf Als Standardeinstellung sichern.

## Netz-LED leuchtet nicht

- 1 Überprüfen Sie die Stromverbindungen.
- 2 Drücken Sie im Bedienfeld des Geräts die Taste Ein/Aus.

## Die Ausrichtungsseite wird nicht gedruckt

- 1 Haben Sie von beiden Tintenpatronen den Aufkleber und das durchsichtige Klebeband entfernt?
- 2 Vergewissern Sie sich, dass die Farbtintenpatrone fest im linken Schlitten und die schwarze Tintenpatrone sitzt fest im rechten Schlitten sitzt.
- **3** Vergewissern Sie sich, dass Sie das Papier richtig eingelegt und nicht mit Gewalt in den Drucker geschoben haben.

## Schlechte Druckqualität

Richten Sie die Tintenpatronen aus. Hilfe finden Sie unter "Ausrichten der Tintenpatronen ohne Computer" auf Seite 11.

## Nach dem Einlegen der CD mit der Druckersoftware passierte nichts

## Windows:

- 1 Werfen Sie die CD mit der Druckersoftware aus und legen Sie sie erneut ein. Wenn der Bildschirm für die Installation der Druckersoftware nicht angezeigt wird, fahren Sie mit folgendem Schritt fort:
- 2 Doppelklicken Sie auf Ihrem Desktop auf **Arbeitsplatz** (unter Windows XP klicken Sie auf **Start → Arbeitsplatz**).
- **3** Doppelklicken Sie auf das Symbol für das CD-ROM-Laufwerk. Falls erforderlich, doppelklicken Sie auf **setup.exe**.
- 4 Wenn der Bildschirm für die Installation der Druckersoftware angezeigt wird, klicken Sie auf Installieren.
- **5** Befolgen Sie die Anweisungen auf den einzelnen Bildschirmen, um die Installation der Druckersoftware abzuschließen.

## Macintosh:

- 1 Nehmen Sie die Software-CD für das Multifunktionsgerät aus dem CD-ROM-Laufwerk.
- 2 Starten Sie Ihren Computer neu.
- **3** Legen Sie die Software-CD für das Multifunktionsgerät ein.
- 4 Doppelklicken Sie auf das Symbol Installieren.
- 5 Befolgen Sie die Anweisungen auf den einzelnen Bildschirmen, um die Installation der Druckersoftware abzuschließen.

## Es besteht keine Kommunikation zwischen Multifunktionsgerät und Computer

- 1 Trennen Sie beide Enden des USB-Kabels von den Geräten und schließen Sie das Kabel dann wieder an.
- 2 Trennen Sie den Drucker von der Netzsteckdose.
- **3** Stecken Sie das Netzkabel wieder ein.
- 4 Stellen Sie sicher, dass das Multifunktionsgerät eingeschaltet ist.

Hinweis: Wenn das Multifunktionsgerät eingeschaltet ist, leuchtet der Ein-Schalter.

- 5 Führen Sie einen Neustart des Computers durch.
  - Hinweis: Wenn das Problem weiterhin besteht, müssen Sie die Software entfernen und erneut installieren. Hilfe finden Sie unter "Entfernen und Neuinstallation der Software" auf Seite 16.

## Die Installation scheint unvollständig zu sein

## Windows-Benutzer:

- 1 Klicken Sie mit der rechten Maustaste auf das Desktop-Symbol Arbeitsplatz. Windows XP-Benutzer klicken auf Start, um Zugang zum Symbol Arbeitsplatz zu erhalten.
- 2 Klicken Sie auf Eigenschaften.
- **3** Wählen Sie die Registerkarte **Hardware** und klicken Sie anschließend auf das Symbol **Geräte-Manager**.
- 4 Suchen Sie nach der Kategorie Andere Geräte. Wenn hier Lexmark Geräte gefunden wurden, markieren Sie sie und drücken Sie die Taste Entfernen.

5 Legen Sie die CD ein und installieren Sie die Software erneut. Führen Sie keinen Neustart des Computers durch. Hilfe hierzu finden Sie in der Dokumentation zur Einrichtung des Druckers.

## Entfernen und Neuinstallation der Software

Wenn das Multifunktionsgerät nicht einwandfrei funktioniert oder wenn bei der Verwendung des Multifunktionsgeräts ein Kommunikationsfehler gemeldet wird, sollten Sie die Software für das Multifunktionsgerät entfernen und anschließend neu installieren.

## Windows:

- 1 Klicken Sie auf dem Desktop auf Start → Programme → Lexmark 2200 Series → Deinstallieren.
- **2** Befolgen Sie die Anweisungen auf dem Bildschirm, um die Software für das Multifunktionsgerät zu entfernen.
- **3** Starten Sie vor der Neuinstallation der Software für das Multifunktionsgerät den Computer neu.
- 4 Legen Sie die CD ein und befolgen Sie die Anweisungen auf dem Bildschirm, um die Software zu installieren.

## Mac OS X:

- 1 Doppelklicken Sie auf dem Schreibtisch auf den Ordner Lexmark 2200 Series.
- 2 Doppelklicken Sie auf das Symbol für das Lexmark 2200 Series Deinstallationsprogramm.
- **3** Füllen Sie das Formular für die Autorisierung aus und klicken Sie anschließend auf **OK**.
- 4 Klicken Sie auf **Deinstallieren** und anschließend auf **OK**.

Hinweis: Die Kategorie Andere Geräte wird nur angezeigt, wenn unbekannte Geräte vorhanden sind. Sie dürfen jedoch keine Lexmark Einträge außerhalb der Kategorie Andere Geräte löschen.

# Grundlegendes zu den Fehlercodes in der Anzeige

Wenn in Ihrem Bedienfeld blinkende Zahlen angezeigt werden, schlagen Sie zur Behebung des Problems in der Tabelle nach.

| Fehlercode     | Vorgehensweise                                                                                                    |
|----------------|----------------------------------------------------------------------------------------------------|
| 02             | <ol> <li>Papier einlegen.</li> <li>Drücken Sie auf Ein/Aus, um Papier einzuziehen und den</li></ol>                                                                                                    |
| Kein Papier    | Druckvorgang fortzusetzen.                                                                                                    |
| 03             | <ol> <li>Drücken Sie Ein/Aus.</li> <li>Heben Sie die Scannereinheit an, bis die Scannerstütze sie</li></ol>                                                                                                   |
| Papierstau     | geöffnet hält. <li>Ziehen Sie vorsichtig am Papier, um den Papierstau zu beheben.</li> <li>Schließen Sie die Scannereinheit.</li> <li>Drücken Sie Ein/Aus.</li> <li>Drucken Sie das Dokument erneut.</li>     |
| 04-05          | <ol> <li>Drücken Sie Ein/Aus.</li> <li>Öffnen Sie die Scannereinheit.</li> <li>Stellen Sie sicher, dass das Papier und die Tintenpatrone nicht</li></ol>                                                      |
| Druckschlitten | blockiert werden. <li>Schließen Sie die Scannereinheit.</li> <li>Drücken Sie Ein/Aus.</li> <li>Drucken Sie das Dokument erneut.</li> <li>Wenn das Problem dadurch nicht behoben wird, wenden Sie sich an</li> |
| blockiert      | den Lexmark Kundendienst.                                                                                                    |
| 06-14          | Wenden Sie sich an den Lexmark Kundendienst.                                                                                                    |

# Kopieren ohne Computer

- 1 Öffnen Sie die obere Scannerabdeckung des Multifunktionsgeräts.
- 2 Legen Sie das zu kopierende Objekt mit der bedruckten Seite nach unten auf das Glas und schließen Sie die Scannerabdeckung.
- **3** Drücken Sie wiederholt die Taste **Kopiermenge**, bis die gewünschte Anzahl zu erstellender Kopien (1-9) angezeigt wird.
- 4 Drücken Sie auf Schwarze Kopie bzw. auf Farbkopie, um mit normaler Qualität zu kopieren.

Hinweis: Um mit bester Qualität zu kopieren, halten Sie die Taste Schwarze Kopie bzw. Farbkopie mindestens zwei Sekunden lang gedrückt.

## Verwenden anderer Hilfequellen

Gehen Sie folgendermaßen vor, wenn Ihr Problem nicht mit diesen Lösungsstrategien behoben werden kann:

- Lesen Sie in der Dokumentation f
  ür die Einrichtung des Druckers nach, die im Lieferumfang Ihres Multifunktionsger
  äts enthalten ist.
- Lesen Sie im *Benutzerhandbuch* oder in der Hilfe nach, um Informationen zur Verwendung und Wartung des Multifunktionsgeräts und weitere Informationen zur Fehlerbehebung zu erhalten.

#### Windows:

Um das *Benutzerhandbuch* aufzurufen, klicken Sie auf Start  $\rightarrow$  Programme  $\rightarrow$  Lexmark 2200 Series  $\rightarrow$  Benutzerhandbuch anzeigen.

#### Mac OS X:

Doppelklicken Sie auf dem Schreibtisch auf den Ordner "Lexmark 2200 Series".

- 1 Doppelklicken Sie auf das Symbol für die Lexmark 2200 Series Hilfe. Die Hauptseite wird angezeigt.
- **2** Geben Sie auf der Hauptseite ein Stichwort in das Suchfeld ein oder klicken Sie auf die Verknüpfung zum Thema **Fehlersuche**.
- Weitere Informationen zur Fehlersuche können Sie der Lexmark Ratgebersoftware und dem Dienstprogramm für die Lexmark 2200 Series entnehmen:

#### Windows:

- 1 Klicken Sie auf Start → Programme (bzw. Alle Programme) → Lexmark 2200 Series → Lexmark Ratgeber.
- 2 Klicken Sie links im Bildschirm auf die Registerkarte Fehlersuche.

## Mac OS X:

- Wählen Sie Programme → Dienstprogramme → Druckerauswahl.
   Wählen Sie im Dialogfenster "Druckerliste" das Multifunktionsgerät aus der Liste aus und klicken Sie anschließend auf Konfigurieren.
- Doppelklicken Sie auf dem Schreibtisch im Ordner "Lexmark 2200 Series" auf das Dienstprogramm zur 2200 Series.
- Doppelklicken Sie auf das Schraubenschlüsselsymbol im Dialogfenster für die Software des Multifunktionsgeräts (sofern verfügbar).
- Wählen Sie im Softwareprogramm Ablage → Drucken. Wählen Sie im Einblendmenü in der linken oberen Ecke die Optionsfolge Druckerdienste. Doppelklicken Sie auf das Lexmark 2200 Series Deinstallationsprogramm.
- Weitere Hilfe erhalten Sie unter http://support.lexmark.com/.

# Commencez ici

## Alignement des cartouches d'encre sans ordinateur

Suivez la procédure indiquée sur la feuille d'*installation* pour procéder à l'installation matérielle de l'imprimante. Suivez les instructions ci-après pour optimiser la qualité de l'impression.

1 Assurez-vous que le support papier contient du papier, puis appuyez sur le bouton Numériser pendant trois secondes. Pour obtenir de l'aide, reportez-vous à la section « Utilisation du panneau de commandes », page 20.

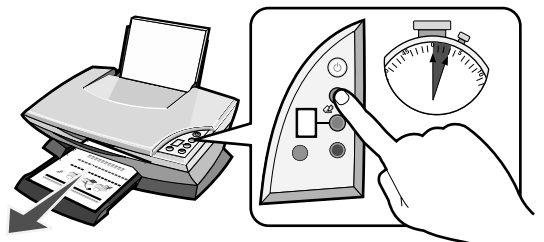

Une page d'alignement s'imprime.

2 Placez cette page sur la vitre du scanner.

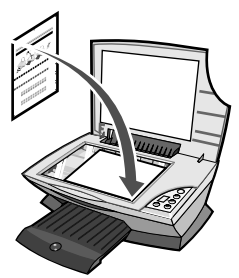

**3** Appuyez sur le bouton **Numériser**. Pour obtenir de l'aide, reportez-vous à la section « Utilisation du panneau de commandes », page 20.

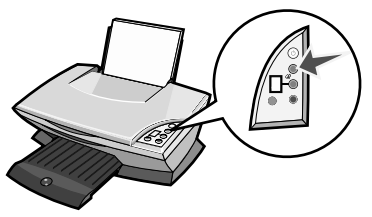

Une fois la numérisation terminée, les cartouches sont alignées de sorte à obtenir une qualité d'impression optimale.

# Utilisation du panneau de commandes

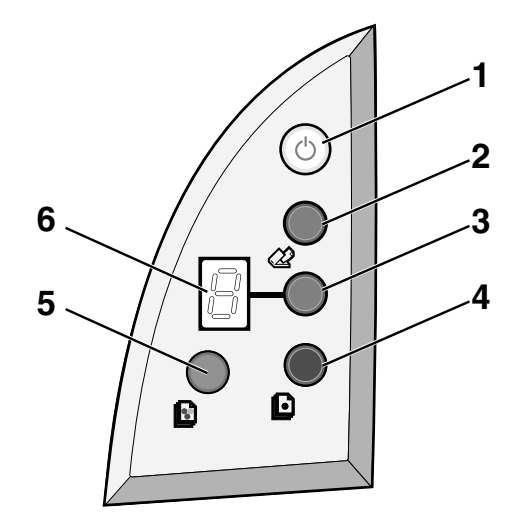

|   | Utilisez ceci                     | Pour                                                                                                    |
|---|-----------------------------------|----------------------------------------------------------------------------------------------------|
| 1 | Bouton Marche/arrêt/<br>Reprendre | Mettre l'imprimante Tout en un sous et hors tension.                                                                                                    |
| 2 | Bouton Numériser                  | Démarrer le processus de numérisation et ouvrir le Centre<br>Tout en un Lexmark.                                                                                                    |
| 3 | Bouton Quantité                   | Changer le nombre de copies à imprimer.                                                                                                    |
| 4 | Bouton Copie en noir              | Faire une copie en noir et blanc.<br><b>Remarque :</b> Pour effectuer une copie en noir et blanc en<br>utilisant le paramètre de qualité Excellente, appuyez sur ce<br>bouton pendant au moins deux secondes.                                 |
| 5 | Bouton Copie couleur              | Faire une copie couleur.<br><b>Remarque :</b> Pour effectuer une copie couleur en utilisant le<br>paramètre de qualité Excellente, appuyez sur ce bouton<br>pendant au moins deux secondes.                                                   |
| 6 | Affichage                         | <ul> <li>Afficher le nombre de copies sélectionné.</li> <li>Afficher des codes d'erreur Pour savoir comment supprimer<br/>les codes d'erreur, reportez-vous à la section « Explication<br/>des codes d'erreur affichés », page 25.</li> </ul> |

Remarque : Vous pouvez imprimer en n'utilisant que la cartouche couleur. Toutefois, pour obtenir une qualité d'impression optimale, installez une cartouche d'encre noire.

# Dépannage lié à l'installation

En cas de problème avec l'imprimante Tout en un, veuillez procéder aux vérifications suivantes avant de contacter le service d'assistance clientèle de Lexmark.

Vérifiez notamment les points suivants :

- Une seule imprimante Lexmark 2200 Series est connectée à l'ordinateur.
- Vous utilisez l'un des systèmes d'exploitation pris en charge suivants :
  - Windows 98
     Windows 2000
  - Windows XP
     Mac OS X version 10.1.5 ou ultérieure
  - Windows Me
     Mac OS X version 10.2.3 ou ultérieure
- Le cordon d'alimentation est correctement relié à l'imprimante Tout en un et à une prise de courant.
- Le câble USB est solidement branché à l'ordinateur et à l'imprimante.
- L'imprimante est sous tension.

Remarque : Lorsque le voyant Marche/arrêt est allumé, l'imprimante Tout en un est sous tension.

- L'ordinateur est sous tension lorsque vous lancez une numérisation ou une impression.
- Vous avez retiré l'autocollant et la bande de protection au-dessous des deux cartouches.
- Vous avez installé correctement les cartouches.
   La cartouche couleur est correctement installée dans le chariot de gauche et la cartouche d'encre noire dans le chariot de droite.
- Le papier est chargé correctement.

Remarque : N'enfoncez pas le papier dans l'imprimante.

- Aucun code d'erreur ne clignote sur l'affichage de l'imprimante Tout en un. Pour obtenir de l'aide, reportez-vous à la section « Explication des codes d'erreur affichés », page 25.
- Vous avez installé le logiciel. Pour vérifier cela :

#### Windows :

Sur le bureau, cliquez sur **Démarrer** → **Programmes** (ou **Tous les programmes**). Si le logiciel de l'imprimante 2200 Series n'apparaît pas dans la liste des programmes, installez-le.

### Macintosh :

Vérifiez que le bureau contient le dossier Lexmark 2200 Series. Si tel n'est pas le cas, installez le logiciel de l'imprimante Tout en un. • L'imprimante Lexmark 2200 Series est définie en tant qu'imprimante par défaut.

### Windows :

- Cliquez sur Démarrer → Paramètres → Imprimantes (Windows 98, Me, 2000).
   Cliquez sur Démarrer → Panneau de configuration → Imprimantes et télécopieurs (Windows XP).
- 2 Cliquez avec le bouton droit de la souris sur l'icône Lexmark 2200 Series et assurez-vous que l'option Définir par défaut est sélectionnée.

#### Macintosh :

- 1 Dans la fenêtre du Finder, sélectionnez Applications → Utilitaires → Centre d'impression.
  - La boîte de dialogue contenant la liste des imprimantes s'affiche.
- 2 Sélectionnez Lexmark 2200 Series.
- 3 Cliquez sur Définir par défaut.

## Le voyant de mise sous tension ne s'allume pas

- 1 Vérifiez les branchements de l'unité d'alimentation.
- 2 Appuyez sur la touche Marche/arrêt du panneau de commandes.

## La page d'alignement ne s'imprime pas

- 1 Assurez-vous que vous avez retiré l'autocollant et la bande protectrice transparente sur les deux cartouches d'encre.
- **2** La cartouche couleur est correctement installée dans le chariot de gauche et la cartouche d'encre noire dans le chariot de droite.
- **3** Vérifiez que le papier est chargé correctement et qu'il n'est pas enfoncé dans l'imprimante.

## La qualité de l'impression est médiocre

Alignez les cartouches d'encre. Pour obtenir de l'aide, reportez-vous à la section « Alignement des cartouches d'encre sans ordinateur », page 19.

# *Rien ne se produit lorsque j'insère le CD du logiciel de l'imprimante*

## Windows :

- Ejectez, puis réinsérez le CD. Si l'écran d'installation du logiciel de l'imprimante n'apparaît pas, procédez comme suit.
- 2 Sur le bureau, cliquez deux fois sur Poste de travail (Sous Windows XP, cliquez sur Démarrer → Poste de travail).
- 3 Cliquez deux fois sur l'icône du lecteur de CD-ROM. Si nécessaire, cliquez deux fois sur le fichier setup.exe.
- 4 Lorsque l'écran d'installation du logiciel de l'imprimante apparaît, cliquez sur Installer.
- 5 Suivez les instructions qui s'affichent à l'écran pour terminer l'installation du logiciel de l'imprimante.

## Macintosh :

- **1** Retirez le CD du logiciel de l'imprimante Tout en un du lecteur de CD-ROM.
- 2 Redémarrez l'ordinateur.
- **3** Insérez le CD du logiciel de l'imprimante Tout en un.
- 4 Cliquez deux fois sur l'icône Installer.
- 5 Suivez les instructions qui s'affichent à l'écran pour terminer l'installation du logiciel de l'imprimante.

## L'imprimante Tout en un ne communique pas avec l'ordinateur

- 1 Déconnectez, puis reconnectez les deux extrémités du câble USB.
- 2 Débranchez le câble d'alimentation de l'imprimante de la prise électrique.
- **3** Reconnectez le cordon d'alimentation.
- **4** Assurez-vous que l'imprimante Tout en un est sous tension.

**Remarque :** Lorsque le voyant Marche/arrêt est allumé, l'imprimante Tout en un est sous tension.

- **5** Redémarrez l'ordinateur.
  - **Remarque :** Si le problème persiste, désinstallez, puis réinstallez le logiciel. Pour obtenir de l'aide, reportez-vous à la section « Désinstallation et réinstallation du logiciel », page 24.

## L'installation du logiciel semble incomplète

## Utilisateurs de Windows :

- Cliquez avec le bouton droit de la souris sur l'icône Poste de travail. Si vous utilisez Windows XP, cliquez sur Démarrer pour accéder à l'icône Poste de travail.
- 2 Cliquez sur Propriétés.
- 3 Sélectionnez l'onglet Matériel, puis cliquez sur le bouton Gestionnaire de périphériques.
- 4 Recherchez la catégorie Autres périphériques. Si des périphériques Lexmark apparaissent dans cette catégorie, mettez-les en surbrillance et appuyez sur la touche Supprimer.
  - Remarque : La catégorie Autres périphériques apparaît uniquement lorsque des périphériques inconnus sont détectés. Ne supprimez pas d'éléments Lexmark à moins qu'ils ne figurent sous la catégorie Autres périphériques.
- **5** Insérez le CD et réinstallez le logiciel. Ne redémarrez pas l'ordinateur. Pour obtenir de l'aide, reportez-vous à la documentation relative à l'installation.

## Désinstallation et réinstallation du logiciel

Si l'imprimante Tout en un ne fonctionne pas correctement ou qu'un message d'erreur de communication apparaît lorsque vous essayez de l'utiliser, vous devrez sans doute désinstaller le logiciel de l'imprimante, puis le réinstaller.

## Windows :

- 1 Sur le bureau, cliquez sur Démarrer → Programmes → Désinstallation de l'imprimante Lexmark 2200 Series.
- 2 Suivez les instructions qui s'affichent à l'écran pour désinstaller le logiciel de l'imprimante Tout en un.
- 3 Redémarrez l'ordinateur avant de réinstaller le logiciel.
- 4 Insérez le CD et suivez les instructions qui s'affichent à l'écran pour procéder à l'installation du logiciel.

## Mac OS X :

- 1 Sur le bureau, cliquez deux fois sur le dossier Lexmark 2200 Series.
- 2 Cliquez deux fois sur l'icône Désinstallation de l'imprimante Lexmark 2200 Series.
- **3** Remplissez la notice d'authentification utilisateur, puis cliquez sur **OK**.
- 4 Cliquez sur Désinstaller, puis sur OK.

# Explication des codes d'erreur affichés

Lorsque des nombres clignotent sur le panneau de commandes, reportez-vous au tableau suivant pour résoudre le problème.

| Code d'erreur           | Action                                                                                                    |
|-------------------------|----------------------------------------------------------------------------------------------------|
| 02<br>Papier épuisé     | <ol> <li>Chargez du papier.</li> <li>Appuyez sur la touche Marche/arrêt pour insérer du papier dans<br/>l'imprimante et reprendre l'impression.</li> </ol>                                                                                                    |
| 03<br>Bourrage papier   | <ol> <li>Appuyez sur Marche/arrêt.</li> <li>Soulevez l'unité du scanner jusqu'à ce que le support la maintienne ouverte.</li> <li>Tirez doucement pour dégager le bourrage papier.</li> <li>Fermez l'unité du scanner.</li> <li>Appuyez sur le bouton Marche/arrêt.</li> <li>Réimprimez le document.</li> </ol>                                                                                               |
| 04-05<br>Support bloqué | <ol> <li>Appuyez sur le bouton Marche/arrêt.</li> <li>Ouvrez l'unité du scanner.</li> <li>Vérifiez que rien ne vient obstruer le chemin du papier ou de la cartouche.</li> <li>Fermez l'unité du scanner.</li> <li>Appuyez sur le bouton Marche/arrêt.</li> <li>Réimprimez le document.</li> <li>Si le problème n'est toujours pas résolu, contactez le service d'assistance clientèle de Lexmark.</li> </ol> |
| 06-14                   | Contactez le service d'assistance clientèle de Lexmark.                                                                                                    |

## Copie de documents sans ordinateur

- **1** Ouvrez le volet du scanner de l'imprimante Tout en un.
- 2 Placez l'élément, face à copier vers le bas, sur la vitre du scanner, puis fermez le volet du scanner.
- **3** Appuyez sur le bouton **Quantité** à plusieurs reprises jusqu'à ce que le nombre de copies souhaité (de 1 à 9) apparaisse sur l'affichage.
- 4 Appuyez sur le bouton **Copie en noir** ou **Copie couleur** pour effectuer une copie en utilisant le paramètre de qualité **Normale**.
  - Remarque : Pour effectuer une copie en utilisant le paramètre de qualité Excellente, appuyez sur le bouton Copie en noir ou Copie couleur pendant au moins deux secondes.

## Autres sources d'aide

Si vous ne parvenez toujours pas à résoudre le problème :

- Reportez-vous à la feuille d'installation fournie avec l'imprimante Tout en un.
- Reportez-vous au *Guide de l'utilisateur* ou à l'aide pour savoir comment utiliser et entretenir l'imprimante Tout en un et obtenir d'autres informations de dépannage.

#### Windows :

Pour accéder au *Guide de l'utilisateur*, cliquez sur **Démarrer**  $\rightarrow$  **Programmes**  $\rightarrow$  **Lexmark 2200 Series**  $\rightarrow$  **Guide de l'utilisateur**.

### Mac OS X :

Sur le bureau, cliquez deux fois sur le dossier Lexmark 2200 Series.

- 1 Cliquez deux fois sur l'icône Aide de l'imprimante Lexmark 2200 Series. La page principale apparaît.
- 2 Sur la page principale, tapez un mot clé dans la zone de recherche ou cliquez sur le lien **Dépannage**.
- Reportez-vous au Lexmark Centre de solution Lexmark ou à l'outil Lexmark 2200 Series Utility pour obtenir des informations de dépannage supplémentaires :

#### Windows :

- 1 Cliquez sur Démarrer → Programmes (ou Tous les programmes) → Lexmark 2200 Series → Centre de solution Lexmark.
- 2 Cliquez sur l'onglet **Dépannage** figurant sur la gauche de l'écran.

### Mac OS X :

- Sélectionnez Applications → Utilitaires → Centre d'impression. Dans la boîte de dialogue contenant la liste des imprimantes, sélectionnez votre imprimante Tout en un, puis cliquez sur Configurer.
- Sur le bureau, cliquez deux fois sur Lexmark 2200 Series folder 2200 Series Utility.
- Le cas échéant, cliquez deux fois sur l'icône de la clé dans la boîte de dialogue du Centre Tout en un Lexmark.
- Dans l'application utilisée, cliquez sur Fichier → Imprimer. Dans le menu déroulant qui apparaît dans l'angle supérieur gauche de l'écran, sélectionnez Services d'impression. Cliquez deux fois sur l'icône Lexmark 2200 Series Utility.
- Pour obtenir de l'aide, accédez au site http://support.lexmark.com/.

# Inizia qui

# Allineamento delle cartucce di stampa senza un computer

Per completare l'installazione hardware, assicurarsi di seguire la procedura illustrata sulle *istruzioni di installazione*. Per ottimizzare la qualità di stampa, continuare con la seguente procedura.

1 Assicurarsi che la carta sia stata caricata nel relativo supporto, quindi tenere premuto **Acquisisci** per **tre** secondi. Per ulteriori informazioni, vedere "Utilizzo del pannello di controllo" a pagina 28.

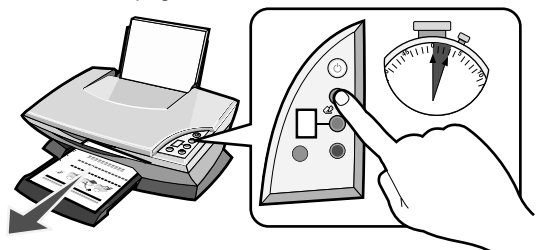

Viene stampata una pagina di allineamento.

2 Posizionare la pagina di allineamento stampata sul vetro dello scanner.

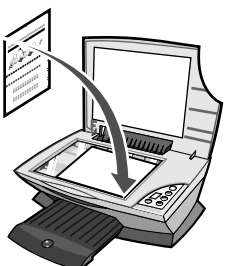

**3** Premere **Acquisisci**. Per ulteriori informazioni, vedere "Utilizzo del pannello di controllo" a pagina 28.

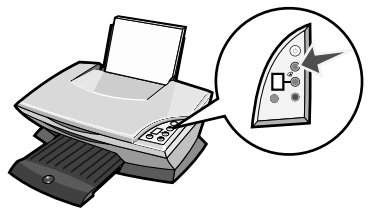

Al termine dell'acquisizione, le cartucce di stampa sono allineate per una qualità di stampa ottimale.

# Utilizzo del pannello di controllo

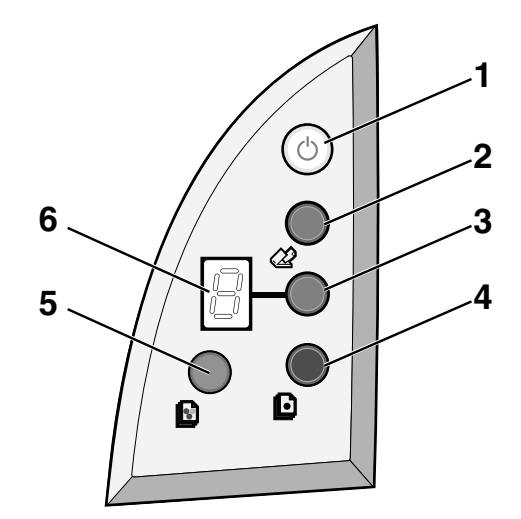

|   | Usare                     | Per                                                                                                    |
|---|---------------------------|----------------------------------------------------------------------------------------------------|
| 1 | Power/Riprendi            | Spegnere o accendere l'unità multifunzione.                                                                                                    |
| 2 | Acquisisci                | Avviare il processo di acquisizione e aprire il Centro multifunzione Lexmark.                                                                                                    |
| 3 | Numero di copie           | Modificare il numero di copie da eseguire.                                                                                                    |
| 4 | Copia in bianco e<br>nero | Eseguire una copia in bianco e nero.<br>Nota: per eseguire una copia in bianco e nero utilizzando la<br>qualità Massima, tenere premuto questo pulsante per almeno<br>due secondi.                                                            |
| 5 | Copia a colori            | Eseguire una copia a colori.<br>Nota: per eseguire una copia a colori utilizzando l'opzione<br>Qualità massima, tenere premuto questo pulsante per almeno<br>due secondi.                                                                     |
| 6 | Visualizza                | <ul> <li>Visualizzare il numero di copie selezionate.</li> <li>Visualizzare i codici di errore. Per informazioni su come<br/>eliminare i codici di errore, vedere "Informazioni sui codici<br/>di errore sul display" a pagina 33.</li> </ul> |

Nota: è possibile stampare utilizzando sono la cartuccia a colori. Per una qualità di stampa ottimale, installare una cartuccia nera.

# Risoluzione dei problemi di installazione

Se si verifica un problema sull'unità multifunzione, prima di contattare il Centro di assistenza clienti Lexmark, si consiglia di eseguire le verifiche riportate di seguito.

Verificare che:

- al computer sia collegata una sola unità Lexmark 2200 Series;
- il sistema operativo utilizzato sia compreso tra quelli supportati:
  - Windows 98
     Windows 2000
  - Windows XP
     Mac OS X versione 10.1.5 o successiva
  - Windows Me
     Mac OS X versione 10.2.3 o successiva
- il cavo di alimentazione sia collegato alla stampante multifunzione e a una presa elettrica;
- il cavo USB sia correttamente collegato al computer e alla stampante;
- la stampante sia accesa;

Nota: se l'unità multifunzione è accesa, il pulsante Power è acceso.

- il computer sia acceso durante l'acquisizione o la stampa;
- l'adesivo e il nastro siano stati rimossi dalla parte inferiore delle cartucce di stampa;
- le cartucce di stampa siano stata installate correttamente.
   La cartuccia a colori è correttamente inserita nel carrello a sinistra e la cartuccia nera nel carrello di destra.
- la carta sia caricata correttamente.

Nota: non forzare la carta nella stampante.

- non ci siano codici di errore lampeggianti sul display dell'unità multifunzione. Per ulteriori informazioni, vedere "Informazioni sui codici di errore sul display" a pagina 33.
- il software sia stato installato. Per verificare:

#### Windows:

Dal desktop, fare clic su Start  $\rightarrow$  Programmi (o Tutti i programmi). Se Lexmark 2200 Series non viene visualizzata nell'elenco dei programmi, installare il software dell'unità Unità multifunzione.

#### Macintosh:

Sul desktop, verificare se è presente una cartella Lexmark 2200 Series. Se non viene visualizzata sul desktop, installare il software dell'unità multifunzione. • Lexmark 2200 Series sia impostata come stampante predefinita.

#### Windows:

- 1 Fare clic su Start → Impostazioni → Stampanti (Windows 98, Me, 2000). Fare clic su Start → Pannello di controllo → Stampanti e fax (Windows XP).
- 2 Fare clic con il pulsante destro del mouse su Lexmark 2200 Series e assicurarsi che Imposta come predefinita sia selezionato.

#### Macintosh:

- 1 Nella finestra Finder, scegliere Applicazioni → Utility → Print Center. Viene visualizzata la finestra di dialogo con l'elenco delle stampanti.
- 2 Selezionare Lexmark 2200 Series.
- 3 Fare clic su Predefinita.

## La spia di accensione non si accende

- 1 Controllare i collegamenti dell'alimentatore.
- 2 Premere Power sul pannello di controllo.

## La pagina di allineamento non viene stampata

- 1 Assicurarsi che siano stati rimossi l'adesivo e il nastro trasparente da entrambe le cartucce di stampa.
- 2 Assicurarsi che la cartuccia a colori sia correttamente inserita nel carrello a sinistra e la cartuccia nera nel carrello di destra.
- **3** Assicurarsi che la carta sia stata caricata correttamente e non forzata all'interno della stampante.

## La qualità di stampa è scarsa

Allineare le cartucce di stampa. Per ulteriori informazioni, vedere "Allineamento delle cartucce di stampa senza un computer" a pagina 27.

# Dopo avere inserito il CD del software della stampante, non accade nulla

## Windows:

- 1 Espellere e reinserire il CD del software della stampante. Se la schermata di installazione del software della stampante non viene visualizzata, continuare con il passo successivo.
- 2 Dal desktop, fare doppio clic su **Risorse del computer** (in Windows XP, fare clic su **Start** → **Risorse del computer**).
- **3** Fare doppio clic sull'icona dell'**unità CD-ROM**. Se necessario, fare doppio clic su **setup.exe**.
- 4 Quando viene visualizzata la schermata di installazione del software della stampante, fare clic su **Installa**.
- **5** Seguire le istruzioni visualizzate per completare l'installazione del software della stampante.

## Macintosh:

- 1 Rimuovere il CD del software dell'unità multifunzione dall'unità CD-ROM.
- **2** Riavviare il computer.
- 3 Inserire il CD del software dell'unità multifunzione.
- 4 Fare doppio clic sull'icona Installa.
- **5** Seguire le istruzioni visualizzate per completare l'installazione del software della stampante.

## La stampante multifunzione non comunica con il computer

- 1 Scollegare e ricollegare le due estremità del cavo USB.
- 2 Scollegare la stampante dalla presa elettrica a muro.
- **3** Ricollegare l'alimentatore.
- 4 Assicurarsi che la stampante multifunzione sia accesa.

Nota: se l'unità multifunzione è accesa, il pulsante Power è acceso.

- **5** Riavviare il computer.
  - **Nota:** se il problema non è ancora risolto, rimuovere e reinstallare il software. Per ulteriori informazioni, vedere "Rimozione e reinstallazione del software" a pagina 32.

## L'installazione sembra incompleta

## Utenti Windows:

- Fare clic con il pulsante destro del mouse sull'icona Risorse del computer. Se si utilizza Windows XP, fare clic su Start per accedere all'icona Risorse del computer.
- 2 Fare clic su Proprietà.
- 3 Selezionare la scheda Hardware, quindi fare clic sul pulsante Gestione Periferiche.
- 4 Cercare la categoria Altre periferiche. Se vengono visualizzate periferiche Lexmark, evidenziarle e premere il tasto CANC.
  - **Nota:** la categoria Altre periferiche viene visualizzata solo se sono presenti periferiche sconosciute. Non eliminare periferiche Lexmark a meno che non siano presenti nella categoria Altre periferiche.
- **5** Inserire il CD e installare nuovamente il software. Non riavviare il computer. Per informazioni, fare riferimento alla documentazione relativa all'installazione.

## Rimozione e reinstallazione del software

Se l'unità Unità multifunzione non funziona correttamente o se viene visualizzato un messaggio di errore delle comunicazioni quando si tenta di utilizzare l'unità Unità multifunzione, rimuovere e reinstallare il software dell'unità multifunzione.

### Windows:

- 1 Dal desktop, fare clic su Start → Programmi → Lexmark 2200 Series → Disinstalla.
- 2 Attenersi alle istruzioni visualizzate sullo schermo per rimuovere il software dell'unità Unità multifunzione.
- **3** Riavviare il computer prima di reinstallare il software dell'unità Unità multifunzione.
- 4 Inserire il CD e seguire le istruzioni visualizzate sullo schermo per installare il software.

## Mac OS X:

- 1 Dal desktop, fare doppio clic sulla cartella Lexmark 2200 Series.
- 2 Fare doppio clic sull'icona di disinstallazione di Lexmark 2200 Series.
- 3 Completare l'avviso sull'autenticazione dell'utente, quindi fare clic su OK.
- 4 Fare clic su **Disinstalla**, quindi fare clic su **OK**.

# Informazioni sui codici di errore sul display

Quando sul pannello di controllo vengono visualizzati dei numeri che lampeggiano, vedere la tabella per eliminare il problema.

| Codice di errore              | Operazione da eseguire                                                                                                    |
|-------------------------------|----------------------------------------------------------------------------------------------------|
| 02<br>Carta esaurita          | <ol> <li>Caricare la carta.</li> <li>Premere Power per alimentare la carta e ripristinare la stampa.</li> </ol>                                                                                                    |
| 03<br>Inceppamento<br>carta   | <ol> <li>Premere Power.</li> <li>Sollevare l'unità scanner fino a quando il supporto dello scanner<br/>non è aperto.</li> <li>Tirare leggermente per rimuovere l'inceppamento della carta.</li> <li>Chiudere l'unità scanner.</li> <li>Premere Power.</li> <li>Stampare nuovamente il documento.</li> </ol>                                                                  |
| 04-05<br>Supporto<br>bloccato | <ol> <li>Premere Power.</li> <li>Aprire l'unità scanner.</li> <li>Assicurarsi che il percorso della carta o della cartuccia di stampa<br/>sia libero da ostacoli.</li> <li>Chiudere l'unità scanner.</li> <li>Premere Power.</li> <li>Stampare nuovamente il documento.</li> <li>Se il problema persiste, contattare il Centro di assistenza clienti<br/>Lexmark.</li> </ol> |
| 06-14                         | Contattare il Centro di assistenza clienti Lexmark.                                                                                                    |

# Esecuzione di copie senza computer

- **1** Aprire il coperchio dello scanner dell'unità multifunzione.
- 2 Posizionare il documento da copiare rivolto verso il basso sul vetro, quindi chiudere il coperchio dello scanner.
- **3** Premere **Numero di copie** ripetutamente fino a visualizzare il numero di copie (1-9) che si desidera eseguire sul display.
- 4 Premere Copia in bianco e nero o Copia a colori per eseguire le copie utilizzando la qualità Normale.

Nota: Per eseguire le copie utilizzando la qualità Massima, tenere premuto Copia in bianco e nero o Copia a colori per almeno due secondi.

# Utilizzo di altre fonti di informazioni

Se le soluzioni descritte non consentono di risolvere il problema:

- Consultare la documentazione di installazione fornita con l'unità Unità multifunzione.
- Per informazioni sull'utilizzo e la manutenzione dell'unità Unità multifunzione e per ulteriori informazioni sulla risoluzione dei problemi, vedere la *Guida per l'utente* o la Guida in linea.

#### Windows:

Per accedere alla *Guida per l'utente*, fare clic su Start  $\rightarrow$  Programmi  $\rightarrow$  Lexmark 2200 Series  $\rightarrow$  Visualizza Guida per l'utente.

#### Mac OS X:

Dal desktop, fare doppio clic sulla cartella Lexmark 2200 Series.

- 1 Fare doppio clic sull'icona dell'aiuto di Lexmark 2200 Series. Viene visualizzata la pagina principale.
- 2 Nella pagina principale, digitare una parola chiave nella casella di ricerca o fare clic sul collegamento dell'argomento **Risoluzione dei problemi**.
- Per ulteriori informazioni sulla risoluzione dei problemi, fare riferimento al software di Centro soluzioni Lexmark o all'utilità Lexmark 2200 Series:

### Windows:

- 1 Fare clic su Start → Programmi (o Tutti i programmi) → Lexmark 2200 Series → Centro soluzioni Lexmark.
- 2 Fare clic sulla scheda Risoluzione dei problemi sul lato sinistro dello schermo.

### Mac OS X:

- Scegliere Applicazioni → Utility → Print Center. Nella finestra di dialogo Elenco stampanti, selezionare la stampante multifunzione nell'elenco, quindi fare clic su Configura.
- Dal desktop, fare doppio clic sulla cartella Utility Lexmark 2200 Series.
- Fare doppio clic sull'icona raffigurante una chiave nella finestra di dialogo del software del Centro multifunzione, se disponibile.
- Nell'applicazione software, scegliere Archivio → Stampa. Nel menu a comparsa nell'angolo superiore sinistro, scegliere Servizi Stampante. Fare doppio clic su Utility 2200 Series Lexmark.
- Per informazioni, andare all'indirizzo http://support.lexmark.com/.

# Alineación de los cartuchos de impresión sin ordenador

Asegúrese de que sigue los pasos de la hoja de *instalación* para completar la instalación del hardware. Continúe con los siguientes pasos para optimizar la calidad de la impresión.

1 Asegúrese de que ha cargado papel en la bandeja de papel y, a continuación, mantenga pulsado **Escanear** durante **tres** segundos. Para obtener ayuda, consulte la sección "Uso del panel de control" en la página 36.

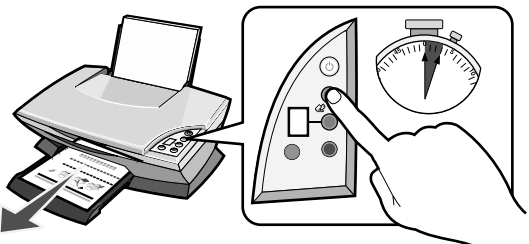

Se imprimirá una página de alineación.

2 Coloque la página de alineación impresa sobre el cristal del escáner.

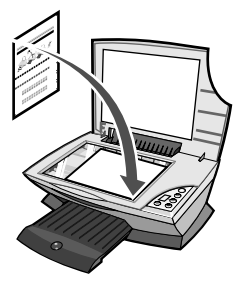

**3** Pulse **Escanear**. Para obtener ayuda, consulte la sección "Uso del panel de control" en la página 36.

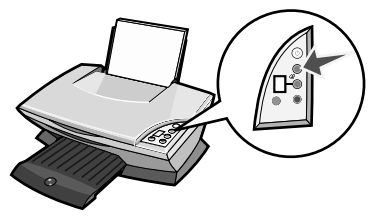

Una vez finalizado el proceso de escaneo, los cartuchos de impresión ya se encuentran alineados para ofrecer una calidad de impresión óptima.

# Uso del panel de control

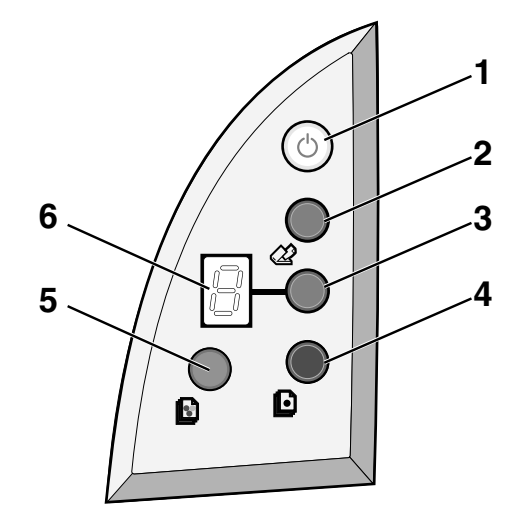

|   | Utilice            | Para                                                                                                    |
|---|--------------------|----------------------------------------------------------------------------------------------------|
| 1 | Encendido/reanudar | Encender o apagar el dispositivo Todo en Uno.                                                                                                    |
| 2 | Escanear           | Iniciar el proceso de escaneo y abrir el Centro Todo en Uno<br>Lexmark.                                                                                                    |
| 3 | Número de copias   | Modificar el número de copias que va a realizar.                                                                                                    |
| 4 | Copia negro        | Realizar una copia en blanco y negro.<br>Nota: Para realizar una copia en negro con la opción Calidad<br>óptima, mantenga pulsado este botón durante al menos dos<br>segundos.                                                                                         |
| 5 | Copia color        | Realizar una copia en color.<br><b>Nota:</b> Para realizar una copia en color con la opción Calidad<br>óptima, mantenga pulsado este botón durante al menos dos<br>segundos.                                                                                           |
| 6 | Pantalla           | <ul> <li>Ver el número de copias seleccionadas.</li> <li>Ver códigos de error. Para obtener ayuda sobre cómo<br/>eliminar los códigos de error, consulte la sección<br/>"Descripción de los códigos de error que aparecen en<br/>pantalla" en la página 41.</li> </ul> |

Nota: Puede imprimir utilizando sólo el cartucho de color. Para obtener una calidad de impresión óptima, instale un cartucho de impresión negro.

## Solución de problemas de instalación

Si experimenta algún problema con el dispositivo Todo en Uno, compruebe lo siguiente antes de ponerse en contacto con el Servicio de asistencia técnica de Lexmark.

Asegúrese de que:

- Sólo dispone de un dispositivo Lexmark 2200 Series conectado al ordenador.
- Utiliza uno de los siguientes sistemas operativos admitidos:
  - Windows 98
     Windows 2000
  - Windows XP
     Mac OS X versión 10.1.5 o posterior
  - Windows Me
     Mac OS X versión 10.2.3 o posterior
- El cable de alimentación está firmemente acoplado al dispositivo Todo en Uno y a la toma de corriente.
- El cable USB está conectado firmemente al ordenador y a la impresora.
- La impresora está encendida.

Nota: Si la impresora está encendida, el botón Encendido se encontrará iluminado.

- El ordenador está encendido, si está escaneando o imprimiendo.
- Ha retirado los adhesivos y precintos de la parte inferior de los cartuchos de impresión.
- Ha instalado los cartuchos de impresión correctamente.
   El cartucho de impresión de color se encuentra correctamente colocado en el carro izquierdo y el negro en el derecho.
- El papel se ha cargado correctamente.

Nota: No fuerce el papel al introducirlo en la impresora.

- No hay códigos de error parpadeantes en la pantalla del dispositivo Todo en Uno. Si desea obtener ayuda, consulte la sección "Descripción de los códigos de error que aparecen en pantalla" en la página 41.
- Ha instalado el software. Para comprobarlo:

#### En Windows:

Desde el escritorio, haga clic en **Inicio**  $\rightarrow$  **Programas** (o **Todos los programas**). Si el dispositivo Lexmark 2200 Series no se encuentra en la lista de programas, instale el software del dispositivo Todo en Uno.

#### En Macintosh:

Desde el escritorio, compruebe que existe una carpeta Lexmark 2200 Series. Si no aparece en el escritorio, instale el software del dispositivo Todo en Uno.  El dispositivo Lexmark 2200 Series está configurado como impresora predeterminada.

#### En Windows:

- Haga clic en Inicio → Configuración → Impresoras (Windows 98, Me, 2000). Haga clic en Inicio → Panel de control → Impresoras y faxes (Windows XP).
- 2 Haga clic con el botón derecho en el dispositivo Lexmark 2200 Series y asegúrese de que la opción Establecer como opción predeterminada está seleccionada.

#### Macintosh

- 1 Desde la ventana del Finder, seleccione Aplicaciones → Utilidades → Print Center.
  - Aparece el cuadro de diálogo de la lista de impresoras.
- 2 Seleccione Lexmark 2200 Series.
- 3 Haga clic en Usar por omisión.

## El indicador de encendido no se ilumina

- **1** Compruebe las conexiones de la fuente de alimentación.
- 2 Pulse Encendido en el panel de control.

## La página de alineación no se imprime

- **1** Asegúrese de que ha retirado el adhesivo y el precinto transparente de los dos cartuchos de impresión.
- 2 Asegúrese de que el cartucho de color está correctamente colocado en el carro izquierdo y el negro, a su vez, en el derecho.
- **3** Asegúrese de que ha cargado el papel de forma correcta y no lo ha forzado dentro de la impresora.

## La calidad de impresión es baja

Alinee los cartuchos de impresión. En la sección "Alineación de los cartuchos de impresión sin ordenador" en la página 35 encontrará la ayuda necesaria.
# Al introducir el CD del software de la impresora no sucede nada

#### En Windows:

- Extraiga el CD del software de la impresora y vuelva a introducirlo. Si no aparece la pantalla de instalación del software de la impresora, continúe en el paso siguiente.
- 2 En el escritorio, haga doble clic en Mi PC (en Windows XP, haga clic en Inicio → Mi PC).
- **3** Haga doble clic en el icono de la **unidad de CD-ROM**. En caso necesario, haga doble clic en **setup.exe**.
- 4 Cuando aparezca el software de instalación de la impresora, haga clic en Instalar.
- **5** Siga las instrucciones que vayan apareciendo en cada una de las pantallas para completar el proceso de instalación del software de la impresora.

#### En Macintosh:

- 1 Extraiga el CD de software del dispositivo Todo en uno de la unidad de CD-ROM.
- 2 Reinicie el ordenador.
- **3** Introduzca el CD de software del dispositivo Todo en Uno.
- 4 Haga doble clic en el icono Instalar.
- **5** Siga las instrucciones que vayan apareciendo en cada una de las pantallas para completar el proceso de instalación del software de la impresora.

# No existe comunicación entre el dispositivo Todo en Uno y el ordenador

- 1 Desconecte y vuelva a conectar los dos extremos del cable USB.
- 2 Desconecte la impresora de la toma de corriente de la pared.
- 3 Vuelva a conectar el suministro eléctrico.
- 4 Asegúrese de que el dispositivo Todo en Uno está encendido.
  - Nota: Si la impresora está encendida, el botón de Encendido se encontrará iluminado.
- 5 Reinicie el ordenador.
  - Nota: Si el problema persiste, desinstale el software y vuélvalo a instalar a continuación. En la "Desinstalación y nueva instalación del software" en la página 40 encontrará la ayuda necesaria.

### La instalación no se ha completado

#### Si es usted usuario de Windows:

- Haga clic con el botón derecho en el icono Mi PC.
   Si tiene usted instalado Windows XP, haga clic en Inicio para entrar en el icono Mi PC.
- 2 Haga clic en Propiedades.
- **3** Seleccione la ficha **Hardware** y, a continuación, haga clic en el botón **Administrador** de **dispositivos**.
- 4 Busque la categoría Otros dispositivos. Si aparece algún otro dispositivo de Lexmark, selecciónelo y pulse la tecla **Suprimir**.
  - **Nota:** La categoría Otros dispositivos sólo aparece cuando existe algún dispositivo desconocido. No debe eliminar ningún elemento de Lexmark a menos que se encuentre dentro de la categoría Otros dispositivos.
- 5 Introduzca el CD y vuelva a instalar el software. No reinicie el ordenador. Si necesita ayuda, consulte las instrucciones de instalación.

## Desinstalación y nueva instalación del software

Si el software del dispositivo Todo en Uno no funciona correctamente o aparece un mensaje de error de comunicación cuando intenta utilizar el dispositivo Todo en Uno, desinstale y vuelva a instalar el software de la impresora.

#### En Windows:

- 1 Desde el escritorio, haga clic en Inicio  $\rightarrow$  Programas  $\rightarrow$  Lexmark 2200 Series  $\rightarrow$  Desinstalar.
- **2** Siga las instrucciones que aparecen en pantalla para desinstalar el software del dispositivo Todo en Uno.
- **3** Reinicie el ordenador antes de volver a instalar el software del dispositivo Todo en Uno.
- 4 Introduzca el CD y siga las instrucciones que aparecen en la pantalla para instalar el software.

#### En Mac OS X:

- 1 Desde el escritorio, haga doble clic en la carpeta Lexmark 2200 Series.
- 2 Haga doble clic en el icono del programa de desinstalación del dispositivo Lexmark 2200 Series.
- **3** Rellene el aviso de autenticación del usuario y haga clic en **Aceptar**.
- 4 Haga clic en Desinstalar y, a continuación, en Aceptar.

# Descripción de los códigos de error que aparecen en pantalla

Cuando el panel de control muestre números parpadeantes, consulte la tabla para corregir el problema.

| Código de error 🛛 Siga estos pasos |                                                                                                    |
|------------------------------------|----------------------------------------------------------------------------------------------------|
| 02<br>Sin papel                    | <ol> <li>Cargue el papel.</li> <li>Pulse Encendido para introducir papel y reanudar la impresión.</li> </ol>                                                                                                    |
| 03<br>Atasco de papel              | <ol> <li>Pulse el botón Encendido.</li> <li>Levante la unidad del escáner hasta que el soporte del escáner la mantenga abierto.</li> <li>Tire con cuidado para extraer el atasco de papel.</li> <li>Cierre la unidad del escáner.</li> <li>Pulse el botón Encendido.</li> <li>Vuelva a imprimir el documento.</li> </ol>                                                                                                    |
| 04-05<br>Obstrucción de<br>carro   | <ol> <li>Pulse el botón Encendido.</li> <li>Abra la unidad de escáner.</li> <li>Asegúrese de que no hay nada bloqueando la trayectoria del papel o del cartucho de impresión.</li> <li>Cierre la unidad del escáner.</li> <li>Pulse el botón Encendido.</li> <li>Vuelva a imprimir el documento.</li> <li>Si esto no soluciona el problema, póngase en contacto con el Servicio de atención al cliente de Lexmark.</li> </ol> |
| 06-14                              | Póngase en contacto con el Servicio de atención al cliente de<br>Lexmark.                                                                                                    |

# Copia sin ordenador

- 1 Abra la cubierta del escáner del dispositivo Todo en Uno.
- 2 Coloque el elemento que desea copiar mirando hacia abajo sobre el área de cristal del escáner y cierre la cubierta del escáner a continuación.
- **3** Pulse **N.º de copias** varias veces hasta que aparezca en pantalla el número de copias (1-9) que desea realizar.
- 4 Pulse el botón Copia negro o Copia color para copiar con la calidad Normal.

Nota: Para copiar con Calidad óptima, mantenga pulsado Copia negro o Copia color durante al menos dos segundos.

## Utilización de otras fuentes de ayuda

Si las anteriores soluciones no resuelven el problema:

- Consulte la documentación de instalación que acompaña al dispositivo Todo en Uno.
- Consulte la *Guía del usuario* o la Ayuda para obtener información sobre el uso y mantenimiento del dispositivo Todo en Uno, así como para ampliar información sobre solución de problemas.

#### En Windows:

Para acceder a la *Guía de usuario*, haga clic en **Inicio**  $\rightarrow$  **Programas**  $\rightarrow$  **Lexmark 2200 Series**  $\rightarrow$  **Ver la Guía del usuario**.

#### En Mac OS X:

Desde el escritorio, haga doble clic en la carpeta Lexmark 2200 Series.

- 1 Haga doble clic en el icono Ayuda de Lexmark 2200 Series. Aparece la página principal.
- 2 Desde ella, teclee una palabra clave en el cuadro Buscar o haga clic en el vínculo de un tema de **Solución de problemas**.
- Consulte el software del Centro de soluciones Lexmark o la Utilidad Lexmark 2200 Series, donde obtendrá más información para resolver problemas. Para ello, siga estos pasos:

#### En Windows:

- 1 Haga clic en Inicio → Programas (o Todos los programas) → Lexmark 2200 Series → Centro de soluciones Lexmark.
- **2** Haga clic en la ficha **Solución de problemas** que aparece en el lado izquierdo de la pantalla.

#### En Mac OS X:

- Seleccione Aplicaciones → Utilidades → Print Center.
   En el cuadro de diálogo de la lista de impresoras, seleccione la impresora del dispositivo Todo en Uno de la lista y, a continuación, haga clic en Configurar.
- Desde el escritorio, haga doble clic en la Utilidad 2200 Series de la carpeta Lexmark 2200 Series.
- Haga doble clic en el icono de llave inglesa del cuadro de diálogo del software del Centro Todo en Uno, si lo hubiese.
- En la aplicación de software, seleccione Archivo → Imprimir. En el menú emergente situado en la parte superior izquierda, seleccione Servicios de impresora. Haga doble clic en la Utilidad Lexmark 2200 Series.
- Visite la página web http://support.lexmark.com/ para obtener ayuda.

# Hier beginnen

## Inktcartridges uitlijnen zonder een computer

Volg de stappen in de *installatiehandleiding* om de installatie van de hardware te voltooien. Ga door met de volgende stappen om de afdrukkwaliteit te optimaliseren.

1 Plaats papier in papiersteun en houd de knop **Scannen drie** seconden ingedrukt. Zie "Bedieningspaneel gebruiken" op pagina 44 voor meer informatie.

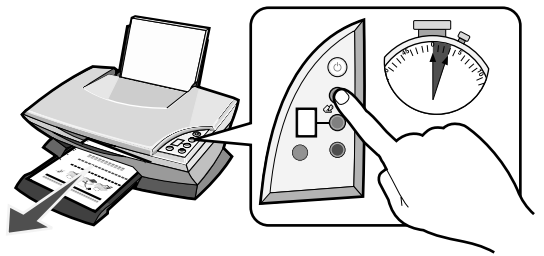

Er wordt een uitlijningspagina afgedrukt.

2 Plaats de afgedrukte uitlijningspagina op de glasplaat.

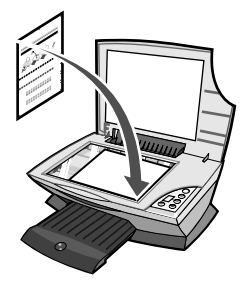

**3** Druk op **Scannen**. Zie "Bedieningspaneel gebruiken" op pagina 44 voor meer informatie.

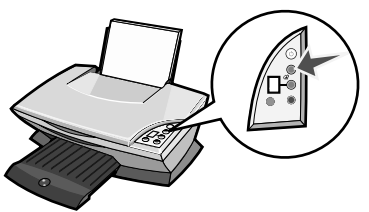

Als het scannen is voltooid, zijn de inktcartidges uitgelijnd voor een optimale afdrukkwaliteit.

# Bedieningspaneel gebruiken

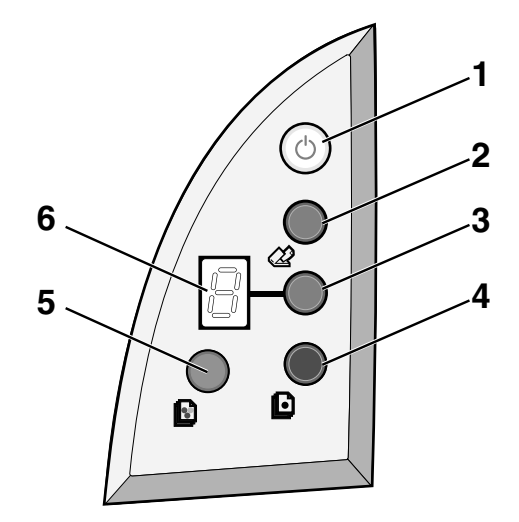

|   | Onderdeel         | Functie                                                                                                    |
|---|-------------------|----------------------------------------------------------------------------------------------------|
| 1 | Aan-uit/Hervatten | De Alles-in-één in- of uitschakelen.                                                                                                    |
| 2 | Scannen           | Het scannen starten en het Lexmark Takencentrum openen.                                                                                                    |
| 3 | Aantal exemplaren | Het aantal af te drukken exemplaren wijzigen.                                                                                                    |
| 4 | Zwart-wit         | Een zwartwitkopie maken.<br><b>Opmerking:</b> houd deze knop ten minste twee seconden<br>ingedrukt om een zwartwitkopie te maken met de<br>kopieerkwaliteit Best.                                          |
| 5 | Kleur             | Een kleurenkopie maken.<br><b>Opmerking:</b> houd deze knop ten minste twee seconden<br>ingedrukt om een kleurenkopie te maken met de<br>kopieerkwaliteit Best.                                            |
| 6 | Display           | <ul> <li>Het aantal geselecteerde exemplaren weergeven.</li> <li>Foutcodes weergeven. Zie "Foutcodes op de display" op<br/>pagina 49 voor meer informatie over het verhelpen van<br/>foutcodes.</li> </ul> |

**Opmerking:** u kunt afdrukken met alleen de kleureninktcartridge. Voor optimale afdrukkwaliteit moet u ook een zwarte-inktcartridge installeren.

# Problemen met instellen van de Alles-in-één oplossen

Als u een probleem ondervindt met de Alles-in-één, kunt u contact opnemen met de klantenservice van Lexmark.

Controleer eerst de volgende punten voor u contact opneemt met de klantenservice:

- U hebt maar één Lexmark 2200 Series aangesloten op de computer.
- U gebruikt één van de volgende ondersteunde besturingssystemen:
  - Windows 98
     Windows 2000
  - Windows XP
     Mac OS X 10.1.5 of hoger
  - Windows ME
     Mac OS X 10.2.3 of hoger
- Het netsnoer is stevig aangesloten op de Alles-in-één en een stopcontact.
- De USB-kabel is goed aangesloten op de computer en op de printer.
- De printer is ingeschakeld.

Opmerking: als de aan/uit-knop brandt, is de Alles-in-één ingeschakeld.

- Als u scant of afdrukt, is de computer ingeschakeld.
- U hebt de sticker en tape verwijderd van de onderzijde van de inktcartridges.
- U hebt de inktcartridges correct geïnstalleerd.
   De kleureninktcartridge is stevig in de linkerhouder geplaatst en de zwarteinktcartridge stevig in de rechterhouder.
- Het papier is correct in de printer geplaatst.

**Opmerking:** duw het papier niet te ver in de printer.

- Op de display van de Alles-in-één worden geen knipperende foutcodes weergegeven. Zie "Foutcodes op de display" op pagina 49 voor meer informatie.
- U hebt de software geïnstalleerd. U controleert dit als volgt:

#### Windows:

Klik op Start  $\rightarrow$  Programma's (of Alle programma's) op het bureaublad. Als Lexmark 2200 Series niet in de lijst met programma's wordt weergegeven, moet u de software van de Alles-in-één installeren.

#### Macintosh:

Controleer of op het bureaublad een map voor Lexmark 2200 Series wordt weergegeven.

Als u de map niet ziet, installeert u de software van de Alles-in-één.

• De Lexmark 2200 Series is ingesteld als standaardprinter.

#### Windows:

- 1 Klik op Start → Instellingen → Printers (Windows 98, ME, 2000). Klik op Start → Configuratiescherm → Printers en faxapparaten (Windows XP).
- 2 Klik met de rechtermuisknop op de Lexmark 2200 Series en controleer of Als standaard instellen is geselecteerd.

#### Macintosh:

- 1 Klik op **Programma's** → **Hulpprogramma's** → **Afdrukbeheer** in het venster Finder.
  - Het dialoogvenster Printerlijst wordt weergegeven.
- 2 Selecteer Lexmark 2200 Series.
- 3 Klik op Maak standaard.

## Aan/uit-lampje brandt niet

- **1** Controleer of de netvoeding goed is aangesloten.
- 2 Druk op Aan/uit op het bedieningspaneel.

## Uitlijningspagina wordt niet afgedrukt

- 1 Controleer of u de sticker en transparante tape van beide inktcartridges hebt verwijderd.
- 2 Controleer of de kleureninktcartridge stevig in de linkerhouder is geplaatst en de zwarte-inktcartridge stevig in de rechterhouder.
- **3** Controleer of u het papier correct hebt geplaatst en niet te ver in de printer hebt geduwd.

## Slechte afdrukkwaliteit

Lijn de inktcartridges uit. Zie "Inktcartridges uitlijnen zonder een computer" op pagina 43 voor meer informatie.

# *Er gebeurt niets nadat de cd met software in het cd-rom-station is geplaatst*

#### Windows:

- Verwijder de cd met printersoftware uit het cd-rom-station en plaats de cd opnieuw in het station.
   Ga verder met de volgende stap als het installatievenster voor de printersoftware niet verschijnt.
- 2 Dubbelklik op Deze computer op het bureaublad. In Windows XP klikt u op Start → Deze computer.
- **3** Dubbelklik op het pictogram van het **cd-rom-station**. Dubbelklik zo nodig op **setup.exe**.
- 4 Klik op **Installeren** zodra het installatievenster voor de printersoftware verschijnt.
- **5** Volg de aanwijzingen op het scherm om de installatie van de printersoftware te voltooien.

#### Macintosh:

- 1 Verwijder de cd met de software van de Alles-in-één uit het cd-rom-station.
- 2 Start de computer opnieuw op.
- **3** Plaats de cd met de software van de Alles-in-één in het cd-rom-station.
- 4 Dubbelklik op het installatiepictogram.
- **5** Volg de aanwijzingen op het scherm om de installatie van de printersoftware te voltooien.

### Alles-in-één kan niet communiceren met de computer

- 1 Maak de USB-kabel los en sluit deze weer aan.
- 2 Trek de stekker van de printer uit het stopcontact.
- **3** Maak de netvoeding los van de printer en sluit de netvoeding weer aan.
- 4 Controleer of de Alles-in-één is ingeschakeld.

**Opmerking:** als de aan/uit-knop brandt, is de Alles-in-één ingeschakeld.

**5** Start de computer opnieuw op.

**Opmerking:** als het probleem blijft bestaan, moet u de software verwijderen en opnieuw installeren. Zie "Software verwijderen en opnieuw installeren" op pagina 48 voor meer informatie.

## Installatie lijkt niet volledig uitgevoerd

#### Windows-gebruikers:

- Klik met de rechtermuisknop op het pictogram Deze computer. Als u Windows XP gebruikt, klikt u op Start om het pictogram Deze computer weer te geven.
- 2 Klik op Eigenschappen.
- 3 Klik op de tab Hardware en vervolgens op de knop Apparaatbeheer.
- 4 Controleer de categorie Overige apparaten. Als hier Lexmark apparaten worden weergegeven, markeert u deze en drukt u op de toets **Delete**.
  - **Opmerking:** de categorie Overige apparaten wordt alleen weergegeven als er onbekende apparaten aanwezig zijn. U moet alleen Lexmark onderdelen verwijderen als deze in de categorie Overige apparaten worden vermeld.
- 5 Plaats de cd in het cd-rom-station en installeer de software opnieuw. Start de computer niet opnieuw op. Raadpleeg de installatiehandleiding voor meer informatie.

## Software verwijderen en opnieuw installeren

Als de Alles-in-één niet goed werkt of als er een foutbericht voor communicatie verschijnt tijdens het gebruik van de Alles-in-één, moet u mogelijk de software van de Alles-in-één verwijderen en opnieuw installeren.

#### Windows:

- 1 Klik op Start → Programma's → Installatie Lexmark 2200 Series → ongedaan maken.
- 2 Volg de aanwijzingen op het scherm om de software van de Alles-in-één te verwijderen.
- **3** Start de computer opnieuw op voordat u de software van de Alles-in-één opnieuw installeert.
- 4 Plaats de cd in het cd-rom-station en volg de aanwijzingen op het scherm om de software te installeren.

#### Mac OS X:

- 1 Dubbelklik op de map Lexmark 2200 Series op het bureaublad.
- 2 Dubbelklik op het pictogram van het hulpprogramma voor het ongedaan maken van de installatie van de Lexmark 2200 Series.
- **3** Vul de verificatiemelding voor de gebruiker in en klik op **OK**.
- 4 Klik op de optie voor het verwijderen van de software en vervolgens op OK.

# Foutcodes op de display

Gebruik de volgende tabel voor het oplossen van problemen waarbij knipperende cijfers op de display van het bedieningspaneel worden weergegeven.

| Foutcode               | Oplossing                                                                                                    |
|------------------------|----------------------------------------------------------------------------------------------------|
| 02<br>Papier is op     | <ol> <li>Plaats papier in de Alles-in-één.</li> <li>Druk op Aan/uit om papier in te voeren en door te gaan met<br/>afdrukken.</li> </ol>                                                                                                    |
| 03<br>Papierstoring    | <ol> <li>Druk op Aan/uit.</li> <li>Til de scannereenheid op tot deze wordt ondersteund door de scannersteun.</li> <li>Verwijder het vastgelopen papier voorzichtig.</li> <li>Sluit de scannereenheid.</li> <li>Druk op Aan/uit.</li> <li>Druk het document opnieuw af.</li> </ol>                                                                                            |
| 04-05<br>Houderstoring | <ol> <li>Druk op Aan/uit.</li> <li>Open de scannereenheid.</li> <li>Zorg dat de papierbaan of de baan van de inktcartridges niet<br/>wordt geblokkeerd.</li> <li>Sluit de scannereenheid.</li> <li>Druk op Aan/uit.</li> <li>Druk het document opnieuw af.</li> <li>Neem contact op met de Lexmark klantenservice als het probleem<br/>hiermee niet is verholpen.</li> </ol> |
| 06-14                  | Neem contact op met de Lexmark klantenservice.                                                                                                    |

## Kopiëren zonder een computer

- **1** Open de scannerklep van de Alles-in-één.
- 2 Plaats het item dat u wilt kopiëren met de bedrukte zijde naar beneden op de glasplaat en sluit de scannerklep.
- **3** Druk herhaaldelijk op **Aantal exemplaren** tot het gewenste aantal exemplaren (1-99) wordt weergegeven op de display.
- 4 Druk op Zwart-wit of Kleur om te kopiëren met de kopieerkwaliteit Normaal.

Opmerking: als u wilt kopiëren met de kopieerkwaliteit Best, houdt u Zwart-wit of Kleur ten minste twee seconden ingedrukt.

## Andere ondersteuningsmogelijkheden gebruiken

U gaat als volgt te werk als de voorgaande oplossingen het probleem niet verhelpen:

- Raadpleeg de installatiehandleiding bij de Alles-in-één.
- Raadpleeg de gebruikershandleiding of de Help voor informatie over het gebruik en het onderhoud van de Alles-in-één en voor meer informatie over het oplossen van problemen.

#### Windows:

Klik op Start  $\rightarrow$  Programma's  $\rightarrow$  Lexmark 2200 Series  $\rightarrow$ Gebruikershandleiding weergeven als u de gebruikershandleiding wilt bekijken.

#### Mac OS X:

Dubbelklik op de map Lexmark 2200 Series op het bureaublad.

- 1 Dubbelklik op het pictogram van de Lexmark 2200 Series Help. De hoofdpagina wordt weergegeven.
- 2 Geef in het zoekveld een trefwoord op of klik op de koppeling Problemen oplossen.
- Raadpleeg Lexmark Printeroplossingen of het hulpprogramma Lexmark 2200 Series Utility voor meer informatie over het oplossen van problemen:

#### Windows:

1 Klik op Start → Programma's (of Alle Programma's) → Lexmark 2200 Series → Lexmark Printeroplossingen.

2 Klik op de tab **Problemen oplossen** aan de linkerkant van het scherm.

#### Mac OS X:

- Kies Programma's → Hulpprogramma's → Afdrukbeheer.
   Selecteer de Alles-in-één in het dialoogvenster Printerlijst en klik op Configureer.
- Dubbelklik op het bureaublad op de map Lexmark 2200 Series en selecteer het hulpprogramma Lexmark 2200 Series Utility.
- Dubbelklik op het moersleutelpictogram in het dialoogvenster van Takencentrum, indien beschikbaar.
- Klik op Archief → Print in de toepassing. Kies Printerservices in het voorgrondmenu in de linkerbovenhoek. Dubbelklik op het hulpprogramma Lexmark 2200 Series Utility.
- Ga naar http://support.lexmark.com/ voor meer informatie.

# Comece aqui

## Alinhar os tinteiros sem um computador

Certifique-se de que segue os passos descritos na Folha de *Instalação* para instalar o hardware. Para optimizar a qualidade de impressão, proceda do modo indicado em seguida.

 Certifique-se de que colocou papel no respectivo suporte e, em seguida, mantenha premida a tecla Scan (Digitalizar) durante três segundos. Para obter ajuda, consulte a "Utilizar o painel de controlo" na página 52.

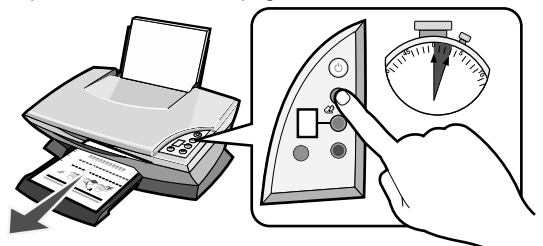

É impressa uma página de alinhamento.

2 Coloque a página de alinhamento impressa no vidro de exposição.

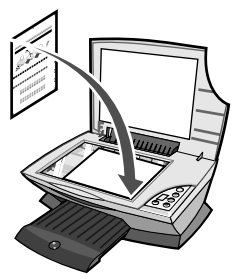

3 Prima Scan (Digitalizar). Para obter ajuda, consulte a "Utilizar o painel de controlo" na página 52.

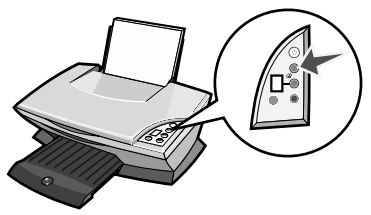

Uma vez concluída a digitalização, os tinteiros estarão alinhados para proporcionar uma excelente qualidade de impressão.

# Utilizar o painel de controlo

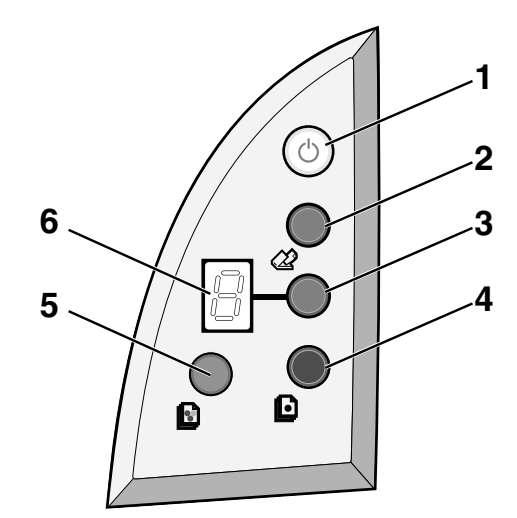

|   | Utilize                                   | Para                                                                                                    |
|---|-------------------------------------------|----------------------------------------------------------------------------------------------------|
| 1 | Power/Resume<br>(Alimentação/<br>retomar) | Ligar e desligar o All-In-One (dispositivo multifuncional).                                                                                                    |
| 2 | Scan (Digitalizar)                        | Iniciar o processo de digitalização e abrir o Centro do Lexmark<br>All-In-One (dispositivo multifuncional).                                                                                                    |
| 3 | Copy Quantity<br>(Número de cópias)       | Alterar o número de cópias a imprimir.                                                                                                    |
| 4 | Black Copy<br>(Cópia a preto)             | Efectuar uma cópia a preto e branco.<br>Nota: para efectuar uma cópia a preto e branco, utilizando a<br>qualidade máxima, mantenha este botão premido durante um<br>mínimo de dois segundos.                                 |
| 5 | Color Copy<br>(Cópia a cores)             | Efectuar uma cópia a cores.<br><b>Nota:</b> para efectuar uma cópia a cores, utilizando a qualidade<br>máxima, mantenha este botão premido durante um mínimo de<br>dois segundos.                                            |
| 6 | Visor                                     | <ul> <li>Ver o número de cópias especificado.</li> <li>Ver códigos de erro. Para obter ajuda para limpar os<br/>códigos de erro, consulte "Descrição dos códigos de erro<br/>apresentados no visor" na página 57.</li> </ul> |

Nota: Pode imprimir utilizando apenas o tinteiro de cores. Para obter uma qualidade de impressão óptima, instale um tinteiro preto.

## Resolução de problemas de instalação

Quando ocorrer um problema no All-In-One (dispositivo multifuncional), antes de contactar Assistência a Clientes da Lexmark, deve verificar os seguintes itens:

Certifique-se de que:

- Há apenas um Lexmark 2200 Series ligado ao computador.
- Está a utilizar um dos seguintes sistemas operativos suportados:
  - Windows 98
     Windows 2000
  - Windows XP
     Mac OS X versão 10.1.5 ou posterior
  - Windows Me
     Mac OS X versão 10.2.3 ou posterior
- O cabo de alimentação está bem ligado ao All-In-One (dispositivo multifuncional) e à tomada de electricidade.
- O cabo USB está bem ligado ao computador e à impressora.
- A impressora está ligada.

Nota: Se o All-In-One (dispositivo multifuncional) estiver ligado, o botão de alimentação está aceso.

- O computador está ligado, se pretende digitalizar ou imprimir.
- Removeu a etiqueta e a fita adesiva da parte inferior dos tinteiros.
- Instalou os tinteiros correctamente.
   O tinteiro de cores está bem encaixado no suporte esquerdo e o preto no direito.
- O papel foi colocado correctamente.

Nota: não force a entrada do papel na impressora.

- Não aparecem códigos de erro intermitentes no visor do All-In-One (dispositivo multifuncional). Para obter ajuda, consulte "Descrição dos códigos de erro apresentados no visor" na página 57.
- Instalou o software. Para verificar:

#### Windows:

No ambiente de trabalho, clique em Start (Iniciar)  $\rightarrow$  Programs (Programas) (ou All Programs (Todos os programas)).

Se o Lexmark 2200 Series não aparecer na lista de programas, instale o software do All-In-One (dispositivo multifuncional).

#### Macintosh:

No ambiente de trabalho, verifique se existe uma pasta Lexmark 2200 Series. Se não aparecer no ambiente de trabalho, instale o software do All-In-One (dispositivo multifuncional). • O Lexmark 2200 Series está configurado como impressora predefinida.

#### Windows:

- Clique em Start (Iniciar) → Settings (Definições) → Printers (Impressoras) (Windows 98, Me, 2000).
   Clique em Start (Iniciar) → Control Panel (Painel de controlo) → Printers and Faxes (Impressoras e faxes) (Windows XP).
- 2 Clique com o botão direito do rato no Lexmark 2200 Series e certifique-se de que está seleccionada a opção Set as Default (Predefinir).

#### Macintosh:

- Na janela Finder (Localizador), seleccione Applications (Aplicações) → Utilities (Utilitários) → Print Center (Centro de impressão). É apresentada a caixa de diálogo Printer List (Lista de impressoras).
- 2 Seleccione Lexmark 2200 Series.
- 3 Clique em Make Default (Predefinir).

### A luz de alimentação não se acende

- 1 Verifique as ligações da fonte de alimentação.
- 2 Prima o botão de alimentação no painel de controlo.

## A página de alinhamento não é impressa

- Não se esqueça de retirar o autocolante e a fita adesiva transparente de ambos os tinteiros.
- 2 Certifique-se de que o tinteiro de cores está bem encaixado no suporte esquerdo e o preto no direito.
- **3** Certifique-se de que colocou o papel correctamente e não forçou a entrada do papel na impressora.

## A qualidade de impressão é fraca

Alinhe os tinteiros. Para obter ajuda, consulte "Alinhar os tinteiros sem um computador" na página 51.

# Quando introduzo o CD do software da impressora, não acontece nada

#### Windows:

- Retire e volte a introduzir o CD do software da impressora. Se o ecrã de instalação do software da impressora não aparecer, prossiga com os passos abaixo.
- 2 No ambiente de trabalho, clique duas vezes em My Computer (O meu computador No Windows XP, clique em Start (Iniciar) → My Computer (O meu computador)).
- 3 Clique duas vezes no ícone da unidade de CD-ROM. Se necessário, clique duas vezes no ficheiro setup.exe.
- 4 Quando o ecrã de instalação do software da impressora aparecer, clique em Install (Instalar).
- 5 Siga as instruções apresentadas em cada um dos ecrãs para concluir a instalação do software da impressora.

#### Macintosh:

- 1 Retire o CD do software do All-In-One (dispositivo multifuncional) na unidade de CD-ROM.
- 2 Reinicie o computador.
- **3** Introduza o CD do software do All-In-One (dispositivo multifuncional).
- 4 Clique duas vezes no ícone Install (Instalar).
- 5 Siga as instruções apresentadas em cada um dos ecrãs para concluir a instalação do software da impressora.

# O All-In-One (dispositivo multifuncional) não está a comunicar com o computador

- 1 Desligue e depois ligue de novo as duas extremidades do cabo USB.
- 2 Desligue o cabo de alimentação da impressora da tomada de electricidade.
- 3 Ligue novamente o cabo de alimentação.
- 4 Certifique-se de que o All-In-One (dispositivo multifuncional) está ligado.

Nota: Se o All-In-One (dispositivo multifuncional) estiver ligado, o botão de alimentação está aceso.

- 5 Reinicie o computador.
  - Nota: Se o problema persistir, desinstale e reinstale o software. Para obter ajuda, consulte "Desinstalar e reinstalar o software" na página 56.

## A instalação do software parece estar incompleta

#### Utilizadores do Windows:

- Clique com o botão direito do rato no ícone My Computer (O meu computador). Se for utilizador do Windows XP, clique em Start (Iniciar) para ter acesso ao ícone My Computer (O meu computador).
- 2 Clique em Properties (Propriedades).
- 3 Seleccione o separador Hardware e, em seguida, clique no botão Device Manager (Gestor de dispositivos).
- 4 Procure a categoria Other Devices (Outros dispositivos). Se houver dispositivos Lexmark nesta categoria, evidencie-os e prima a tecla **Delete**.
  - Nota: A categoria Other Devices (Outros dispositivos) aparece apenas quando estão instalados dispositivos desconhecidos. Não deve eliminar nenhum dispositivo Lexmark, a não ser que se encontrem na categoria Other Devices (Outros dispositivos).
- 5 Introduza o CD e instale novamente o software. Não reinicie o computador. Para obter ajuda, consulte a documentação de instalação.

## Desinstalar e reinstalar o software

Se o All-In-One (dispositivo multifuncional) não estiver a funcionar correctamente, ou se aparecer uma mensagem de erro de comunicações quando tentar utilizar o All-In-One, pode ser necessário desinstalar e voltar a instalar o respectivo software.

#### Windows:

- 1 No ambiente de trabalho, clique em Start (Iniciar) → Programs (Programas) → Lexmark 2200 Series → Uninstall (Desinstalar o Lexmark 2200 Series).
- 2 Siga as instruções apresentadas no ecrã para desinstalar o software do All-In-One (dispositivo multifuncional).
- **3** Reinicie o computador antes de reinstalar o software do All-In-One (dispositivo multifuncional).
- 4 Introduza o CD e siga as instruções apresentadas no ecrã para instalar o software.

#### Mac OS X:

- 1 No ambiente de trabalho, clique duas vezes na pasta Lexmark 2200 Series.
- 2 Clique duas vezes no ícone Lexmark 2200 Series Uninstaller (Desinstalador do Lexmark 2200 Series).
- 3 Preencha as informações de autenticação de utilizador e, em seguida, clique em OK.
- 4 Clique em Uninstall (Desinstalar) e, depois, em OK.

# Descrição dos códigos de erro apresentados no visor

Quando aparecerem números a piscar no visor do painel de controlo, consulte a tabela para resolver o problema.

| Código de erro O que deve fazer                                   |                                                                                                    |  |
|-------------------------------------------------------------------|----------------------------------------------------------------------------------------------------|--|
| 02<br>Paper Out<br>(Sem papel)                                    | <ol> <li>Coloque papel.</li> <li>Prima o botão de Alimentação para que o papel seja puxado e a impressora seja retomada.</li> </ol>                                                                                                    |  |
| 03<br>Paper Jam<br>(Papel<br>encravado)                           | <ol> <li>Prima o botão de Alimentação.</li> <li>Levante a unidade de digitalização até o suporte do scanner a manter aberta.</li> <li>Puxe cuidadosamente para retirar o papel encravado.</li> <li>Feche a unidade de digitalização.</li> <li>Prima o botão de Alimentação.</li> <li>Imprima novamente o documento.</li> </ol>                                                                                |  |
| 04-05<br>Carrier Stall<br>(Suporte de<br>tinteiro<br>imobilizado) | <ol> <li>Prima o botão de Alimentação.</li> <li>Abra a unidade de digitalização.</li> <li>Certifique-se de que não há nada a obstruir o percurso do papel<br/>ou do tinteiro.</li> <li>Feche a unidade de digitalização.</li> <li>Prima o botão de Alimentação.</li> <li>Imprima novamente o documento.</li> <li>Se o problema não ficar resolvido, contacte a Assistência a Clientes<br/>Lexmark.</li> </ol> |  |
| 06-14                                                             | Contacte a Assistência a Clientes Lexmark.                                                                                                    |  |

## Copiar sem um computador

- 1 Abra a tampa do scanner do All-In-One (dispositivo multifuncional).
- 2 Coloque o item que pretende copiar voltado para baixo no vidro de exposição, e feche a tampa do digitalizador.
- **3** Prima repetidamente **Copy Quantity** (Quantidade de cópias) até o número de cópias (1-9) que pretende aparecer no visor.
- 4 Prima Black Copy (Cópia a preto e branco) ou Color Copy (Cópia a cores), para copiar com a qualidade Normal.
  - Nota: Para copiar com a qualidade Best (Máxima), mantenha premida a tecla Black Copy (Cópia a preto e branco) ou Color Copy (Cópia a cores) durante um mínimo de dois segundos.

## Utilizar outras fontes de ajuda

Se estas soluções não resolverem o problema:

- Consulte a documentação de instalação que acompanha o All-In-One (dispositivo multifuncional).
- Consulte o Manual do Utilizador ou a Ajuda para obter informações sobre a utilização e manutenção do All-In-One (dispositivo multifuncional) e mais informações de resolução de problemas.

#### Windows:

Para ter acesso ao *Manual do Utilizador*, clique em **Start** (Iniciar)  $\rightarrow$  **Programs** (Programas)  $\rightarrow$  **Lexmark 2200 Series**  $\rightarrow$  **View User's Guide** (Ver Manual do Utilizador).

#### Mac OS X:

No ambiente de trabalho, clique duas vezes na pasta Lexmark 2200 Series.

- Clique duas vezes no ícone Lexmark 2200 Series Help (Ajuda do Lexmark 2200 Series Help). Aparece a página principal.
- 2 Na página principal, escreva uma palavra-chave na caixa de procura ou clique na ligação do tópico **Troubleshooting** (Resolução de problemas).
- Para obter mais informações sobre resolução de problemas, consulte o software Centro de Soluções Lexmark ou o Utilitário do Lexmark 2200 Series:

#### Windows:

- Clique em Start (Iniciar) → Programs (Programas) (ou All Programs (Todos os programas)) → Lexmark 2200 Series → Lexmark Solution Center (Centro de Soluções Lexmark).
- 2 Clique no separador Troubleshooting (Resolução de problemas), no lado esquerdo do ecrã.

#### Mac OS X:

 Seleccione Applications (Aplicações) → Utilities (Utilitários) → Print Center (Centro de impressão).
 Na caixa de diálogo Printer List (Lista de impressoras), seleccione o All-In-One

(dispositivo multifuncional) e clique em **Configure** (Configurar).

- No ambiente de trabalho, clique duas vezes na pasta Lexmark 2200 Series Utility (Utilitário do Lexmark 2200 Series).
- Clique duas vezes no ícone de chave inglesa da caixa de diálogo, no software Centro do Lexmark All-In-One (dispositivo multifuncional), se disponível.
- Na aplicação, seleccione File (Ficheiro) → Print (Imprimir). No menu emergente, na parte superior esquerda, seleccione Printer Services (Serviços da impressora). Clique duas vezes no ícone Lexmark 2200 Series Utility (Utilitário do Lexmark 2200 Series).
- Para obter ajuda, consulte http://support.lexmark.com/.

## Justera bläckpatronerna utan en dator

Se till att du har följt instruktionerna på sidan *Inställningar* så att maskinvaran är installerad. Fortsätt med följande steg för att optimera utskriftskvaliteten.

1 Kontrollera att det finns papper i pappershållaren, och tryck därefter på Skanna och håll knappen nere i tre sekunder. Mer hjälp finns på "Använda funktionspanelen" på sidan 60.

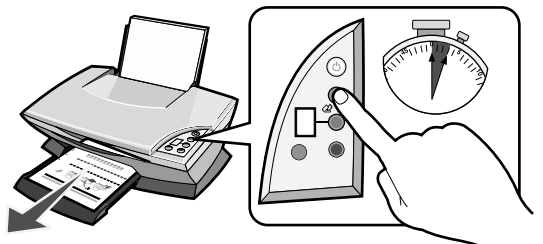

En justeringssida skrivs ut.

2 Placera justeringssidan på skannerns glas.

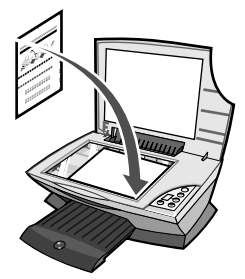

**3** Tryck på **Skanna**. Mer hjälp finns på "Använda funktionspanelen" på sidan 60.

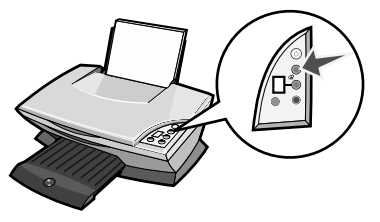

När skanningen är färdig har dina bläckpatroner justerats för optimal utskriftskvalitet.

# Använda funktionspanelen

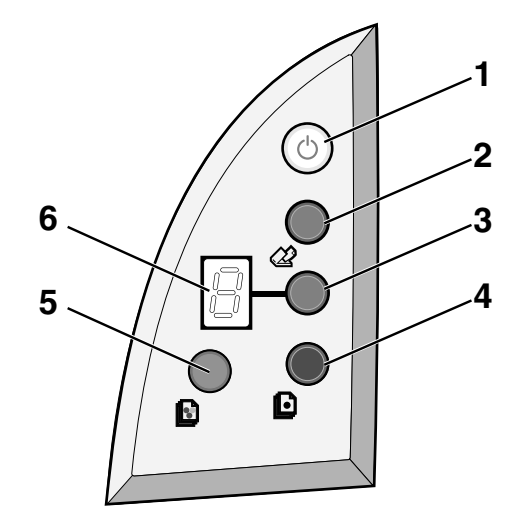

|   | Använd detta          | Till att                                                                                                    |
|---|-----------------------|----------------------------------------------------------------------------------------------------|
| 1 | Strömbrytare/Fortsätt | Sätt på eller stäng av Allt-i-ett.                                                                                                    |
| 2 | Skanna                | Börja skanna och öppna Lexmark Allt-i-ett-center.                                                                                                    |
| 3 | Kopieringsantal       | Ändra antalet kopior som ska göras.                                                                                                    |
| 4 | Svartvit kopia        | Gör en svartvit kopia.<br><b>Obs!</b> Om du vill göra en svartvit kopia med Bästa kvalitet<br>trycker du ner den här knappen och håller in den i minst två<br>sekunder. |
| 5 | Färgkopia             | Gör en färgkopia.<br><b>Obs!</b> Om du vill göra en färgkopia med Bästa kvalitet trycker<br>du ner den här knappen och håller in den i minst två sekunder.              |
| 6 | Display               | <ul> <li>Se antalet kopior som angivits.</li> <li>Se felkoder. Hjälp med att ta bort felkoder finns på "Nyckel<br/>till felkoder på displayen" på sidan 65.</li> </ul>  |

**Obs!** Du kan skriva ut med enbart färgpatronen. Om du vill ha bästa möjliga utskriftskvalitet ska du installera en svart bläckpatron.

## Felsökning

När din Allt-i-ett har ett problem bör du kontrollera följande saker innan du kontaktar Lexmarks kundsupport.

Se till att:

- Du bara har en Lexmark 2200-serien ansluten till din dator.
- Du använder ett av följande operativsystem som stöds:
  - Windows 98
     Windows 2000
  - Windows XP
     Mac OS X version 10.1.5 eller senare
  - Windows Me
     Mac OS X version 10.2.3 eller senare
- Nätdelen är ordentligt ansluten till Allt-i-ett och till ett eluttag.
- USB-kabeln är ordentligt ansluten till datorn och till skrivaren.
- Skrivaren är på.

Obs! Strömbrytaren lyser om Allt-i-ett är på.

- Datorn är på om du skannar eller skriver ut.
- Du har tagit bort etiketten och tejpen från undersidan av bläckpatronerna.
- Du har installerat bläckpatronerna ordentligt.
   Färgpatronen sitter ordentligt i den vänstra hållaren och den svarta bläckpatronen sitter ordentligt i den högra hållaren.
- Pappret är inmatat ordentligt.

Obs! Tryck inte in papper i skrivaren med våld.

- Det finns inga blinkande felkoder på Allt-i-ett-displayen. Mer hjälp finns på "Nyckel till felkoder på displayen" på sidan 65.
- Du har installerat programvaran. För att kontrollera:

#### Windows:

Från skrivbordet klickar du **Start → Program** (eller **Alla Program**). Om Lexmark 2200-serien inte visas i din lista över program installerar du programvaran för Allt-i-ett.

#### Macintosh:

Kontrollera att det finns en mapp med namnet Lexmark 2200-serien på skrivbordet. Om den inte finns på skrivbordet installerar du Allt-i-ett-programvaran. • Lexmark 2200-serien är inställd som din standardskrivare.

#### Windows:

- 1 Klicka på Start → Inställningar → Skrivare (Windows 98, Me, 2000). Klicka på Start → Inställningar → Skrivare och fax (Windows XP).
- 2 Högerklicka på Lexmark 2200-serien och se till att Använd som standardskrivare är markerat.

#### Macintosh:

- Från Finder-fönstret väljer du Applications → Utilities → Utskriftscenter. Dialogen Skrivarlista visas.
- 2 Välj Lexmark 2200-serien.
- 3 Klicka på Gör till standardskrivare.

### Strömindikatorn tänds inte

- **1** Kontrollera nätanslutningen.
- 2 Tryck på Strömbrytaren på funktionspanelen.

### Justeringssidan skrivs inte ut

- 1 Se till att du har tagit bort den genomskinliga tejpen från båda bläckpatronerna.
- 2 Se till att färgpatronen sitter ordentligt i den vänstra hållaren och den svarta bläckpatronen sitter ordentligt i den högra hållaren.
- **3** Kontrollera att du har lagt i papperet ordentligt och att du inte har tvingat in papperet i skrivaren.

## Utskriftskvaliteten är dålig

Justera bläckpatronerna. Mer hjälp finns på "Justera bläckpatronerna utan en dator" på sidan 59.

# Ingenting händer när jag matar in cd-skivan med programvaran till skrivaren

#### Windows:

- Mata ut och stoppa in cd-skivan med programvaran till skrivaren igen. Om skärmen för inställning av programvara till skrivaren inte visas fortsätter du med följande steg.
- 2 Från skrivbordet klickar du på Min dator (I Windows XP klickar du på Start → Min dator).
- 3 Dubbelklicka på ikonen för CD-ROM-enheten. Om det behövs dubbelklickar du på setup.exe.
- 4 När skärmen för inställning av programvara till skrivaren visas klickar du på Installera.
- 5 Följ instruktionerna på skärmen så att skrivaren installeras.

#### Macintosh:

- 1 Mata ut cd-skivan med programvaran till Allt-i-ett från CD-ROM-enheten.
- 2 Starta om datorn.
- **3** Mata in cd-skivan med programvaran till Allt-i-ett.
- 4 Dubbelklicka på ikonen Installera.
- 5 Följ instruktionerna på skärmen så att skrivaren installeras.

### Allt-i-ett kommunicerar inte med datorn

- 1 Koppla ur och koppla in båda ändarna av USB-kabeln igen.
- 2 Dra ut strömkabeln från väggkontakten.
- **3** Sätt i strömkabeln igen.
- 4 Se till att Allt-i-ett är påslagen.

Obs! Strömbrytaren lyser om Allt-i-ett är på.

- 5 Starta om datorn.
  - **Obs!** Om problemet kvarstår måste du ta bort programmet och installera det igen. Mer hjälp finns på "Ta bort och installera om programmet" på sidan 64.

## Installationen verkar vara ofullständig

#### Windows-användare:

- Högerklicka på ikonen Den här datorn.
   Windows XP-användare klickar på Start för att komma åt ikonen Den här datorn.
- 2 Klicka på Egenskaper.
- 3 Välj fliken Maskinvara, och klicka därefter på knappen Enhetshanteraren.
- 4 Sök efter kategorin Andra enheter. Om det finns några andra Lexmark-enheter markerar du dem och trycker på tangenten **Radera**.
  - **Obs!** Kategorin Andra enheter visas bara om det finns okända enheter. Ta inte bort Lexmark-enheter som inte finns under kategorin Andra enheter.
- 5 Sätt i cd-skivan och installera programmet igen. Starta inte om datorn. Om du vill ha hjälp läser du installationsdokumentationen.

## Ta bort och installera om programmet

Om Allt-i-ett inte fungerar korrekt, eller om ett meddelande om kommunikationsfel visas när du försöker använda Allt-i-ett, avinstallerar du programvaran för Allt-i-ett och installerar den sedan på nytt.

#### Windows:

- 1 Från skrivbordet klickar du Start  $\rightarrow$  Program  $\rightarrow$  Lexmark 2200-serien  $\rightarrow$  Avinstallera.
- 2 Följ instruktionerna på skärmen så att programvaran för Allt-i-ett tas bort.
- **3** Starta om datorn innan du installerar programvaran för Allt-i-ett igen.
- 4 Sätt i cd-skivan och följ därefter instruktionerna på skärmen för att installera programvaran.

#### Mac OS X:

- 1 Från skrivbordet dubbelklickar du på mappen Lexmark 2200-serien.
- 2 Dubbelklicka på ikonen Avinstallera Lexmark 2200-serien.
- **3** Fyll i fälten för användarautentisering och klicka därefter **OK**.
- 4 Klicka på Avinstallera, och klicka därefter på OK.

# Nyckel till felkoder på displayen

När funktionspanelen visar blinkande siffror hänvisas du till tabellen för att lösa problemet.

| Felkod                          | Vad du bör göra                                                                                                    |  |
|---------------------------------|----------------------------------------------------------------------------------------------------|--|
| 02<br>Slut på papper            | <ol> <li>Fyll på papper.</li> <li>Tryck på Strömbrytaren för att fylla på papper och fortsätta att<br/>skriva ut.</li> </ol>                                                                                                    |  |
| 03<br>Papper har<br>fastnat     | <ol> <li>Tryck på Strömbrytaren.</li> <li>Lyft upp skannerenheten tills skannerstödet håller den öppen.</li> <li>Dra försiktigt bort pappret som har fastnat.</li> <li>Stäng skannerenheten.</li> <li>Tryck på Strömbrytaren.</li> <li>Skriv ut dokumentet igen.</li> </ol>                                                      |  |
| 04-05<br>Hållare har<br>stannat | <ol> <li>Tryck på Strömbrytaren.</li> <li>Öppna skannerenheten.</li> <li>Se till att ingenting blockerar pappret eller bläckpatronen.</li> <li>Stäng skannerenheten.</li> <li>Tryck på Strömbrytaren.</li> <li>Skriv ut dokumentet igen.</li> <li>Om detta inte löser problemet bör du kontakta Lexmarks kundsupport.</li> </ol> |  |
| 06-14                           | Kontakta Lexmarks kundsupport.                                                                                                    |  |

## Kopiera utan en dator

- 1 Öppna skannerlocket på Allt-i-ett.
- 2 Lägg objektet du vill kopiera med utskriften nedåt på glaset, och stäng skannerlocket.
- **3** Tryck på **Kopieringsantal** upprepade gånger tills det antal kopior (1-9) som du vill göra visas på displayen.
- 4 Tryck Svartvit kopia eller Färgkopia om du vill kopiera med Normal kvalitet.

Obs! Om du vill kopiera med Bästa kvalitet trycker du ner knappen Svartvit kopia eller Färgkopia och håller ner den i minst två sekunder.

# Andra hjälpkällor

Om de här lösningarna inte löser ditt problem:

- Se inställningsdokumentationen som följde med Allt-i-ett.
- Se Användarhandboken eller Hjälp för information om hur du använder och underhåller Allt-i-ett, samt för mer information om felsökning.

#### Windows:

Om du vill läsa Användarhandbokenklickar du Start  $\rightarrow$  Program  $\rightarrow$  Lexmark 2200-serien  $\rightarrow$  Läs användarhandbok.

#### Mac OS X:

Från skrivbordet dubbelklickar du på mappen Lexmark 2200-serien.

- 1 Dubbelklicka på ikonen Hjälp med Lexmark 2200-serien. Startsidan visas.
- 2 Från startsidan skriver du in ett nyckelord i sökfältet eller klickar på länken Felsökning.
- Gå till programmet Lexmark Utskriftsassistent eller till Tillbehör för Lexmark 2200-serien om du vill har mer information om felsökning:

#### Windows:

- 1 Klicka på Start → Program (eller Alla program) → Lexmark 2200-serien → Lexmark Utskriftsassistent.
- 2 Klicka på fliken Felsökning till vänster på skärmen.

#### Mac OS X:

- Välj Applications → Utilities → Utskriftscenter.
   Från dialogen med skrivarlistan väljer du Allt-i-ett-skrivaren från listan och klickar på Ställ in.
- Från skrivbordet dubbelklickar du på mappen Tillbehör för 2200-serien i mappen Lexmark 2200-serien.
- Dubbelklicka på ikonen med en skiftnyckel i dialogrutan i Allt-i-ett-programmet, om det finns någon.
- Välj Arkiv → Skriv ut från ett program. Från popupmenyn i övre vänstra hörnet väljer du Skrivarinställningar. Dubbelklicka på Tillbehör för Lexmark 2200serien.
- Gå till http://support.lexmark.se/ för hjälp.

# Justering af printerkassetterne uden brug af computer

Sørg for at benytte fremgangsmåden på *Setup*-arket for at udføre hardwareinstallationen. Fortsæt med følgende trin for at optimere udskriftens kvalitet.

1 Kontroller, at du har lagt papir i papirstøtten, og tryk derefter på og hold knappen Scan nede i tre sekunder. Se "Brug af kontrolpanelet" på side 68 for at få hjælp.

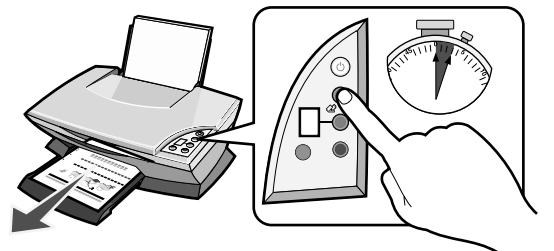

Der udskrives en justeringsside.

2 Placer den udskrevne justeringsside på scannerglasset.

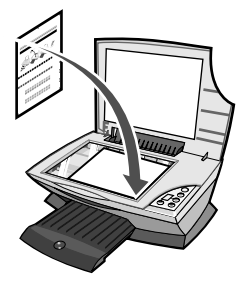

**3** Tryk på **Scan**. Se "Brug af kontrolpanelet" på side 68 for at få hjælp.

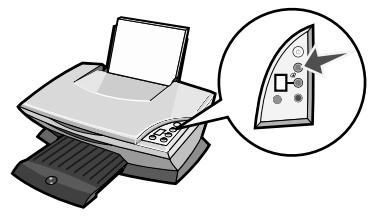

Når scanningen er fuldført, justeres blækpatronerne for at opnå den optimale udskriftskvalitet.

# Brug af kontrolpanelet

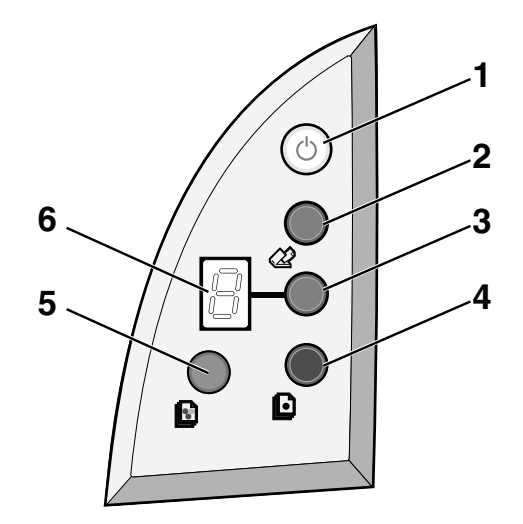

|   | Brug                         | Til at                                                                                                    |
|---|------------------------------|----------------------------------------------------------------------------------------------------|
| 1 | Afbryderknappen/<br>Genoptag | Tænd eller sluk All-In-One.                                                                                                    |
| 2 | Scan                         | Start scanningen, og åbn Lexmark All-In-One Center.                                                                                                    |
| 3 | Antal kopier                 | Angiv det ønskede antal kopier.                                                                                                    |
| 4 | Sort kopiering               | Udskriv en kopi i sort/hvid.<br><b>Bemærk!</b> Hvis du vil udskrive en sort/hvid kopi i den bedste<br>kvalitet, skal du trykke på denne knap og holde den nede i<br>mindst to sekunder. |
| 5 | Farvekopiering               | Udskriv en farvekopi.<br>Bemærk! Hvis du vil udskrive en farvekopi i den bedste<br>kvalitet, skal du trykke på denne knap og holde den nede i<br>mindst to sekunder.                    |
| 6 | Visning                      | <ul> <li>Vis antallet af valgte kopier.</li> <li>Vis fejlkoder. Hjælp til fjernelse af fejlkoder finder du under<br/>"Betydning af fejlkoder på displayet" på side 73.</li> </ul>       |

**Bemærk!** Du kan vælge at udskrive kun med farveblækpatronen. Installer en sort blækpatron for at opnå den optimale udskriftskvalitet.

# Fejlfinding af installationsprogrammet

Hvis der opstår et problem med All-In-One, skal du kontrollere følgende punkter, før du kontakter Lexmark Kundesupport.

Kontroller, at:

- Du kun har tilsluttet en Lexmark 2200 Series-printer til computeren.
- Du bruger et af følgende understøttede operativsystemer:
  - Windows 98
     Windows 2000
  - Windows XP
     Mac OS X version 10.1.5 eller nyere
  - Windows Me
     Mac OS X version 10.2.3 eller nyere
- Strømforsyningen er sluttet korrekt til All-In-One og en stikkontakt.
- USB-kablet er sluttet korrekt til computeren og printeren.
- Printeren er tændt.

Bemærk! All-In-One er tændt, og afbryderknappen lyser.

- Computeren er tændt, hvis du scanner eller udskriver.
- Du har fjernet mærkatet og tapen i bunden af blækpatronen.
- Du har installeret blækpatronerne korrekt.
   Farveblækpatronen er placeret korrekt i venstre blækpatronholder og den sorte blækpatron er placeret korrekt i den højre holder.
- Papiret er lagt korrekt i.

Bemærk! Undgå at tvinge papiret ind i printeren.

- Ingen fejlkoder blinker på All-In-One-displayet. Se "Betydning af fejlkoder på displayet" på side 73 for at få hjælp.
- Du har installeret softwaren. Sådan kontrolleres:

#### Windows:

Klik på Start  $\rightarrow$  Programmer (eller Alle programmer) fra skrivebordet. Hvis Lexmark 2200 Series ikke vises på listen over programmer, skal du installere All-In-One-softwaren.

#### Macintosh:

Kontroller, at mappen Lexmark 2200 Series er vist på skrivebordet. Hvis mappen ikke findes på skrivebordet, skal du installere All-In-One-softwaren. • Lexmark 2200 Series angives som standardprinteren.

#### Windows:

- 1 Klik på Start → Indstillinger → Printere (Windows 98, Me, 2000). Klik på Start → Kontrolpanel → Printere og faxenheder (Windows XP).
- 2 Højreklik på ikonet for Lexmark 2200 Series, og kontroller, at Benyt som standardprinter er valgt.

#### Macintosh:

- Fra vinduet Finder: Vælg Programmer → Hjælpeprogrammer → Printercentral. Dialogboksen Printerliste vises.
- 2 Vælg Lexmark 2200 Series.
- 3 Klik på Vælg som standard.

### Strømindikatoren lyser ikke

- 1 Kontroller strømtilslutningen.
- 2 Tryk på afbryderknappen på kontrolpanelet.

### Justeringsside udskrives ikke

- **1** Sørg for at fjerne mærkaten og den gennemsigtige tape fra begge blækpatroner.
- 2 Kontroller, at farveblækpatronen er placeret korrekt i venstre blækpatronholder og den sorte blækpatron er placeret korrekt i den højre holder.
- **3** Kontroller, at papiret er lagt korrekt i og ikke blev skubbet ind i All-In-One.

## Udskriftskvaliteten er dårlig

Juster blækpatronerne. Se "Justering af printerkassetterne uden brug af computer" på side 67 for at få hjælp.

# Når jeg lægger cd'en med printersoftwaren i drevet, sker der ingenting

#### Windows:

- 1 Skub cd'en med printersoftwaren ud, og læg den i igen. Hvis installationsvinduet til printersoftwaren ikke vises, skal du fortsætte med følgende trin:
- 2 Dobbeltklik på Denne computer på skrivebordet (klik på Start → Denne computer i Windows XP).
- 3 Dobbeltklik på ikonet Cd-rom-drev. Hvis det er nødvendigt, skal du dobbeltklikke på setup.exe.
- 4 Når installationsvinduet til printersoftwaren vises, skal du klikke på Installer.
- 5 Følg vejledningen i hvert vindue for at fuldføre installationen af printersoftwaren.

#### Macintosh:

- 1 Fjern cd'en med All-In-One-softwaren fra cd-rom-drevet.
- 2 Genstart computeren.
- 3 Læg cd'en med All-In-One-softwaren i drevet.
- 4 Dobbeltklik på ikonet Installer.
- **5** Følg vejledningen i hvert vindue for at fuldføre installationen af printersoftwaren.

### All-In-One kommunikerer ikke med computeren

- 1 Tag USB-kablet ud i begge ender, og sæt det i igen.
- 2 Tag printerkablet ud af stikkontakten.
- **3** Tilslut strømkablet igen.
- 4 Kontroller, at All-In-One er tændt.

Bemærk! Hvis All-In-One er tændt, lyser afbryderknappen.

**5** Genstart computeren.

**Bemærk!** Hvis problemet stadig opstår, kan det være nødvendigt at fjerne printersoftwaren og derefter geninstallere den. Se "Fjernelse og geninstallation af softwaren" på side 72 for at få hjælp.

## Installationen virker ufuldstændig

#### **Brugere af Windows:**

- Højreklik på ikonet Denne computer. Brugere af Windows XP skal klikke på Start for at få adgang til ikonet Denne computer.
- 2 Klik på Egenskaber.
- 3 Vælg fanen Hardware, og klik derefter på knappen Enhedshåndtering.
- 4 Se efter kategorien Andre enheder. Hvis der vises andre Lexmark-enheder her, skal du markere dem og trykke på tasten **Slet**.
  - **Bemærk!** Kategorien Andre enheder vises kun, når der er ukendte enheder. Du må kun slette Lexmark-elementer, hvis de findes i kategorien Andre enheder.
- **5** Sæt cd'en i, og installer softwaren igen. Computeren skal ikke genstartes. Se installationsvejledningen for at få hjælp.

## Fjernelse og geninstallation af softwaren

Hvis All-In-One ikke fungerer korrekt, eller der vises en meddelelse om kommunikationsfejl, når du forsøger at bruge All-In-One, skal du fjerne og derefter geninstallere All-In-One-softwaren.

#### Windows:

- 1 Klik på Start  $\rightarrow$  Programmer  $\rightarrow$  (eller Alle programmer) fra skrivebordet.
- 2 Følg vejledningen i vinduet for at fjerne All-In-One-softwaren.
- **3** Genstart computeren, inden du geninstallerer All-In-One-softwaren.
- 4 Sæt cd'en i, og følg vejledningen i vinduet for at installere softwaren.

#### Mac OS X:

- 1 Dobbeltklik på mappen Lexmark 2200 Series på skrivebordet.
- 2 Dobbeltklik på ikonet Lexmark 2200 Series Uninstaller.
- 3 Udfyld formularen til brugerens godkendelse, og klik derefter på OK.
- 4 Klik på Afinstaller, og klik derefter på OK.

# Betydning af fejlkoder på displayet

Når kontrolpanelet viser blinkende tal, skal du se i tabellen for løse problemet.

| Fejlkode                 | Løsning                                                                                                    |
|--------------------------|----------------------------------------------------------------------------------------------------|
| 02<br>Mangler papir      | <ol> <li>Ilæg papir.</li> <li>Tryk på afbryderknappen for at ilægge papir og genoptage<br/>udskrivningen.</li> </ol>                                                                                                    |
| 03<br>Papirstop          | <ol> <li>Tryk på afbryderknappen.</li> <li>Løft scannerenheden, indtil scannerstøtten holder den åben.</li> <li>Træk forsigtigt i papiret for at få det ud.</li> <li>Luk scannerenheden.</li> <li>Tryk på afbryderknappen.</li> <li>Udskriv dokumentet igen.</li> </ol>                                                                    |
| 04-05<br>Holder standset | <ol> <li>Tryk på afbryderknappen.</li> <li>Åbn scannerenheden.</li> <li>Kontroller, at papirets eller blækpatronens bevægelser ikke er<br/>blokeret.</li> <li>Luk scannerenheden.</li> <li>Tryk på afbryderknappen.</li> <li>Udskriv dokumentet igen.</li> <li>Hvis fejlen ikke er løst, skal du kontakte Lexmark Kundesupport.</li> </ol> |
| 06-14                    | Kontakt Lexmark Kundesupport.                                                                                                    |

# Udskrivning uden brug af computer

- 1 Åbn scannerlåget på All-In-One.
- 2 Placer det ark, du vil kopiere, med forsiden nedad mod glasset, og luk derefter scannerlåget.
- 3 Tryk på Antal kopier flere gange, indtil det ønskede antal kopier (1 − 9) vises på displayet.
- 4 Tryk på Sort kopiering eller Farvekopiering for at udskrive i kvaliteten Normal.
  - Bemærk! Hvis du vil udskrive i kvaliteten Bedst, skal du trykke på og holde knappen Sort kopiering eller Farvekopiering nede i mindst to sekunder.

## Brug af andre hjælpekilder

Hvis problemet ikke kan løses med disse metoder:

- Se i den installationsvejledning, der fulgte med All-In-One.
- Se i *Brugervejledning* eller Hjælp efter oplysninger om brug og vedligeholdelse af All-In-One og flere oplysninger om fejlfinding.

#### Windows:

Hvis du vil åbne *Brugervejledning*, skal du klikke på Start  $\rightarrow$  Programmer  $\rightarrow$  Lexmark 2200 Series  $\rightarrow$  Vis Brugervejledning.

#### Mac OS X:

Dobbeltklik på mappen Lexmark 2200 Series på skrivebordet.

- 1 Dobbeltklik på ikonet Lexmark 2200 Series Help. Hovedsiden vises.
- 2 Skriv et nøgleord i søgeboksen på hovedsiden, eller klik på kæden til emnet Fejlfinding.
- Se i softwaren til Lexmark Løsningscenter eller Lexmark 2200 Serieshjælpeprogrammet for at få yderligere oplysninger om fejlfinding:

#### Windows:

- 1 Klik på Start → Programmer (eller Alle programmer) → Lexmark 2200 Series → Lexmark Løsningscenter.
- 2 Klik på fanen **Fejlfinding** i venstre side af vinduet.

#### Mac OS X:

- Vælg Programmer → Hjælpeprogrammer → Printercentral.
   Vælg All-In-One-printeren på listen i dialogboksen Printerliste, og klik derefter på Konfigurer.
- Dobbeltklik på mappen Lexmark 2200 Series Utility på skrivebordet.
- Dobbeltklik på skruenøgleikonet i dialogboksen til All-In-One Center-softwaren, hvis det er muligt.
- Gå til http://support.lexmark.com/ for at få hjælp.
# Start her

## Justere blekkpatronene uten en datamaskin

Følg fremgangsmåten i installeringsoversikten for å fullføre maskinvareinstalleringen. Fortsett med trinnene nedenfor for å optimalisere utskriftskvaliteten.

 Kontroller at det ligger papir i papirstøtten, og trykk på og hold inne skanneknappen (Scan) i tre sekunder. Hvis du trenger hjelp, kan du se Bruke kontrollpanelet på side 76.

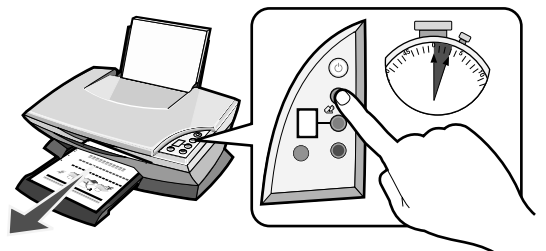

Det skrives ut en justeringsside.

2 Legg utskriften av justeringssiden på skannerens glassplate.

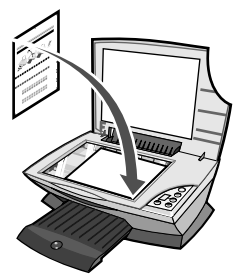

**3** Trykk på skanneknappen (**Scan**). Hvis du trenger hjelp, kan du se Bruke kontrollpanelet på side 76.

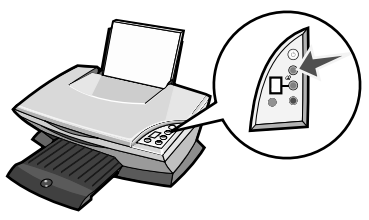

Når skanningen er ferdig, er blekkpatronene justert for best mulig utskriftskvalitet.

# Bruke kontrollpanelet

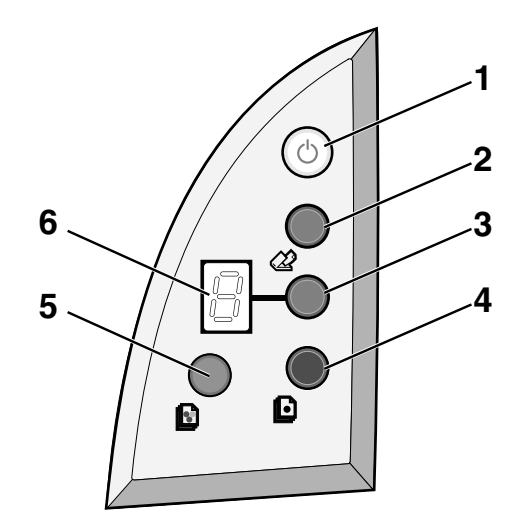

|   | Bruk:           | For å gjøre følgende:                                                                                                    |  |
|---|-----------------|----------------------------------------------------------------------------------------------------|--|
| 1 | Av/på, fortsett | Slå Alt-i-ett-maskinen på eller av.                                                                                                    |  |
| 2 | Skann           | Starte skanningen og åpne Lexmark Alt-i-ett-løsninger.                                                                                                    |  |
| 3 | Antall kopier   | Endre antallet kopier som skal skrives ut.                                                                                                    |  |
| 4 | Sort/hvitt-kopi | Kopiere i sort/hvitt.<br><b>Merk:</b> Hvis du vil lage en sort/hvitt-kopi med<br>kvalitetsinnstillingen Best, kan du trykke på denne knappen og<br>holde den inne i minst to sekunder. |  |
| 5 | Fargekopi       | Kopiere i farger.<br><b>Merk:</b> Hvis du vil lage en fargekopi med kvalitetsinnstillingen<br>Best, kan du trykke på denne knappen og holde den inne i<br>minst to sekunder.           |  |
| 6 | Vindu           | <ul> <li>Se antallet kopier som er valgt.</li> <li>Se feilkoder. Hvis du trenger hjelp til å løse feilkoder, kan du<br/>se Lære mer om feilkoder i vinduet på side 81.</li> </ul>      |  |

Merk: Du kan skrive ut med bare fargeblekkpatronen. For best mulig utskriftskvalitet bør du sette inn en sort blekkpatron.

## Feilsøking for installering

Hvis det er problemer med Alt-i-ett-maskinen, må du kontrollere punktene nedenfor før du kontakter Lexmarks brukerstøtte.

Kontroller følgende:

- At du bare har én Lexmark 2200 Series koblet til datamaskinen.
- At datamaskinen har ett av følgende støttede operativsystemer:
  - Windows 98
     Windows 2000
  - Windows XP
     Mac OS X versjon 10.1.5 eller nyere
  - Windows Me
     Mac OS X versjon 10.2.3 eller nyere
- At strømledningen er ordentlig festet til Alt-i-ett-maskinen og strømuttaket.
- At USB-kabelen er ordentlig festet til datamaskinen og skriveren.
- At skriveren er slått på.

Merk: Når Alt-i-ett-maskinen er på, skal av/på-lampen lyse.

- At datamaskinen er på hvis du skal skanne eller skrive ut.
- At klistremerket og tapen er fjernet fra undersiden av blekkpatronene.
- At blekkpatronene er satt inn riktig.
   Fargeblekkpatronen skal sitte i den venstre holderen og den sorte blekkpatronen i den høyre holderen.
- At papiret er lagt i riktig.

Merk: Ikke press papiret inn i skriveren.

- At det ikke vises feilmeldinger i vinduet på Alt-i-ett-maskinen. Hvis du trenger hjelp, kan du se Lære mer om feilkoder i vinduet på side 81.
- At programvaren er installert. Slik kan du kontrollere det:

#### Windows:

Klikk på Start → Programmer (eller Alle programmer).

Hvis Lexmark 2200 Series ikke vises på listen over programmer, må du installere programvaren for Alt-i-ett-maskinen.

### Macintosh:

Se om mappen Lexmark 2200 Series ligger på skrivebordet. Hvis den ikke gjør det, må du installere programvaren for Alt-i-ett-maskinen. • At Lexmark 2200 Series er angitt som standardskriver.

#### Windows:

- 1 Klikk på Start → Innstillinger → Skrivere (Windows 98, Me, 2000). Klikk på Start → Kontrollpanel → Skrivere og telefakser (Windows XP).
- 2 Høyreklikk på Lexmark 2200 Series og kontroller at Bruk som standard er valgt.

#### Macintosh:

- 1 Velg Programmer → Utilities → Print Center i Finder-vinduet. Listen over skrivere vises.
- 2 Velg Lexmark 2200 Series.
- 3 Klikk på Bruk som standard.

## Av/på-lampen lyser ikke

- **1** Kontroller strømtilkoblingene.
- 2 Trykk på av/på-knappen på kontrollpanelet.

## Justeringssiden skrives ikke ut

- 1 Kontroller at du har fjernet klistremerket og den gjennomsiktige tapen fra begge blekkpatronene.
- 2 Kontroller at fargeblekkpatronen sitter i den venstre holderen og den sorte blekkpatronen i den høyre holderen.
- **3** Kontroller at papiret er lagt i riktig, og at det ikke er presset for langt inn i skriveren.

## Utskriftskvaliteten er dårlig

Juster blekkpatronene. Hvis du trenger hjelp, kan du se Justere blekkpatronene uten en datamaskin på side 75.

# Når jeg setter inn skriverprogramvare-CDen, skjer det ingenting

## Windows:

- Ta ut og sett inn igjen skriverprogramvare-CDen. Hvis skjermbildet for installering av skriverprogramvare ikke vises, kan du gjøre følgende:
- 2 Dobbeltklikk på Min datamaskin (Windows XP: klikk på Start → Min datamaskin).
- 3 Dobbeltklikk på ikonet for CD-ROM-stasjonen. Dobbeltklikk på setup.exe hvis det er nødvendig.
- 4 Når installeringsskjermbildet vises, må du klikke på Installer.
- 5 Følg instruksjonene på skjermen for å fullføre installeringen av skriverprogramvaren.

## Macintosh:

- 1 Ta CDen med programvaren for Alt-i-ett-maskinen ut av CD-ROM-stasjonen.
- 2 Start datamaskinen på nytt.
- **3** Sett inn CDen med programvaren for Alt-i-ett-maskinen.
- 4 Dobbeltklikk på Installer-ikonet.
- 5 Følg instruksjonene på skjermen for å fullføre installeringen av skriverprogramvaren.

## Alt-i-ett-maskinen kommuniserer ikke med datamaskinen

- **1** Koble fra og koble deretter til igjen begge ender av USB-kabelen.
- 2 Koble skriveren fra strømuttaket.
- **3** Koble til strømforsyningen igjen.
- 4 Kontroller at Alt-i-ett-maskinen er på.

Merk: Når Alt-i-ett-maskinen er på, skal av/på-lampen lyse.

- 5 Start datamaskinen på nytt.
  - Merk: Hvis problemet vedvarer, må du avinstallere programvaren og deretter installere den på nytt. Hvis du trenger hjelp, kan du se Avinstallere programvaren og installere den på nytt på side 80.

## Det virker som om installeringen ikke er fullført

## Windows:

- Høyreklikk på Min datamaskin-ikonet. Hvis du bruker Windows XP, må du klikke på Start for å få tilgang til Min datamaskin-ikonet.
- 2 Klikk på Egenskaper.
- 3 Velg kategorien Maskinvare, og klikk deretter på Enhetsbehandling.
- 4 Se etter kategorien Andre enheter. Hvis det vises andre Lexmark-enheter her, må du merke dem og trykke på **Delete**-tasten.
  - Merk: Kategorien Andre enheter vises kun hvis det finnes ukjente enheter. Ikke slett noen Lexmark-enheter med mindre de finnes i kategorien Andre enheter.
- **5** Sett inn CDen og installer programvaren på nytt. Ikke start datamaskinen på nytt. Hvis du trenger hjelp, kan du se i installeringsoversikten.

## Avinstallere programvaren og installere den på nytt

Hvis Alt-i-ett-maskinen ikke fungerer som den skal, eller hvis du får en melding om kommunikasjonsfeil når du prøver å bruke den, kan det hende at du må avinstallere programvaren og deretter installere den på nytt.

### Windows:

- 1 Klikk på Start  $\rightarrow$  Programmer  $\rightarrow$  Lexmark 2200 Series  $\rightarrow$  Avinstaller.
- 2 Følg instruksjonene på skjermen for å avinstallere programvaren for Alt-i-ett-maskinen.
- **3** Start datamaskinen på nytt før du installerer programvaren for Alt-i-ett-maskinen igjen.
- 4 Sett inn CDen, og følg deretter instruksjonene på skjermen for å installere programvaren.

- 1 Dobbeltklikk på mappen Lexmark 2200 Series på skrivebordet.
- 2 Dobbeltklikk på ikonet for avinstallering av Lexmark 2200 Series.
- 3 Fullfør brukergodkjenningsmerknaden, og klikk deretter på OK.
- 4 Klikk på Avinstaller, og klikk deretter på OK.

## Lære mer om feilkoder i vinduet

Når kontrollpanelet viser et blinkende nummer, kan du se i tabellen nedenfor for å finne problemet.

| Feilkode:                            | Løsning:                                                                                                    |
|--------------------------------------|----------------------------------------------------------------------------------------------------|
| 02<br>Tom for papir                  | <ol> <li>Legg i papir.</li> <li>Trykk på av/på-knappen for å trekke frem papiret og fortsette<br/>utskriften.</li> </ol>                                                                                                    |
| 03<br>Papirstopp                     | <ol> <li>Trykk på av/på-knappen.</li> <li>Løft skannerenheten helt til skannerstøtten holder den oppe.</li> <li>Trekk forsiktig i papiret for å fjerne det.</li> <li>Lukk skannerenheten.</li> <li>Trykk på av/på-knappen.</li> <li>Skriv ut dokumentet på nytt.</li> </ol>                                                                                         |
| 04 - 05<br>Fastkjørt<br>patronholder | <ol> <li>Trykk på av/på-knappen.</li> <li>Åpne skannerenheten.</li> <li>Kontroller at det ikke er noe som blokkerer banen til papiret eller<br/>blekkpatronen.</li> <li>Lukk skannerenheten.</li> <li>Trykk på av/på-knappen.</li> <li>Skriv ut dokumentet på nytt.</li> <li>Hvis dette ikke løser problemet, kan du kontakte Lexmarks<br/>brukerstøtte.</li> </ol> |
| 06-14                                | Kontakt Lexmarks brukerstøtte.                                                                                                    |

# Kopiere uten en datamaskin

- 1 Åpne skannerdekselet på Alt-i-ett-maskinen.
- 2 Legg det elementet du vil kopiere, med forsiden ned på skannerens glassplate. Lukk skannerdekselet.
- **3** Trykk på knappen for antall kopier (**Copy Quantity**) flere ganger til antallet kopier (1-9) du ønsker, vises i vinduet.
- 4 Trykk på knappen for sort/hvitt-kopi (Black Copy) eller knappen for fargekopi (Color Copy) for å kopiere med Normal kvalitet.
  - Merk: Hvis du vil kopiere med Best kvalitet, må du trykke på og holde inne knappen for sort/hvitt-kopi (Black Copy) eller knappen for fargekopi (Color Copy) i minst to sekunder.

## Bruke andre hjelpekilder

Hvis ikke disse forslagene løser problemet, kan du gjøre følgende:

- Se i installeringsoversikten som fulgte med Alt-i-ett-maskinen.
- Brukerhåndboken og hjelpen inneholder informasjon om hvordan du kan bruke og vedlikeholde Alt-i-ett-maskinen. Her kan du også finne informasjon om feilsøking.

#### Windows:

Du kan åpne brukerhåndboken ved å klikke på Start  $\rightarrow$  Programmer  $\rightarrow$  Lexmark 2200 Series  $\rightarrow$  Vis brukerhåndboken.

### Mac OS X:

Dobbeltklikk på mappen Lexmark 2200 Series på skrivebordet.

- 1 Dobbeltklikk på ikonet for hjelpen til Lexmark 2200 Series. Hovedsiden vises.
- 2 Du kan skrive inn et stikkord i søkefeltet eller klikke på koblingen Feilsøking.
- Du kan finne mer feilsøkingsinformasjon i Lexmarks løsningssenter eller i Lexmark 2200 Series-verktøyet:

#### Windows:

- 1 Klikk på Start → Programmer (eller Alle programmer) → Lexmark 2200 Series → Lexmarks løsningssenter.
- 2 Klikk på kategorien Feilsøking til venstre på skjermen.

- Velg Programmer → Utilities → Print Center.
   Velg Alt-i-ett-maskinen på listen over skrivere, og klikk på Konfigurer.
- Dobbeltklikk på mappen Lexmark 2200 Series.
- Dobbeltklikk på skrunøkkelikonet i dialogboksen for programvaren for Alt-i-ett-løsninger, hvis tilgjengelig.
- Klikk på Arkiv → Skriv ut i det programmet du bruker. Velg Skrivertjenester på menyen øverst til venstre. Dobbeltklikk på ikonet for Lexmark 2200 Seriesverktøyet.
- Gå til http://support.lexmark.com/ hvis du ønsker hjelp.

# Aloita tästä

## Värikasettien kohdistaminen ilman tietokonetta

Noudata Asennusohjeessa annettuja laitteiston asennusohjeita. Jatka optimoimalla tulostuslaatu seuraavasti.

1 Varmista, että olet lisännyt paperikaukaloon paperia ja paina **Skannaa**-näppäintä **kolmen** sekunnin ajan. Katso ohjeita kohdasta "Ohjauspaneelin käyttäminen" sivulla 84.

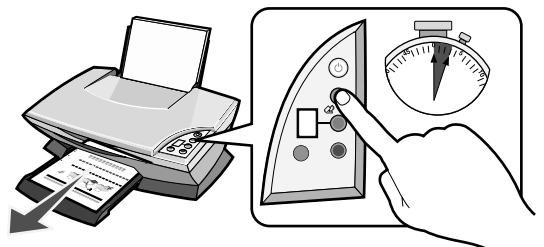

Kohdistussivu tulostetaan.

2 Aseta tulostettu kohdistussivu skannaustasolle.

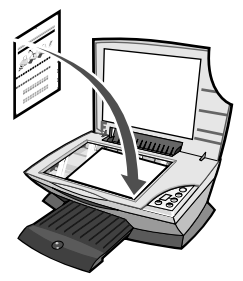

3 Paina Skannaa-näppäintä. Katso ohjeita kohdasta "Ohjauspaneelin käyttäminen" sivulla 84.

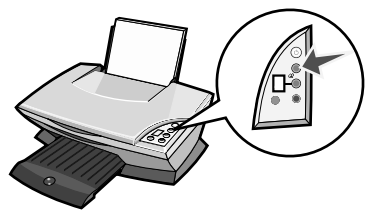

Kun skannaus on valmis, värikasettien kohdistus on valmis.

# Ohjauspaneelin käyttäminen

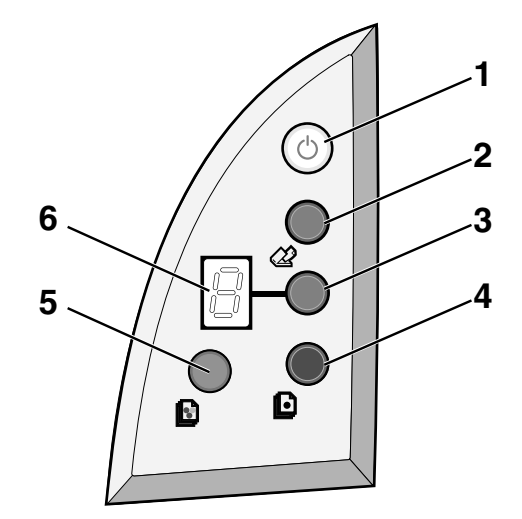

|   | Osa             | Toimenpide                                                                                                    |
|---|-----------------|----------------------------------------------------------------------------------------------------|
| 1 | Pysäytä/jatka   | Monitoimilaitteen virran kytkemiseen ja katkaisemiseen.                                                                                                    |
| 2 | Skannaaminen    | Skannauksen käynnistäminen ja Lexmark-<br>monitoimikeskuksen avaaminen.                                                                                                  |
| 3 | Kopioiden määrä | Tulostettavien kopioiden lukumäärän muuttaminen.                                                                                                    |
| 4 | Musta kopio     | Mustavalkoisen kopion ottaminen.<br>Huom.: Voit tulostaa mustavalkokopion käyttäen Paras laatu<br>-asetusta painamalla tätä näppäintä vähintään kahden<br>sekunnin ajan. |
| 5 | Värikopio       | Värikopion ottaminen.<br>Huom.: Voit tulostaa värillisen kopion käyttäen Paras laatu<br>-asetusta painamalla tätä näppäintä vähintään kahden<br>sekunnin ajan.           |
| 6 | Näyttö          | <ul> <li>Näytä valittu kopioiden määrä.</li> <li>Virhekoodien näyttäminen. Lisätietoja virhekoodeista on<br/>kohdassa "Näytön virhekoodit" sivulla 89.</li> </ul>        |

Huom.: Voit tulostaa vain värikasetilla. Varmista paras mahdollinen tulostuslaatu asentamalla musta värikasetti.

## Asennuksen vianmääritys

Jos monitoimilaitteessa ilmenee ongelma, tarkista seuraavat asiat ennen kuin otat yhteyttä Lexmarkin asiakastukeen.

Varmistettavat asiat:

- Tietokoneeseen on yhdistetty ainoastaan yksi Lexmark 2200 Series -laite.
- Käytössä on jokin seuraavista käyttöjärjestelmistä:
  - Windows 98
     Windows 2000
    - Windows XP Mac OS X versio 10.1.5 tai uudempi
  - Windows Me
     Mac OS X versio 10.2.3 tai uudempi
- Muuntaja on kytketty kunnolla monitoimilaitteeseen ja pistorasiaan.
- USB-kaapeli on tiukasti kiinni sekä tulostimessa että tietokoneessa.
- Monitoimilaitteeseen on kytketty virta.

Huom .: Kun monitoimilaitteeseen on kytketty virta, virran merkkivalo palaa.

- Jos skannaat tai tulostat, tietokoneeseen on kytketty virta.
- Värikasettien pohjassa olevat tarrat ja teipit on poistettu.
- Olet asentanut värikasetit oikein. Kolmivärikasetti on kunnolla vasemmassa vaunussa ja musta värikasetti kunnolla oikeassa vaunussa.
- Paperi on asetettu tulostimeen oikein.

Huom.: Älä työnnä paperia tulostimeen väkisin.

- Monitoimikoneen näytössä ei näy vilkkuvia virhekoodeja. Katso ohjeita, "Näytön virhekoodit" sivulla 89.
- Olet asentanut ohjelmiston. Tarkistaminen:

#### Windows:

Napsauta työpöydällä **Käynnistä → Ohjelmat** (tai **Kaikki ohjelmat)**. Jos Lexmark 2200 Series ei näy ohjelmaluettelossa, asenna All-In-Onemonitoimilaite-hjelmisto.

#### Macintosh:

Tarkista on tietokoneen työpöydällä Lexmark 2200 Series -kansio. Jos kansiota ei näy tietokoneen työpöydällä, asenna monitoimilaitteen ohjelmisto. • Lexmark 2200 Series -monitoimilaite on määritetty oletustulostimeksi.

#### Windows:

- 1 Valitse Käynnistä → Asetukset → Tulostimet (Windows 98, Me, 2000). Valitse Käynnistä → Ohjauspaneeli → Tulostimet ja faksit (Windows XP).
- 2 Napsauta hiiren oikealla näppäimellä Lexmark 2200 Series ja varmista, että Aseta oletukseksi on valittuna.

#### Macintosh:

- 1 Osoita Finder-ikkunassa Applications (Sovellukset) → Utilities (Apuohjelmat) → Print Center. Tulostinluettelo-valintaikkuna tulee näkyviin.
- 2 Valitse Lexmark 2200 Series.
- 3 Valitse Aseta oletukseksi.

## Virran merkkivalo ei syty

- **1** Tarkista muuntajan liitännät.
- 2 Paina ohjauspaneelin Power-virtanäppäintä.

## Kohdistussivu ei tulostu

- 1 Varmista, että olet poistanut tarran ja läpinäkyvän teipin kummastakin värikasetista.
- 2 Varmista, että kolmivärikasetti on kunnolla vasemmassa vaunussa ja musta värikasetti kunnolla oikeassa vaunussa.
- **3** Varmista, että paperi on lisätty oikein, eikä sitä ole työnnetty liian syvälle tulostimeen.

## Huono tulostuslaatu

Kohdista värikasetit. Katso ohjeita, "Värikasettien kohdistaminen ilman tietokonetta" sivulla 83.

# Kun asetan tulostinohjelmisto-CD-levyn asemaan, mitään ei tapahdu

## Windows:

- 1 Ota tulostinohjelmisto-CD-levy asemasta ja aseta se takaisin. Jos tulostinohjelmiston asennusnäyttö ei tullut näkyviin, siirry seuraavaan kohtaan.
- 2 Kaksoisnapsauta työpöydällä Oma tietokone. (Windows XP –käyttöjärjestelmässä: napsauta Käynnistä → Oma tietokone).
- 3 Kaksoisnapsauta CD-aseman kuvaketta. Kaksoisnapsauta tarpeen vaatiessa setup.exe.
- 4 Kun tulostinohjelmiston asennusnäyttö tulee näkyviin, valitse Asenna.
- 5 Suorita tulostinohjelmiston asennus loppuun seuraamalla näytön ohjeita.

## Macintosh:

- 1 Poista monitoimilaitteen ohjelmiston asennuslevy CD-ROM-asemasta.
- 2 Käynnistä tietokone uudelleen.
- **3** Aseta monitoimilaitteen ohjelmiston asennuslevy levyasemaan.
- 4 Kaksoisosoita Asenna -symbolia.
- **5** Suorita tulostinohjelmiston asennus loppuun seuraamalla näytön ohjeita.

## Monitoimilaitteen ja tietokoneen välinen yhteys ei toimi

- 1 Irrota ja yhdistä USB-kaapelin molemmat päät.
- 2 Irrota tulostimen verkkolaite pistorasiasta.
- **3** Kytke muuntaja laitteeseen.
- 4 Varmista, että monitoimilaitteeseen on kytketty virta.

Huom.: Kun monitoimilaitteeseen on kytketty virta, virran merkkivalo palaa.

- 5 Käynnistä tietokone uudelleen.
  - **Huom.:** Jos ongelma ei häviä, poista ohjelmisto ja asenna se uudelleen. Katso ohjeita, "Ohjelmiston asennuksen poistaminen ja asentaminen uudelleen" sivulla 88.

## Asennus vaikuttaa epätäydelliseltä

## Windows-käyttäjät:

- Napsauta hiiren oikealla painikkeella Oma tietokone -kuvaketta. Jos käytössäsi on Windows XP -järjestelmä, valitse Käynnistä ja sitten Oma tietokone -kuvake.
- 2 Valitse Ominaisuudet.
- 3 Valitse Laitteisto-välilehti ja napsauta Laitehallinta-painiketta.
- 4 Etsi kohta Muut laitteet. Jos tästä löytyy Lexmark-laitteita, korosta ne ja valitse Poista.
  - Huom.: Muut laitteet näkyy vain silloin, kun havaitaan tunnistamattomia laitteita. Poista Lexmark-kohteet ainoastaan, jos ne ovat kohdassa Muut laitteet.
- **5** Aseta CD-levy CD-asemaan ja asenna ohjelmisto uudelleen. Älä käynnistä tietokonetta uudelleen. Ohjeita tästä on asennusoppaassa.

## Ohjelmiston asennuksen poistaminen ja asentaminen uudelleen

Jos All-In-One-monitoimilaite-monitoimilaitteen ohjelmisto ei toimi kunnolla, tai jos All-In-One-monitoimilaite-monitoimilaitetta käytettäessä näyttöön tulee tiedonsiirron virheilmoitus, saattaa olla tarpeen poistaa laitteen ohjelmiston asennus ja asentaa se uudelleen.

### Windows:

- 1 Valitse tietokoneen työpöydällä Käynnistä → Ohjelmat → Lexmark 2200 Series → Poista.
- 2 Poista All-In-One-monitoimilaite-monitoimilaitteen ohjelmiston asennus seuraamalla näytön ohjeita.
- **3** Käynnistä tietokone uudelleen ennen kuin asennat All-In-Onemonitoimilaite-monitoimilaitteen ohjelmiston uudelleen.
- 4 Aseta CD-levy CD-asemaan ja suorita ohjelmiston asennus loppuun seuraamalla näytön ohjeita.

- 1 Kaksoisosoita työpöydällä olevaa Lexmark 2200 Series -kansiota.
- 2 Kaksoisnapsauta Lexmark 2200 Series Uninstaller -kuvaketta.
- **3** Anna käyttäjätietosi ja napsauta **OK**.
- 4 Valitse Poista asennus ja napsauta OK.

# Näytön virhekoodit

Kun ohjauspaneelissa näkyy vilkkuvia numeroita, voit selvittää ongelman taulukon selitysten avulla.

| Virhekoodi                | Toimenpide                                                                                                    |
|---------------------------|----------------------------------------------------------------------------------------------------|
| 02<br>Paperi lopussa      | <ol> <li>Lisää paperia.</li> <li>Syötä paperia ja jatka tulostamista painamalla virtapainiketta.</li> </ol>                                                                                                    |
| 03<br>Paperitukos         | <ol> <li>Paina Power-virtanäppäintä.</li> <li>Nosta skanneriyksikkö niin ylös, että skannerin tuki pitää sen auki.</li> <li>Poista paperitukos vetämällä paperia varovasti.</li> <li>Sulje skanneri.</li> <li>Paina Power-virtanäppäintä.</li> <li>Tulosta asiakirja uudelleen.</li> </ol>                                    |
| 04-05<br>Vaunu pysähtynyt | <ol> <li>Paina Power-virtanäppäintä.</li> <li>Avaa skanneri.</li> <li>Varmista, että mikään ei tuki paperirataa tai värikasetin rataa.</li> <li>Sulje skanneri.</li> <li>Paina Power-virtanäppäintä.</li> <li>Tulosta asiakirja uudelleen.</li> <li>Jos ongelma ei häviä, ota yhteyttä Lexmarkin asiakaspalveluun.</li> </ol> |
| 06-14                     | Ota yhteyttä Lexmarkin asiakaspalveluun.                                                                                                    |

# Kopiointi ilman tietokonetta

- **1** Avaa monitoimilaitteen skannerin kansi.
- 2 Aseta kopioitava kohde skannaustasolle kuvapuoli alaspäin ja sulje skannerin kansi.
- **3** Paina **Kopioiden määrä** -näppäintä, kunnes näytössä näkyy haluamasi kopiomäärä (1-9).
- 4 Aloita kopiointi tulostuslaadulla Normaali painamalla Black Copy (Musta kopio) tai Color Copy (Värikopio).

Huom.: Voit kopioida **parhaalla** kopiointilaadulla painamalla **Musta kopio** - tai Värikopio-näppäintä vähintään kahden sekunnin ajan.

## Muiden ohjelähteiden käyttäminen

Jos ongelma ei häviä:

- Katso lisäohjeita All-In-One-monitoimilaite-käyttöoppaasta.
- Käyttöoppaassa on lisätietoja All-In-One-monitoimilaite monitoimilaitteen käyttämisestä ja ylläpidosta sekä vianmäärityksestä.

#### Windows:

Voit avata käyttöoppaan napsauttamalla Käynnistä  $\rightarrow$  Ohjelmat  $\rightarrow$  Lexmark 2200 Series  $\rightarrow$  Näytä käyttöoppas.

#### Mac OS X:

Kaksoisosoita tietokoneen työpöydällä olevaa Lexmark 2200 Series -kansiota.

- 1 Kaksoisosoita Lexmark 2200 Series -kuvaketta. Pääsivu avautuu.
- 2 Kirjoita hakusana pääsivulla olevaan ruutuun tai napsauta Vianetsintä-linkkiä.
- Katso lisää vianmääritystietoja LexmarkLexmark-ratkaisukeskus tai Lexmark 2200 Series Utility –ohjelmistosta.

#### Windows:

- 1 Valitse Käynnistä → Ohjelmat (tai Kaikki ohjelmat) → Lexmark 2200 Series → Lexmark Solution Center.
- 2 Napsauta näytön vasemmassa laidassa olevaa Vianmääritys-välilehteä.

- Valitse Applications (Sovellukset) → Utilities (Apuohjelmat) → Print Center. Valitse tulostinluettelosta monitoimilaitteesi ja valitse Configure (Määritä).
- Kaksoisosoita tietokoneen työpöydällä olevaa Lexmark 2200 Series Utility -kansiota.
- Kaksoisnapsauta työpöydällä olevaa Lexmark All-In-One -kuvaketta.
- Valitse sovelluksessa Tiedosto → Tulosta. Valitse vasemman yläkulman valikosta Printer Services (Tulostinpalvelut). Kaksoisosoita Lexmark 2200 Series Utility -kuvaketta.
- Saat lisäapua osoitteesta http://support.lexmark.com/.

# Rozpoczęcie pracy

# Kalibracja nabojów drukujących bez użycia komputera

Należy najpierw wykonać czynności opisane na arkuszu *Instalacja*, aby zakończyć instalację sprzętu. Następnie należy wykonać czynności opisane poniżej w celu optymalizacji jakości druku.

1 Upewnij się, że na podpórce papieru jest załadowany papier, a następnie naciśnij i przytrzymaj przycisk **Skanuj** przez **trzy** sekundy. Aby uzyskać dalsze informacje na ten temat, zobacz "Korzystanie z panelu sterowania" na str. 92.

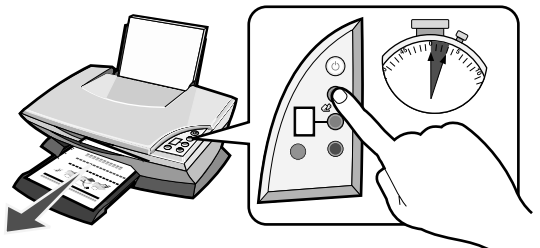

Wydrukowana zostanie strona kalibracji.

2 Połóż wydrukowaną stronę kalibracji na płycie szklanej skanera.

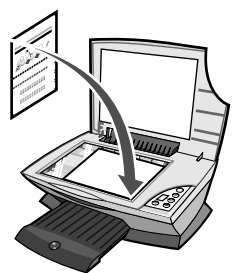

**3** Naciśnij przycisk **Skanuj**. Aby uzyskać dalsze informacje na ten temat, zobacz "Korzystanie z panelu sterowania" na str. 92.

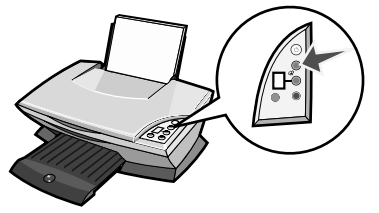

Po zakończeniu skanowania naboje są skalibrowane i umożliwiają uzyskanie optymalnej jakości druku.

# Korzystanie z panelu sterowania

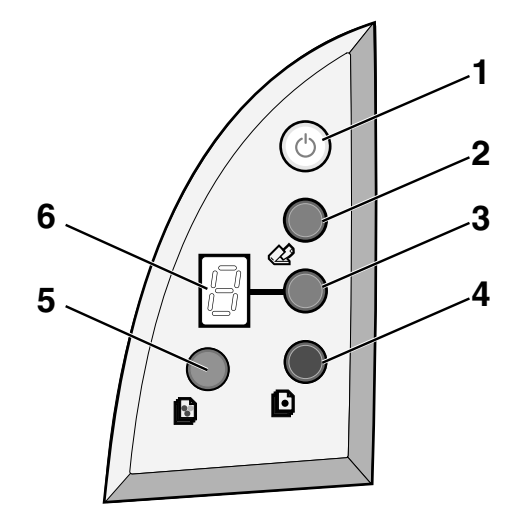

|   | Element              | Funkcja                                                                                                    |
|---|----------------------|----------------------------------------------------------------------------------------------------|
| 1 | Zasilanie/Wznowienie | Służy do włączania i wyłączania urządzenia<br>wielofunkcyjnego.                                                                                                    |
| 2 | Skanuj               | Umożliwia rozpoczęcie skanowania i otwarcie Centrum urządzenia wielofunkcyjnego Lexmark.                                                                                                    |
| 3 | Liczba kopii         | Służy do zmiany liczby wykonywanych kopii.                                                                                                    |
| 4 | Kopia czarna         | Służy do wykonywania kopii czarno-białej.<br><b>Uwaga:</b> Aby wykonać kopię czarno-białą przy użyciu<br>przycisku Najlepsza jakość, należy nacisnąć i przytrzymać ten<br>przycisk przez około dwie sekundy.                     |
| 5 | Kopia kolorowa       | Służy do wykonywania kopii kolorowej.<br><b>Uwaga:</b> Aby wykonać kopię kolorową przy użyciu przycisku<br>Najlepsza jakość, należy nacisnąć i przytrzymać ten przycisk<br>przez około dwie sekundy.                             |
| 6 | Wyświetlacz          | <ul> <li>Wyświetla wybraną liczbę kopii.</li> <li>Służy też do wyświetlania kodów błędów. Aby uzyskać<br/>informacje dotyczące usuwania kodów błędów, zobacz<br/>"Znaczenie kodów błędów na wyświetlaczu" na str. 97.</li> </ul> |

Uwaga: Możliwe jest drukowanie przy użyciu tylko naboju kolorowego. Aby uzyskać optymalną jakość wydruku, należy zainstalować czarny nabój drukujący.

## Rozwiązywanie problemów związanych z instalacją

W wypadku wystąpienia problemów z urządzeniem wielofunkcyjnym przed skontaktowaniem się z działem obsługi klienta firmy Lexmark należy sprawdzić następujące okoliczności.

Należy upewnić się, że:

- Do komputera podłączona jest tylko jedna drukarka Lexmark 2200 Series.
- Używany jest jeden z następujących obsługiwanych systemów operacyjnych:
  - Windows 98
     Windows 2000
  - Windows XP
     Mac OS X wersja 10.1.5 lub nowsza
  - Windows Me
     Mac OS X wersja 10.2.3 lub nowsza
- Przewód zasilający jest starannie podłączony do urządzenia wielofunkcyjnego i gniazda elektrycznego.
- Kabel USB jest prawidłowo podłączony do komputera i drukarki.
- Drukarka jest włączona.

Uwaga: Gdy urządzenie wielofunkcyjne jest włączone, lampka zasilania świeci na zielono.

- Komputer jest włączony, gdy wykonywane jest skanowanie lub drukowanie.
- Ze spodu nabojów drukujących została usunięta naklejka i taśma.
- Naboje drukujące są zainstalowane prawidłowo. Nabój kolorowy jest prawidłowo umieszczony w lewym koszu na naboje, a nabój czarny jest prawidłowo umieszczony w prawym koszu na naboje.
- Papier jest załadowany prawidłowo.

Uwaga: Nie należy wpychać papieru do drukarki na siłę.

- Na wyświetlaczu urządzenia wielofunkcyjnego nie migają żadne kody błędów. Aby uzyskać pomoc, zobacz "Znaczenie kodów błędów na wyświetlaczu" na str. 97.
- Zainstalowane zostało oprogramowanie. Aby sprawdzić zainstalowane oprogramowanie:

### Windows:

Na pulpicie kliknij kolejno polecenia: **Start** → **Programy** lub **Wszystkie programy**. Jeśli pozycja Lexmark 2200 Series nie jest wyświetlana na liście programów, należy zainstalować oprogramowanie urządzenia wielofunkcyjnego.

### Macintosh:

Sprawdź, czy na pulpicie znajduje się folder Lexmark 2200 Series. Jeśli nie jest on widoczny na pulpicie, należy zainstalować oprogramowanie urządzenia wielofunkcyjnego. • Urządzenie Lexmark 2200 Series jest ustawione jako drukarka domyślna.

### Windows:

- Kliknij kolejno polecenia: Start → Ustawienia → Drukarki (Windows 98, Me, 2000).
   Kliknij kolejno polecenia: Start → Panel sterowania → Drukarki i faksy (Windows XP).
- 2 Prawym przyciskiem myszy kliknij pozycję Lexmark 2200 Series i sprawdź, czy opcja Ustaw jako domyślną jest zaznaczona.

#### Macintosh:

- 1 W oknie Finder wybierz kolejno polecenia: Applications → Utilities → Print Center.
- Wyświetlone zostanie okno dialogowe Printer List.
- **2** Wybierz polecenie Lexmark 2200 Series.
- **3** Kliknij opcję Make Default.

## Lampka zasilania nie świeci

- **1** Sprawdź podłączenie zasilacza.
- **2** Naciśnij przycisk **Zasilanie** na panelu sterowania.

## Nie można wydrukować strony kalibracji

- Upewnij się, że z obu nabojów drukujących została usunięta naklejka i przezroczysta taśma.
- **2** Upewnij się, czy nabój kolorowy jest prawidłowo umieszczony w lewym koszu na naboje, a nabój czarny prawidłowo umieszczony w prawym koszu na naboje.
- **3** Sprawdź, czy papier jest załadowany prawidłowo i nie został wsunięty na siłę do drukarki.

## Jakość druku jest niska

Należy skalibrować naboje drukujące. Aby uzyskać pomoc, zobacz "Kalibracja nabojów drukujących bez użycia komputera" na str. 91.

# Po włożeniu dysku z oprogramowaniem drukarki do stacji dysków CD-ROM nic się nie dzieje

## Windows:

- Wyjmij i ponownie włóż dysk CD z oprogramowaniem drukarki. Jeśli ekran instalacji oprogramowania drukarki nie zostanie wyświetlony, przejdź do następnego punktu.
- 2 Na pulpicie kliknij dwukrotnie ikonę Mój komputer (w systemie Windows XP kliknij kolejno polecenia: Start → Mój komputer).
- **3** Kliknij dwukrotnie ikonę **stacji dysków CD-ROM**. W razie potrzeby kliknij dwukrotnie plik **setup.exe**.
- 4 Kiedy pojawi się ekran instalacji oprogramowania drukarki, kliknij przycisk Zainstaluj.
- **5** Aby zainstalować oprogramowanie drukarki, postępuj zgodnie z instrukcjami wyświetlanymi na ekranie.

## Macintosh:

- Wyjmij dysk CD z oprogramowaniem urządzenia wielofunkcyjnego ze stacji dysków CD-ROM.
- **2** Uruchom ponownie komputer.
- **3** Włóż dysk CD z oprogramowaniem urządzenia wielofunkcyjnego.
- 4 Kliknij dwukrotnie ikonę Install.
- **5** Aby zainstalować oprogramowanie drukarki, postępuj zgodnie z instrukcjami wyświetlanymi na ekranie.

# Brak komunikacji między urządzeniem wielofunkcyjnym a komputerem

- **1** Odłącz oba końce kabla USB, a następnie podłącz je ponownie.
- **2** Wyjmij wtyczkę przewodu zasilającego drukarki z gniazda elektrycznego.
- **3** Podłącz ponownie kabel zasilający.
- 4 Upewnij się, że urządzenie wielofunkcyjne jest włączone.

- **5** Ponownie uruchom komputer.
  - Uwaga: Jeśli problem nadal występuje, usuń oprogramowanie, a następnie zainstaluj je ponownie. Aby uzyskać pomoc, zobacz "Usuwanie i ponowne instalowanie oprogramowania" na str. 96.

Uwaga: Gdy urządzenie wielofunkcyjne jest włączone, lampka zasilania świeci na zielono.

## Instalacja wygląda na niezakończoną

## Windows:

- Kliknij prawym przyciskiem myszy ikonę Mój komputer. W przypadku komputera z zainstalowanym systemem operacyjnym Windows XP kliknij przycisk Start, aby uzyskać dostęp do ikony Mój komputer.
- 2 Kliknij polecenie Właściwości.
- **3** Wybierz kartę **Sprzęt**, a następnie kliknij przycisk **Menedżer urządzeń**.
- 4 Odszukaj kategorię Inne urządzenia. Jeśli w tym miejscu wyświetlane są jakiekolwiek urządzenia firmy Lexmark, zaznacz je, a następnie naciśnij klawisz Delete.
  - Uwaga: Kategoria Inne urządzenia jest wyświetlana tylko wtedy, gdy w systemie występują nieznane urządzenia. Należy usunąć ewentualne urządzenia firmy Lexmark w kategorii Inne urządzenia, natomiast nie należy usuwać takich urządzeń w innych kategoriach.
- 5 Włóż dysk CD i ponownie zainstaluj oprogramowanie. Nie uruchamiaj ponownie komputera. Dalsze informacje na ten temat można znaleźć w dokumentacji dotyczącej instalacji.

## Usuwanie i ponowne instalowanie oprogramowania

Jeśli urządzenie wielofunkcyjne nie działa prawidłowo lub podczas próby korzystania z urządzenia wyświetlany jest komunikat o błędzie komunikacji, należy usunąć i ponownie zainstalować oprogramowanie urządzenia wielofunkcyjnego.

## Windows:

- 1 Na pulpicie kliknij kolejno polecenia Start → Programy → Lexmark 2200 Series → Odinstaluj.
- **2** Postępuj zgodnie z instrukcjami wyświetlanymi na ekranie, aby odinstalować oprogramowanie urządzenia wielofunkcyjnego.
- **3** Przed ponowną instalacją oprogramowania urządzenia wielofunkcyjnego ponownie uruchom komputer.
- **4** Aby zainstalować oprogramowanie, włóż dysk CD-ROM do stacji dysków i postępuj zgodnie z instrukcjami wyświetlanymi na ekranie.

- 1 Kliknij dwukrotnie folder urządzenia Lexmark 2200 Series na pulpicie.
- 2 Kliknij dwukrotnie ikonę Lexmark 2200 Series Uninstaller.
- **3** Wykonaj czynności związane z autoryzacją użytkownika, a następnie kliknij przycisk **OK**.
- 4 Kliknij przycisk Uninstall, a następnie kliknij przycisk OK.

# Znaczenie kodów błędów na wyświetlaczu

Kiedy na wyświetlaczu panelu sterowania migają liczby, należy znaleźć sposób rozwiązania problemu w poniższej tabeli.

| Kod błędu                                  | Wymagane czynności                                                                                                    |
|--------------------------------------------|----------------------------------------------------------------------------------------------------|
| 02<br>Brak papieru                         | <ol> <li>Załaduj papier.</li> <li>Naciśnij przycisk Zasilanie, aby załadować papier i wznowić<br/>drukowanie.</li> </ol>                                                                                                    |
| 03<br>Zacięcie papieru                     | <ol> <li>Naciśnij przycisk Zasilanie.</li> <li>Unieś zespół skanera, aż podpórka skanera utrzyma go w pozycji otwartej.</li> <li>Pociągnij delikatnie, aby usunąć zacięty papier.</li> <li>Zamknij zespół skanera.</li> <li>Naciśnij przycisk Zasilanie.</li> <li>Wydrukuj ponownie dokument.</li> </ol>                                                             |
| 04 - 05<br>Zablokowanie<br>kosza na naboje | <ol> <li>Naciśnij przycisk Zasilanie.</li> <li>Otwórz zespół skanera.</li> <li>Sprawdź, czy nic nie blokuje ścieżki papieru i naboju.</li> <li>Zamknij zespół skanera.</li> <li>Naciśnij przycisk Zasilanie.</li> <li>Wydrukuj ponownie dokument.</li> <li>Jeśli problem nie zostanie rozwiązany, skontaktuj się z działem obsługi klienta firmy Lexmark.</li> </ol> |
| 06-14                                      | Skontaktuj się z działem obsługi klienta firmy Lexmark.                                                                                                    |

# Kopiowanie bez użycia komputera

- **1** Otwórz pokrywę skanera urządzenia wielofunkcyjnego.
- 2 Połóż na płycie szklanej obiekt do kopiowania, stroną kopiowaną skierowaną w dół, a następnie zamknij pokrywę skanera.
- **3** Naciskaj przycisk **Liczba kopii**, aż na wyświetlaczu pojawi się żądana liczba kopii (1–9).
- 4 Naciśnij przycisk Kopia czarna lub Kopia kolorowa, aby wykonać kopię przy ustawieniu jakości Normalna.
  - Uwaga: Aby skopiować obiekt przy ustawieniu jakości Najlepsza, naciśnij i przytrzymaj przycisk Kopia czarna lub Kopia kolorowa przez około dwie sekundy.

## Inne źródła pomocy

Jeśli zastosowanie przedstawionych rozwiązań nie spowodowało usunięcia problemu:

- Zapoznaj się z dokumentacją dotyczącą instalacji dostarczoną z urządzeniem wielofunkcyjnym.
- Informacje na temat użytkowania i konserwacji urządzenia wielofunkcyjnego oraz dalsze wskazówki dotyczące rozwiązywania problemów można znaleźć w Podręczniku użytkownika lub w Pomocy.

#### Windows:

Aby otworzyć *Podręcznik użytkownika*, należy kliknąć kolejno polecenia: Start  $\rightarrow$  Programy  $\rightarrow$  Lexmark 2200 Series  $\rightarrow$  Wyświetl Podręcznik użytkownika.

#### Mac OS X:

Kliknij dwukrotnie folder urządzenia Lexmark 2200 Series na pulpicie.

- 1 Kliknij dwukrotnie ikonę Lexmark 2200 Series Help. Zostanie wyświetlone okno Strona główna.
- 2 W oknie Strona główna wpisz słowo kluczowe w polu wyszukiwania lub kliknij łącze tematu Rozwiązywanie problemów.
- Skorzystaj z Centrum obsługi urządzenia Lexmark lub narzędzia Lexmark 2200 Series Utility, aby uzyskać więcej informacji o rozwiązywaniu problemów:

### Windows:

- 1 Kliknij kolejno polecenia: Start → Programy (lub Wszystkie programy) → Lexmark 2200 Series → Centrum obsługi urządzenia Lexmark.
- 2 Kliknij kartę Rozwiązywanie problemów po lewej stronie okna programu.

- Wybierz polecenia: Applications → Utilities → Print Center.
   W oknie dialogowym Printer List wybierz urządzenie wielofunkcyjne z listy, a następnie kliknij przycisk Configure.
- Kliknij dwukrotnie folder 2200 Series Utility urządzenia Lexmark 2200 Series na pulpicie.
- Kliknij dwukrotnie ikonę klucza w oknie dialogowym oprogramowania Centrum urządzenia wielofunkcyjnego, jeśli jest ona dostępna.
- W używanej aplikacji kliknij polecenia File → Print. Z menu podręcznego w lewym górnym rogu wybierz polecenie Printer Services. Kliknij dwukrotnie polecenie Lexmark 2200 Series Utility.
- Więcej informacji na ten temat można uzyskać pod adresem http://support.lexmark.com/.

# Начните отсюда

# Юстировка картриджей без использования компьютера

Выполните указания в инструкциях *по установке* для выполнения установки устройства. Выполните следующие действия для оптимизации качества печати.

Убедитесь, что на опору многофункциональное устройство загружена бумага, и нажмите на три секунды кнопку Сканировать. Для получения справки см. раздел "Использование панели управления" на стр. 100.

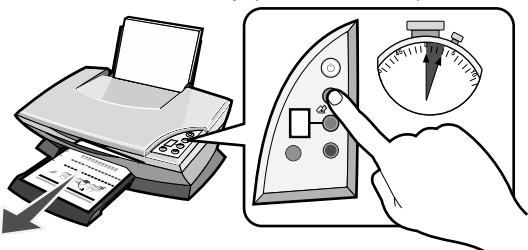

Распечатается страница юстировки.

2 Поместите распечатанную страницу юстировки на стекло сканера.

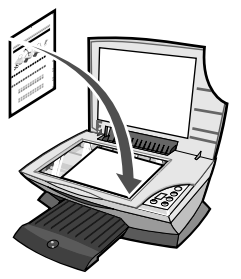

**3** Нажмите кнопку **Сканировать**. Для получения справки см. раздел "Использование панели управления" на стр. 100.

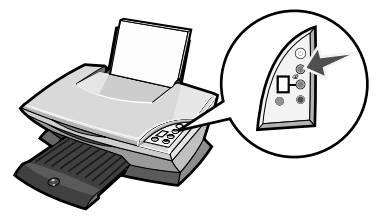

После завершения сканирования юстировка картриджей для обеспечения оптимального качества печати завершена.

# Использование панели управления

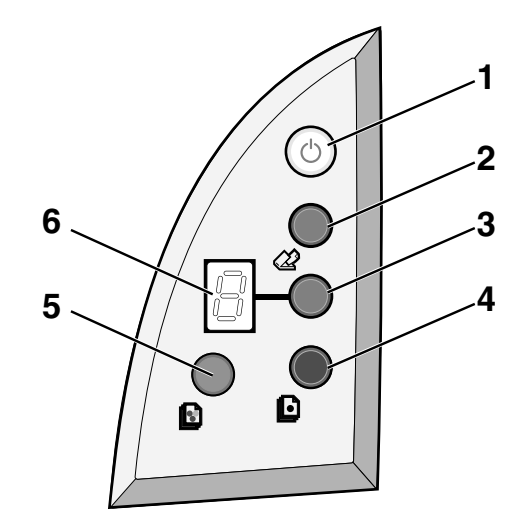

|   | Элемент                | Назначение                                                                                                    |
|---|------------------------|----------------------------------------------------------------------------------------------------|
| 1 | Питание/<br>Продолжить | Включение или выключение многофункционального<br>устройства.                                                                                                    |
| 2 | Сканировать            | Запуск сканирования и открытие Центра<br>многофункциональных устройств Lexmark.                                                                                                    |
| 3 | Количество копий       | Изменение количества создаваемых копий.                                                                                                    |
| 4 | Монохромная копия      | Создание монохромной копии.<br>Примечание: Чтобы сделать монохромную копию,<br>используя параметр "Максимальное качество", нажмите<br>эту кнопку не менее чем на 2 секунды.                            |
| 5 | Цветная копия          | Создание цветной копии.<br>Примечание: Чтобы сделать цветную копию, используя<br>параметр "Максимальное качество", нажмите эту кнопку<br>не менее чем на 2 секунды.                                    |
| 6 | Дисплей                | <ul> <li>Просмотр выбранного числа копий.</li> <li>Просмотр кодов ошибок. Для получения справки по<br/>удалению кодов ошибки см. раздел "Описание кодов<br/>ошибок на дисплее" на стр. 105.</li> </ul> |

**Примечание:** Можно печатать с помощью только цветного картриджа. Для оптимального качества печати установите черный картридж.

# Поиск и устранение неисправностей при установке

В случае возникновения неисправности многофункционального устройства, прежде чем обратиться в службу технической поддержки Lexmark, проверьте следующее.

Убедитесь, что:

- К компьютеру подключен только один принтер Lexmark 2200 Series.
- Используется одна из следующих поддерживаемых операционных систем:
  - Windows 98
     Windows 2000
  - Windows XP Мас OS X 10.1.5 или последующих версий
  - Windows Me
- Mac OS X 10.2.3 или последующих версий
- Кабель питания надежно подключен к разъему многофункционального устройства и электророзетке.
- Кабель USB надежно подключен к принтеру и компьютеру.
- Принтер включен.

**Примечание:** Если многофункциональное устройство включено, горит кнопка питания.

- Компьютер включен, если выполняется сканирование или печать.
- Удалены наклейка и лента с нижней стороны картриджей.
- Картриджи установлены правильно.
   Цветной картридж надежно установлен в левом держателе, а черный в правом.
- Бумага загружена правильно.

Примечание: Бумага должна загружаться в принтер без усилия.

- На дисплее многофункционального устройства отсутствуют мигающие коды ошибок. Для получения справки см. раздел "Описание кодов ошибок на дисплее" на стр. 105.
- Программное обеспечение установлено. Чтобы проверить:

#### Windows:

На рабочем столе нажмите **Пуск** → **Программы** (или **Все программы)**. Если Lexmark 2200 Series не отображается в списке программ, установите программное обеспечение многофункционального устройства.

#### Macintosh:

Найдите на рабочем столе папку Lexmark 2200 Series. Если она отсутствует на рабочем столе, установите программное обеспечение многофункционального устройства. • Устройство Lexmark 2200 Series выбрано в качестве принтера по умолчанию.

#### Windows:

- 1 Нажмите Пуск → Настройка → Принтеры (Windows 98, Me, 2000). Нажмите Пуск → Панель управления → Принтеры и факсы (Windows XP).
- 2 Нажмите правой кнопкой мыши на значок устройства Lexmark 2200 Series и выберите параметр Использовать по умолчанию.

#### Macintosh:

- 1 В окне Finder выберите Applications → Utilities → Print Center. Появится диалоговое окно Printer List.
- 2 Выберите Lexmark 2200 Series.
- 3 Нажмите Make Default.

## Индикатор питания не загорается

- 1 Проверьте подключение источника питания.
- **2** Нажмите кнопку **Питание** на панели управления.

## Не распечатывается страница юстировки

- 1 Удалите наклейку и прозрачную ленту с обоих картриджей.
- Убедитесь, что цветной картридж надежно установлен в левом держателе, а черный - в правом.
- **3** Убедитесь, что бумага загружена правильно и не слишком глубоко задвинута в принтер.

## Плохое качество печати

Выполните юстировку картриджей. Для получения справки см. раздел "Юстировка картриджей без использования компьютера" на стр. 99.

# После установки компакт-диска с программным обеспечением принтера ничего не происходит

## Windows:

- Извлеките, а затем снова вставьте компакт-диск с программным обеспечением принтера.
   Если экран установки программного обеспечения принтера не появится, перейдите к следующему шагу.
- 2 На рабочем столе дважды нажмите на значок **Мой компьютер** (в системе Windows XP нажмите **Пуск** → **Мой компьютер**).

- **3** Дважды нажмите на значок **дисковода для компакт-дисков**. Если необходимо, дважды нажмите на файл **setup.exe**.
- 4 Когда появится экран установки программного обеспечения принтера, нажмите кнопку Установить.
- 5 Следуйте инструкциям на каждом экране для завершения установки программного обеспечения принтера.

### Macintosh:

- Извлеките компакт-диск с программным обеспечением многофункционального устройства из дисковода.
- 2 Перезагрузите компьютер.
- **3** Вставьте компакт-диск с программным обеспечением многофункционального устройства.
- 4 Дважды нажмите на значок Install.
- 5 Следуйте инструкциям на каждом экране для завершения установки программного обеспечения принтера.

## Отсутствует связь между многофункциональным устройством и компьютером

- 1 Отсоедините, а затем снова подсоедините оба конца кабеля USB.
- 2 Выключите принтер из электророзетки.
- 3 Снова подсоедините кабель питания.
- 4 Убедитесь, что многофункциональное устройство включено.

**Примечание:** Если многофункциональное устройство включено, горит кнопка питания.

- 5 Перезагрузите компьютер.
  - Примечание: Если неполадка сохранится, удалите, а затем повторно установите программное обеспечение. Для получения справки см. раздел "Удаление и повторная установка программного обеспечения" на стр. 104.

## Установка выполнена не полностью

### Пользователи Windows:

- Нажмите правой кнопкой мыши на значок Мой компьютер. Пользователям системы Windows XP следует нажать кнопку Пуск для доступа к значку Мой компьютер.
- 2 Выберите Свойства.
- 3 Откройте вкладку Оборудование, а затем нажмите кнопку Диспетчер устройств.
- 4 Найдите категорию "Другие устройства". Если в ней указаны какие-либо устройства Lexmark, выделите их и нажмите клавишу **Delete**.

Примечание: Категория "Другие устройства" отображается только в том случае, если имеются неизвестные устройства. Устройства Lexmark нужно удалять только в том случае, если они указаны в категории "Другие устройства".

5 Вставьте компакт-диск и снова установите программное обеспечение. Не перезагружайте компьютер. Для справки см. документацию по установке.

## Удаление и повторная установка программного обеспечения

Если многофункциональное устройство работает неправильно или при попытке его использования появляется сообщение об ошибке связи, возможно, потребуется удалить, а затем повторно установить программное обеспечение многофункционального устройства.

### Windows:

- 1 На рабочем столе нажмите Пуск → Программы → Lexmark 2200 Series → Удаление.
- 2 Следуйте указаниям на экране для удаления программного обеспечения многофункционального устройства.
- 3 Перед повторной установкой программного обеспечения многофункционального устройства перезагрузите компьютер.
- 4 Вставьте компакт-диск и следуйте инструкциям на экране для установки программного обеспечения.

- 1 На рабочем столе дважды нажмите на папку Lexmark 2200 Series.
- 2 Дважды нажмите на значок Lexmark 2200 Series Uninstaller.

- **3** Выполните процедуру проверки подлинности пользователя и нажмите кнопку **ОК**.
- 4 Нажмите Uninstall, а затем нажмите кнопку ОК.

## Описание кодов ошибок на дисплее

Если на дисплее панели управления мигают числа, для устранения неисправности см. таблицу.

| Код ошибки             | Необходимое действие                                                                                                   |
|------------------------|----------------------------------------------------------------------------------------------------|
| 02<br>Нет бумаги       | <ol> <li>Загрузите бумагу.</li> <li>Нажмите кнопку Питание, чтобы загрузить бумагу и<br/>продолжить печать.</li> </ol> |
| 03                     | 1 Нажмите кнопку Питание.                                                                                              |
| Застряла бумага        | 2 Поднимите блок сканера, чтобы он зафиксировался на опоре<br>в открытом положении.                                    |
|                        | 3 Аккуратно потяните и извлеките застрявшую бумагу.                                                                    |
|                        | 4 Закройте блок сканера.                                                                                               |
|                        | 5 Нажмите кнопку <b>Питание</b> .                                                                                      |
|                        | 6 Распечатайте документ еще раз.                                                                                       |
| 04-05                  | 1 Нажмите кнопку Питание.                                                                                              |
| Застревание            | <b>2</b> Откройте блок сканера.                                                                                        |
| держателя<br>картриджа | 3 Убедитесь в отсутствии препятствий на пути прохождения<br>бумаги или каретки с картриджем.                           |
|                        | 4 Закройте блок сканера.                                                                                               |
|                        | 5 Нажмите кнопку Питание.                                                                                              |
|                        | 6 Распечатайте документ еще раз.                                                                                       |
|                        | Если это не помогло устранить неисправность, обратитесь в<br>службу технической поддержки Lexmark.                     |
| 06-14                  | Обратитесь в службу технической поддержки Lexmark.                                                                     |

## Копирование без использования компьютера

- 1 Откройте крышку сканера многофункционального устройства.
- 2 Поместите документа, который требуется скопировать, на стекло лицевой стороной вниз и закройте крышку.
- **3** Нажимайте кнопку **Количество копий** до тех пор, пока на дисплее не появится необходимое количество копий (1-9).
- 4 Нажмите кнопку Монохромная копия или Цветная копия для копирования с нормальным качеством.
  - Примечание: Чтобы сделать копию с максимальным качеством, нажмите кнопку Монохромная копия или Цветная копия не менее чем на две секунды.

## Другие источники справки

Если приведенные советы не помогли устранить неисправность:

- См. документацию по установке, прилагаемую к многофункциональному устройству.
- См. Руководство пользователя или справку для получения сведений по использованию и обслуживанию многофункционального устройства, а также для получения дополнительных сведений по устранению неисправностей.

#### Windows:

Чтобы открыть *руководство пользователя*, нажмите **Пуск** → **Программы** → Lexmark 2200 Series → **Просмотреть руководство пользователя.** 

### Mac OS X:

На рабочем столе дважды нажмите на папку Lexmark 2200 Series.

- 1 Дважды нажмите на значок Lexmark 2200 Series Help. Появится главная страница.
- 2 На главной странице введите ключевое слово в поле поиска или нажмите на ссылку раздела **Поиск и устранение неисправностей**.
- Обратитесь к программе Центр помощи Lexmark или утилите Lexmark 2200 Series для получения дополнительной информации по поиску и устранению неисправностей:

#### Windows:

- 1 Нажмите Пуск → Программы (или Все программы) → Lexmark 2200 Series → Центр помощи Lexmark.
- 2 Выберите вкладку Поиск и устранение неисправностей в левой части экрана.

- Выберите Applications 
   → Utilities 
   → Print Center.
   В диалоговом окне Printer List выберите многофункциональное устройство
   в списке и нажмите кнопку Configure.
- На рабочем столе дважды нажмите на папку Lexmark 2200 Series
- Дважды нажмите на значок с гаечным ключом в диалоговом окне программы Центра многофункциональных устройств, если таковой имеется.
- В программе вы берите File → Print. Во всплывающем меню в левом верхнем углу выберите Printer Services. Дважды нажмите Lexmark 2200 Series Utility.
- Для справки посетите веб-узел http://support.lexmark.com/.

# البداية

# محاذاة خراطيش الطباعة دون استخدام الكمبيوتر

تأكد من اتباع الخطوات الواردة في ورقة الإعداد لإكمال تركيب الأجهزة. استكمل الخطوات التالية لتحسين جودة الطباعة.

 تأكد من تحميل الورق في دعامة الورق، ثم اضغط باستمر ار على مسح ضوئي لمدة ثلاث ثوان. للحصول على التعليمات، انظر "استخدام لوحة التحكم" صفحة ٤.

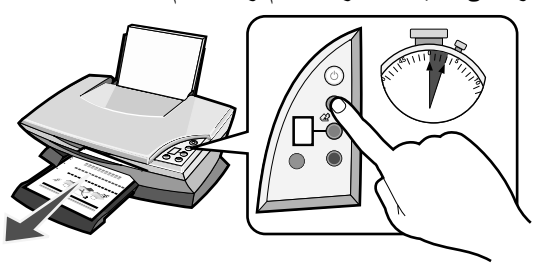

تتم طباعة صفحة محاذاة.

۲ ضع صفحة المحاذاة المطبوعة على زجاج الماسحة الضوئية.

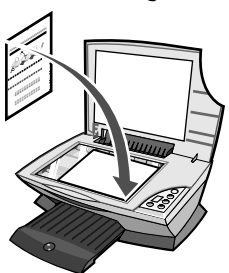

٣ اضغط على مسح ضوئي. للحصول على التعليمات، انظر "استخدام لوحة التحكم" صفحة ٤.

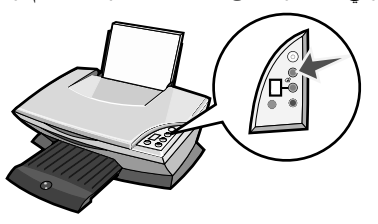

بمجرد اكتمال المسح الضوئي، تتم محاذاة خر اطيش الطباعة للحصول على أفضل جودة طباعة.

# استخدام لوحة التحكم

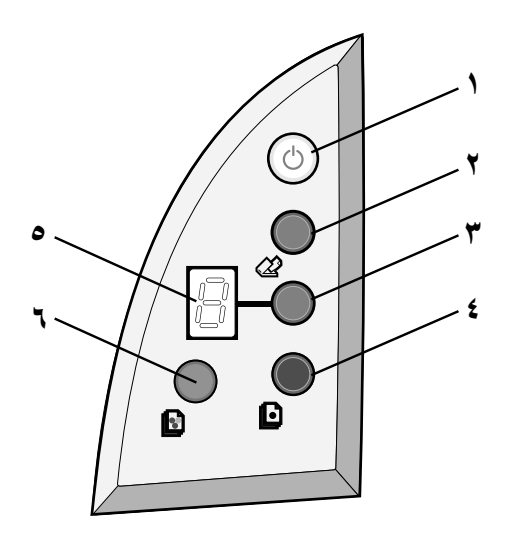

| للقيام ب                                                                      | استخدم          |   |
|-------------------------------------------------------------------------------|-----------------|---|
| تشغيل الجهاز متعدد الإمكانات أو إيقاف تشغيله.                                 | الطاقة/ استئناف | ١ |
| بدء عملية المسح الضوئي وفتح مركز جهاز Lexmark متعدد الإمكانات.                | مسح ضوئي        | ۲ |
| تغيير عدد النُسخ المطلوبة.                                                    | عدد النُسخ      | ٣ |
| إنشاء نسخة بالأبيض والأسود.                                                   | نسخ أسود        | ź |
| <b>ملاحظة:</b> لتتفيذ النسخ الأسود باستخدام الإعداد أفضل جودة، اضغط باستمر ار |                 |   |
| على هذا الزر لما لا يقل عن ثانيتين.                                           |                 |   |
| إنشاء نسخة ملونة.                                                             | نسخ ملون        | 0 |
| ملاحظة: لتتفيذ النسخ الملون باستخدام الإعداد أفضل جودة، اضغط باستمر ار        |                 |   |
| على هذا الزر لما لا يقل عن ثانيتين.                                           |                 |   |
| <ul> <li>عرض عدد النُسخ المحدد.</li> </ul>                                    | الشاشة          | ٦ |
| <ul> <li>عرض رموز الخطأ. للحصول على تعليمات حول مسح رموز الخطأ،</li> </ul>    |                 |   |
| انظر "فهم رموز الخطأ التي تظهر على الشاشة" صفحة ١٢.                           |                 |   |

ملاحظة: يمكن الطباعة باستخدام خرطوشة الألوان فقط. للحصول على أفضل جودة طباعة، قم بتركيب خرطوشة طباعة سوداء.

## استكشاف أخطاء الاعداد وإصلاحها

إذا واجه الجهاز متعدد الإمكانات مشكلة، فتحقق من العناصر التالية قبل الاتصال بمركز دعم عملاء Lexmark. تأكد من:

- اتصال طابعة Lexmark 2200 Series و احدة فقط بالكمبيوتر .
  - استخدام أحد أنظمة التشغيل المدعومة التالية:
  - Windows 2000 Windows 98 •
- Mac OS X Windows XP الإصدار 10.1.5 أو الأحدث
- Mac OS X Windows Me الإصدار 10.2.3 أو الأحدث
  - اتصال سلك التيار بالجهاز متعدد الإمكانات ومنفذ التيار الكهربائي بإحكام.
    - اتصال كابل USB بالكمبيوتر والطابعة بإحكام.
      - تشغيل الطابعة.

ملاحظة: في حالة تشغيل الجهاز متعدد الإمكانات، يكون زر الطاقة مضاءً.

- تشغيل الكمبيوتر عند المسح الضوئي أو الطباعة.
- إزالة اللاصق والشريط من الجزء السفلي لخراطيش الطباعة.
- تركيب خراطيش الطباعة بشكل صحيح.
   تركيب خرطوشة الطباعة الألوان بإحكام في الحامل الأيسر وتركيب خرطوشة الطباعة السوداء بإحكام في الحامل الأيمن.
  - تحميل الورق بشكل صحيح.

ملاحظة: لا تدفع الورق عنوةً داخل الطابعة.

- عدم وجود رموز خطأ وامضة على شاشة الجهاز متعدد الإمكانات. للحصول على التعليمات، انظر "فهم رموز الخطأ التي تظهر على الشاشة" صفحة ١٢.
  - تثبيت البرنامج. للفحص:

#### في نظام Windows:

من سطح المكتب، انقر فوق ابدأ ← بر امج (أو كافة البر امج). إذا لم يظهر رمز برنامج Lexmark 2200 Series في قائمة البر امج، فقم بتثبيت برنامج الجهاز متعدد الإمكانات.

## في نظام Macintosh:

تحقق من وجود مجلد Lexmark 2200 Series على سطح المكتب. وفي حالة عدم وجوده على سطح المكتب، قم بتثبيت برنامج الجهاز متعدد الإمكانات. و تعيين Lexmark 2200 Series كطابعة افتر اضية.

### فى نظام Windows:

- انقر فوق ابدأ > إعدادات > طابعات (Windows 98 و 2000). انقر فوق ابدأ > لوحة التحكم > طابعات وفاكسات (Windows XP).
- ۲ انقر بزر الماوس الأيمن فوق Lexmark 2200 Series وتأكد من تحديد تعيين كافتراضى.

## في نظام Macintosh:

- ۱ من إطار البحث، اختر تطبيقات أدوات مساعدة مركز الطباعة. يتم عرض مربع الحوار قائمة الطابعات.
  - ۲ حدد Lexmark 2200 Series.
    - ۳ انقر فوق تعیین کافتر اضي.

## عدم إضاءة مصباح الطاقة

- افحص توصيلات مصدر التيار.
- ۲ اضغط على تشغيل في لوحة التحكم.

## عدم طباعة صفحة المحاذاة

- ١ تأكد من إز الة الشريط اللاصق والشفاف من كلتا خرطوشتي الطباعة.
- ٢ تأكد من تركيب خرطوشة الطباعة الألوان بإحكام في الحامل الأيسر وتركيب خرطوشة الطباعة السوداء بإحكام في الحامل الأيمن.
  - ٣ تأكد من تحميل الورق بشكل صحيح وعدم دفع الورق عنوةً داخل الطابعة.

## جودة الطباعة رديئة

قم بمحاذاة خراطيش الطباعة. للحصول على التعليمات، انظر "محاذاة خراطيش الطباعة دون استخدام الكمبيوتر " صفحة ٣.
### لا يحدث شىء عند إدخال القرص المضغوط الخاص ببرنامج الطابعة

#### في نظام Windows:

- أخرج القرص المضغوط الخاص ببرنامج الطابعة ثم أعد إدخاله.
   إذا لم نظهر شاشة تثبيت برنامج الطابعة، فاستكمل الخطوة التالية.
- ٢ من سطح المكتب، انقر نقرًا مزدوجًا فوق جهاز الكمبيوتر (في Windows XP، انقر فوق ابدأ -> جهاز الكمبيوتر).
  - ٣ انقر نقرًا مزدوجًا فوق رمز محرك الأقراص المضغوطة. وإذا لزم الأمر فانقر نقرًا مزدوجًا فوق setup.exe.
    - ٤ عند ظهور شاشة تثبيت برنامج الطابعة، انقر فوق تثبيت.
    - اتبع الإرشادات التي تظهر على كل شاشة لإكمال تثبيت برنامج الطابعة.

### في نظام Macintosh:

لع لي:

- أخرج القرص المضغوط الخاص ببرنامج الجهاز متعدد الإمكانات من محرك الأقراص المضغوطة.
  - ۲ أعد تشغيل الكمبيوتر.
  - ۳ أدخل القرص المضغوط الخاص ببرنامج الجهاز متعدد الإمكانات.
    - ٤ انقر نقرًا مزدوجًا فوق الرمز تثبيت.
  - اتبع الإرشادات التي تظهر على كل شاشة لإكمال تثبيت برنامج الطابعة.

### الجهاز متعدد الإمكانات لا يتواصل مع الكمبيوتر

- ۱ افصل طرفى كابل USB ثم أعد توصيلهما.
- ۲ افصل الطابعة من مأخذ التيار الكهربائي بالحائط.
  - ۳ أعد توصيل مصدر التيار الكهربائي.
  - ٤ تأكد من تشغيل الجهاز متعدد الإمكانات.

ملاحظة: في حالة تشغيل الجهاز متعدد الإمكانات، يكون زر الطاقة مضاءً.

أعد تشغيل الكمبيوتر.

ملاحظة: في حالة استمرار المشكلة، قم بازالة البرنامج ثم إعادة تثبيته. للحصول على التعليمات، انظر "إزالة البرنامج وإعادة تثبيته" صفحة ١٠.

### يبدو تثبيت البرنامج غير مكتمل

#### لمستخدمي Windows:

- انقر بزر الماوس الأيمن فوق رمز جهاز الكمبيوتر. لمستخدمي Windows XP، انقر فوق ابدأ للوصول إلى رمز جهاز الكمبيوتر.
  - ۲ انقر فوق خصائص.
  - ٣ حدد علامة التبويب أجهزة، ثم انقر فوق الزر إدارة الأجهزة.
  - ٤ ابحث عن الفئة أجهزة أخرى. في حالة ظهور أي من أجهزة Lexmark هذا، قم بتمييز ها ثم اضغط على مفتاح الحذف Delete.

ملاحظة: تظهر الفنة أجهزة أخرى فقط عند وجود أجهزة غير معروفة. لا تحذف أي جهاز من أجهزة Lexmark إلا إذا كان موجودًا تحت الفنة أجهزة أخرى.

أدخل القرص المضغوط وقم بتثبيت البرنامج مرة أخرى. لا تقم بإعادة تشغيل الكمبيوتر.
 للحصول على التعليمات، ارجع إلى مراجع الإعداد.

### إزالة البرنامج وإعادة تثبيته

في حالة عدم عمل الجهاز متعدد الإمكانات على نحو صحيح أو ظهور رسالة خطأ في الاتصالات عند محاولة استخدام الجهاز متعدد الإمكانات، قم باز الة برنامج الجهاز متعدد الإمكانات ثم أعد تثبيته.

#### في نظام Windows:

- ١ من سطح المكتب، انقر فوق ابدأ > برامج > Lexmark 2200 Series > إلغاء
   التثبيت.
  - ۲ اتبع الإرشادات التي تظهر على الشاشة لإزالة برنامج الجهاز متعدد الإمكانات.
    - ٣ أعد تشغيل الكمبيوتر قبل إعادة تنبيت برنامج الجهاز متعدد الإمكانات.
  - ٤ أدخل القرص المضغوط واتبع الإرشادات التي تظهر على الشاشة لتثبيت البرنامج.

#### في نظام Mac OS X:

- ۱ من سطح المكتب، انقر نقرًا مزدوجًا فوق مجلد Lexmark 2200 Series.
- ۲ انقر نقرًا مزدوجًا فوق الرمز برنامج إلغاء تثبيت Lexmark 2200 Series.

117

- ۳ أكمل إخطار توثيق المستخدم، ثم انقر فوق موافق.
  - ٤ انقر فوق إلغاء التثبيت، ثم انقر فوق موافق.

# فهم رموز الخطأ التي تظهر على الشاشة

| رمز الخطأ    | الإجراء المطلوب                                                 |
|--------------|-----------------------------------------------------------------|
| . ۲          | <ul> <li>١ قم بتحميل الورق.</li> </ul>                          |
| نفاد الورق   | ۲ اضغط على تشغيل لتغذية الورق واستثناف الطباعة.                 |
| . ۳          | <ul> <li>اضىغط على تشغيل.</li> </ul>                            |
| انحشار المرق | ۲ ار فع وحدة الماسحة الضوئية حتى تظل مفتوحة من خلال دعامة الماس |

عندما تظهر أرقام وامضة على لوحة التحكم، انظر الجدول لتصحيح المشكلة.

| ۲ اضبغط على تشغيل لتغذية الورق واستثناف الطباعة.                     | نفاد الورق   |
|----------------------------------------------------------------------|--------------|
| ۱ اضغط على تشغيل.                                                    | . ۳          |
| ۲ ارفع وحدة الماسحة الضوئية حتى تظل مفتوحة من خلال دعامة الماسحة     | انحشار الورق |
| الضوئية.                                                             |              |
| ۳ اسحب برفق لإزالة انحشار الورق.                                     |              |
| ٤ أغلق وحدة الماسحة الضوئية.                                         |              |
| <ul> <li>اضىغط على تشغيل.</li> </ul>                                 |              |
| ۲ اطبع المستند مرة أخرى.                                             |              |
| ۱ اضغط على تشغيل.                                                    | 0            |
| ۲ افتح وحدة الماسحة الضوئية.                                         | تعطل الحامل  |
| ٣ تأكد من عدم وجود ما يعوق مسار الورق أو خرطوشة الطباعة.             |              |
| ٤ أغلق وحدة الماسحة الضوئية.                                         |              |
| <ul> <li>اض. فط على تشغيل.</li> </ul>                                |              |
| ۲ اطبع المستند مرة أخرى.                                             |              |
| إذا لم يحل ذلك الإجراء المشكلة، فاتصل بمركز دعم العملاء لدى Lexmark. |              |
| تصل بمركز دعم العملاء لدى Lexmark.                                   | • ٦- ١ ٤     |

# النسخ دون استخدام الكمبيوتر

- افتح غطاء الماسحة الضوئية بالجهاز متعدد الإمكانات.
- ۲ ضع المستند المراد نسخه على الزجاج على أن يكون وجهه للأسفل، ثم أغلق غطاء الماسحة الضوئية.
- ۳ اضغط على عدد النُسخ بشكل متكرر حتى يظهر عدد النُسخ (۱-۹) المراد على الشاشة.
  - ٤ اضغط على نسخ أسود أو نسخ ملون للنسخ باستخدام خيار الجودة عادي.

ملاحظة: النسخ باستخدام خيار الجودة ممتاز، اضعط باستمر ار على نسخ أسود أو نسخ ملون لما لا يقل عن ثانيتين.

## استخدام مصادر تعليمات أخرى

إذا لم تؤدِ هذه الحلول إلى حل المشكلة:

- ارجع إلى مراجع الإعداد المرفقة مع الجهاز متعدد الإمكانات.
- ارجع إلى دليل المستخدم أو التعليمات للحصول على معلومات حول استخدام الجهاز
   متعدد الإمكانات وصيانته وللحصول على المزيد من معلومات استكشاف الأخطاء وإصلاحها.

#### في نظام Windows:

للوصول إلى دليل المستخدم، انقر فوق ابدأ برامج Lexmark 2200 Series عرض دليل المستخدم.

#### في نظام Mac OS X:

من سطح المكتب، انقر نقرًا مزدوجًا فوق المجلد Lexmark 2200 Series.

- انقر نقرًا مزدوجًا فوق الرمز تعليمات Lexmark 2200 Series.
   تظهر الصفحة الرئيسية.
- ٢ من الصفحة الرئيسية، اكتب الكلمة الأساسية في خانة البحث أو انقر فوق ارتباط الموضوع استكشاف الأخطاء وإصلاحها.
- ارجع إلى برنامج مركز حلول Lexmark أو أداة Lexmark 2200 Series
   المساعدة للحصول على مزيد من معلومات استكشاف الأخطاء وإصلاحها:

#### فى نظام Windows:

- انقر فوق ابدأ 
   برامج (أو كافة البرامج) 
   Lexmark 2200 Series 
   مركز حلول Lexmark.
- ۲ انقر فوق علامة التبويب استكشاف الأخطاء وإصلاحها الموجودة على الجانب الأيمن من الشاشة.

#### في نظام Mac OS X:

- من سطح المكتب، انقر نقرًا مزدوجًا فوق مجلد أداة Series 2200 المساعدة من المجلد Lexmark 2200 Series
- انقر نقرًا مزدوجًا فوق رمز المفتاح الموجود في مربع حوار برنامج مركز الجهاز متعدد الإمكانات، إن وُجد.
- - قم بزيارة الموقع /http://support.lexmark.com للحصول على التعليمات.

# Започнете оттук

# Настройване на печатащите касети без компютър

Уверете се, че следвате стъпките, посочени в *Листовката* за инсталиране, за да инсталирате хардуера. Пристъпете към следните стъпки, за да оптимизирате качеството на печат.

1 Уверете се, че сте заредили хартия в поставката за хартия и след това натиснете и задръжте Scan (Сканиране) за три секунди. За помощ вижте "Използване на контролния панел" на страница 116.

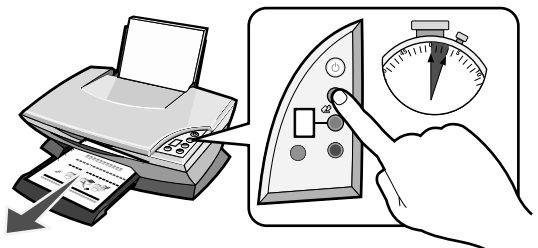

Отпечатва се тестова страница за настройването на касетите.

2 Поставете отпечатаната тестова страница за настройване на касетите на стъклото на скенера.

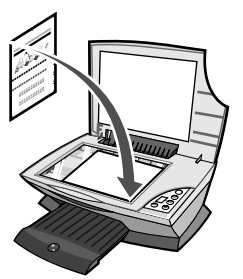

3 Натиснете Scan (Сканиране). За помощ вижте "Използване на контролния панел" на страница 116.

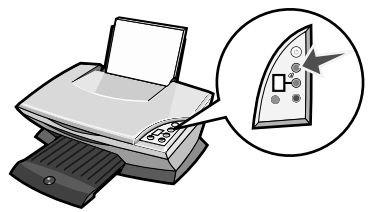

След като сканирането завърши, касети за печат са настроени за оптимално качество на печат.

# Използване на контролния панел

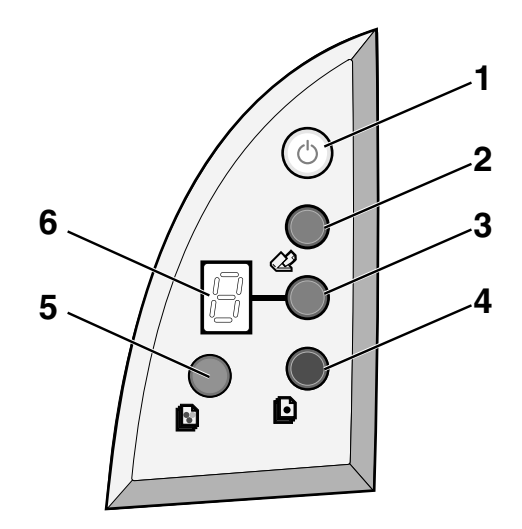

|   | Използвайте<br>следното:                       | За да                                                                                                    |
|---|------------------------------------------------|----------------------------------------------------------------------------------------------------|
| 1 | Power/Resume<br>(Захранване/<br>Възобновяване) | включите или изключите устройството All-In-One<br>(Всичко в едно).                                                                                                    |
| 2 | Scan (Сканиране)                               | започнете процеса на сканиране и отворите Lexmark<br>All-In-One Center (Център "Всичко в едно" на Lexmark).                                                                                                    |
| 3 | Copy Quantity<br>(Количество копия)            | промените броя копия за отпечатване.                                                                                                    |
| 4 | Black Copy<br>(Черно-бяло копие)               | направите черно-бяло копие.<br>Забележка: За да направите черно-бяло копие,<br>използвайки най-добро качество (Best), натиснете този<br>бутон и го задръжте най-малко за две секунди.                             |
| 5 | Color Copy<br>(Цветно копие)                   | направите цветно копие.<br>Забележка: За да направите цветно копие, използвайки<br>най-добро качество (Best), натиснете този бутон и го<br>задръжте най-малко за две секунди.                                     |
| 6 | Дисплей                                        | <ul> <li>видите броя избрани копия;</li> <li>видите кодове за грешки. За помощ при изтриване на<br/>кодове за грешки вижте "Пояснение за извежданите<br/>на дисплея кодове за грешки" на страница 121.</li> </ul> |

Забележка: Можете да печатате, като използвате само цветната касета. За оптимално качество на печат, инсталирайте черно-бялата касета за печат.

# Отстраняване на неизправности при инсталация

В случай на проблеми с устройството All-In-One (Всичко в едно), преди да се свържете с отдел "Обслужване на клиенти" на Lexmark, проверете следното.

Уверете се, че:

- към вашия компютър е свързано само едно устройство Lexmark 2200 Series;
- използвате една от следните поддържани операционни системи:
  - Windows 98
     Windows 2000
    - Windows XP Mac OS X версия 10.1.5 или по-нова
  - Windows Me Мас OS X версия 10.2.3 или по-нова
- захранващият кабел е поставен стабилно в устройството All-In-One (Всичко в едно) и в електрическия контакт;
- USB кабелът е добре свързан с компютъра и с принтера;
- принтерът е включен;

Забележка: Ако устройството All-In-One (Всичко в едно) е включено, бутонът за захранване свети;

- компютърът е включен, когато сканирате или печатате;
- сте отстранили стикера и лентата от долната част на касетите за печат;
- сте инсталирали касетите за печат правилно; цветната касета е поставена стабилно в левия носач, а черната касета е поставена стабилно в десния носач.
- хартията е заредена правилно;

Забележка: Не поставяйте хартията в принтера със сила.

- няма мигащи кодове за грешки на дисплея на устройството All-In-One (Всичко в едно); (за помощ вижте "Пояснение за извежданите на дисплея кодове за грешки" на страница 121).
- софтуерът е инсталиран. За да проверите:

#### Windows:

От десктопа кликнете върху Start (Старт) → Programs (Програми) (или All Programs (Всички програми).

Ако Lexmark 2200 Series липсва в списъка с програми, инсталирайте софтуера на All-In-One.

#### Macintosh:

Проверете дали има папка Lexmark 2200 Series на десктопа. Ако тя липсва на десктопа, инсталирайте софтуера на устройството All-In-One (Всичко в едно). • Lexmark 2200 Series е зададен като принтер по подразбиране.

#### Windows:

- 1 Кликнете върху Start (Старт) → Settings (Настройки) → Printers (Принтери)(Windows 98, Ме, 2000). Кликнете върху Start (Старт) → Control Panel (Контролен панел) → Printers and Faxes (Принтери и факсове)(Windows XP).
- 2 Кликнете с десния бутон на мишката върху Lexmark 2200 Series и се уверете, че е зададено Set as Default (Избран като основен).

#### Macintosh:

- 1 От прозореца Finder (Търсач) изберете Applications (Приложения) → Utilities (Помощни програми) → Print Center (Център за печат). Появява се диалоговия прозорец Printer List (Списък с принтери).
- 2 Изберете Lexmark 2200 Series.
- 3 Кликнете върху Make Default (Направи основен).

#### Индикаторната лампа за захранването не светва

- 1 Проверете връзките на захранването.
- 2 Натиснете бутона Power (Захранване) на контролния панел.

# Не се отпечатва тестовата страница за настройка на касетите

- Уверете се, че сте отстранили стикера и прозрачната лента от двете касети за печат.
- 2 Проверете дали са поставени стабилно цветната касета в левия носач и черната касета в десния носач.
- **3** Уверете се, че сте заредили хартията правилно и не сте поставили хартията в принтера със сила.

### Качеството на печат е влошено

Настройте печатащите касети. За помощ вижте "Настройване на печатащите касети без компютър" на страница 115.

### Нищо не се получава, когато поставя компактдиска със софтуера за управление на принтера

#### Windows:

1 Извадете и поставете отново компактдиска със софтуера за управление на принтера.

Ако не се появи екранът за инсталиране на софтуера за управление на принтера, продължете със следното:

- 2 От десктопа кликнете два пъти върху Му Computer (Моят компютър) (В Windows XP кликнете върху Start (Старт) → My Computer (Моят компютър)).
- **3** Кликнете два пъти върху иконата **CD-ROM drive (CD-ROM устройство)**. Ако е необходимо, кликнете два пъти върху **setup.exe**.
- 4 Когато се появи екрана за инсталиране на софтуера за управление на принтера, кликнете върху Install (Инсталиране).
- 5 Следвайте инструкциите от всеки екран, за да завършите инсталирането на софтуера на принтера.

#### Macintosh:

- 1 Извадете компактдиска със софтуера на устройството All-In-One (Всичко в едно) от CD-ROM устройството.
- 2 Рестартирайте компютъра си.
- **3** Поставете компактдиска със софтуера на устройството All-In-One (Всичко в едно).
- 4 Кликнете два пъти върху иконата Install (Инсталиране).
- 5 Следвайте инструкциите от всеки екран, за да завършите инсталирането на софтуера на принтера.

### All-In-One (Всичко в едно) не се свързва с компютъра

- 1 Разкачете и отново свържете двата края на USB кабела.
- 2 Издърпайте щепсела на принтера от контакта.
- 3 Включете отново захранващия кабел в контакта.
- **4** Уверете се, че устройството All-In-One (Всичко в едно) е включено.

Забележка: Ако устройството All-In-One (Всичко в едно) е включено, бутонът за захранване (Power) свети.

5 Рестартирайте компютъра.

Забележка: Ако проблемът продължава да съществува, изтрийте софтуера и го инсталирайте отново. За помощ вижте "Деинсталиране и повторно инсталиране на софтуера" на страница 120.

#### Инсталацията се оказва непълна

#### За потребителите на Windows:

- Кликнете с десния бутон на мишката върху иконата Му Computer (Моят компютър).
   Потребителите на Windows XP трябва да кликнат върху Start (Старт), за да получат достъп до иконата на Му Computer (Моят компютър).
- 2 Кликнете върху Properties (Характеристики).
- 3 Изберете бутона Hardware (Хардуер), а след това кликнете върху бутона Device Manager (Управление на устройствата).
- 4 Потърсете категорията Other Devices (Други устройства). Ако се окаже, че има някакви устройства Lexmark, селектирайте ги и след това натиснете клавиша Delete (Изтриване).
  - Забележка: Категорията Other Devices (Други устройства) се появява само при наличие на непознати устройства. Не изтривайте устройства Lexmark, освен в случаите когато се намират в категорията Other Devices (Други устройства).
- **5** Поставете компактдиска и отново инсталирайте софтуера. Не рестартирайте компютъра. За помощ вижте документацията за инсталация.

### Деинсталиране и повторно инсталиране на софтуера

Ако устройството All-In-One (Всичко в едно) не работи правилно или се появява съобщение за комуникационна грешка при опит за използване на All-In-One, деинсталирайте и инсталирайте отново софтуера на устройството All-In-One (Всичко в едно).

#### Windows:

- 1 От десктопа кликнете върху Start (Старт) → Programs (Програми) → Lexmark 2200 Series → Uninstall (Деинсталиране).
- 2 Следвайте инструкциите от екрана, за да деинсталирате софтуера за All-In-One (Всичко в едно).
- **3** Преди да инсталирате повторно софтуера за управление на All-In-One (Всичко в едно), рестартирайте компютъра.
- 4 Поставете компактдиска и следвайте указанията от екрана, за да инсталирате софтуера.

#### Mac OS X:

- 1 От десктопа кликнете два пъти върху папката Lexmark 2200 Series.
- 2 Кликнете два пъти върху иконата Lexmark 2200 Series Uninstaller (Деинсталатор на Lexmark 2200 Series).
- **3** Попълнете предизвестието за удостоверение на потребителя и след това кликнете върху **ОК**.
- 4 Кликнете върху Uninstall (Деинсталиране), а след това кликнете върху ОК.

# Пояснение за извежданите на дисплея кодове за грешки

Когато контролният панел покаже мигащи номера, вижте таблицата, за да коригирате проблема.

| Код за грешка                            | Код за грешка Какво трябва да направите                                                                                                    |  |
|------------------------------------------|----------------------------------------------------------------------------------------------------|--|
| 02<br>Paper Out<br>(Няма хартия)         | <ol> <li>Заредете хартия.</li> <li>Натиснете Power (Захранване), за да заредите хартия и да<br/>възобновите печатането.</li> </ol>                                                                                                    |  |
| 03<br>Paper Jam<br>(Заседнала<br>хартия) | <ol> <li>Натиснете Power (Захранване).</li> <li>Повдигайте сканиращия модул, докато държачът на скенера<br/>го задържи отворен.</li> <li>Издърпай внимателно, за да отстраните заседналата хартия.</li> <li>Затворете сканиращия модул.</li> <li>Натиснете Power (Захранване).</li> <li>Отпечатайте документа отново.</li> </ol>                                                                                             |  |
| 04-05<br>Carrier Stall<br>(Заял носач)   | <ol> <li>Натиснете Power (Захранване).</li> <li>Отворете сканиращия модул.</li> <li>Уверете се, че нищо не блокира пътя на хартията или<br/>касетата за печат.</li> <li>Затворете сканиращия модул.</li> <li>Натиснете Power (Захранване).</li> <li>Отпечатайте документа отново.</li> <li>Ако това не реши вашия проблем, се свържете с Lexmark<br/>Customer Support (Отдел "Обслужване на клиенти" на Lexmark).</li> </ol> |  |
| 06-14                                    | Свържете се с Lexmark Customer Support (Отдел "Обслужване на клиенти" на Lexmark).                                                                                                    |  |

# Копиране без компютър

- 1 Отворете капака на скенера на устройството All-In-One (Всичко в едно).
- 2 Поставете изображението, което желаете да копирате, с лицевата страна надолу върху стъклото на скенера и след това затворете капака на скенера.
- **3** Натиснете неколкократно **Сору Quantity (Количество копия)**, докато на дисплея се появи желаният брой копия (1-9).
- 4 Натиснете Black Сору (Черно-бяло копие) или Color Copy (Цветно копие), за да копирате, използвайки качество Normal (Нормално).

Забележка: За да копирате, използвайки най-доброто качество - Best, натиснете и задръжте Black Copy (Черно-бяло копие или Color Сору (Цветно копие) за най-малко две секунди.

## Използване на други източници на помощ

Ако тези решения не отстранят вашия проблем:

- Прегледайте документацията за настройка на устройството All-In-One (Всичко в едно).
- Вижте Ръководство на потребителя или "Помощ" за информация относно използването и поддръжката на устройството All-In-One (Всичко в едно) и повече информация за отстраняване на неизправности.

#### Windows:

За да осъществите достъп до *Ръководството на потребителя*, кликнете върху Start (Старт) → Programs (Програми) → Lexmark 2200 Series → View User's Guide (Преглед на Ръководството за потребителя).

#### Mac OS X:

От десктопа кликнете два пъти върху папката Lexmark 2200 Series.

- 1 Кликнете два пъти върху иконата Lexmark 2200 Series Help (Помощ за Lexmark 2200 Series). Появява се Main Page (Основна страница).
- 2 От Main Page (Основна страница) въведете ключова дума в прозореца за търсене или кликнете върху линка към заглавието Troubleshooting (Отстраняване на неизправности).
- Направете справка със софтуера на Центъра за решения на Lexmark или програмата Lexmark 2200 Series Utility за повече информация, свързана с отстраняването на неизправности:

#### Windows:

- Кликнете върху Start (Старт) → Programs (Програми) (или All Programs (Всички програми) → Lexmark 2200 Series → Lexmark Solution Center (Център за решения на Lexmark).
- 2 Кликнете върху бутона Troubleshooting (Отстраняване на неизправности), разположен вляво на екрана.

#### Mac OS X:

 Изберете Applications (Приложения) → Utilities (Помощни програми) → Print Center (Център печат).

В диалоговия прозорец Printer List (Списък с принтери) изберете своя принтер All-In-One (Всичко в едно) от списъка и след това кликнете **Configure (Конфигуририране)**.

- От десктопа кликнете два пъти върху папката програмата Lexmark 2200 Series Utility.
- Кликнете два пъти върху иконата на гаечен ключ на софтуера на Центъра All-In-One, ако е налична.
- От вашето софтуерно приложение изберете File (Файл) → Print (Печат). От изскачащото меню в горния ляв ъгъл изберете Printer (Принтер) Services (Услуги). Кликнете два пъти върху иконата на програмата Lexmark 2200 Series Utility.
- За помощ посетете http://support.lexmark.com/.

# Začněte zde

# Vyrovnání tiskových kazet bez počítače

Podle pokynů na *Instalačním listu* nainstalujte hardware. Potom pokračujte následujícími kroky a optimalizujte kvalitu tisku.

 Zkontrolujte, zda je v zásobníku papíru založen papír, a stiskněte a držte tlačítko Skenovat po dobu tří sekund. Další informace viz "Práce s ovládacím panelem" na str. 124.

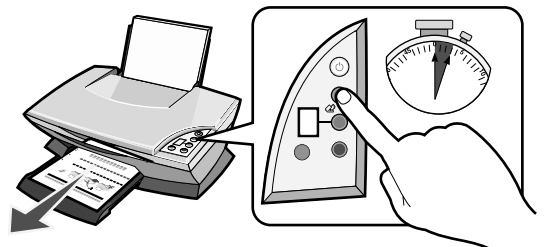

Bude vytištěna stránka se vzorky vyrovnání.

**2** Položte vytisknutou stránku na skleněnou plochu skeneru.

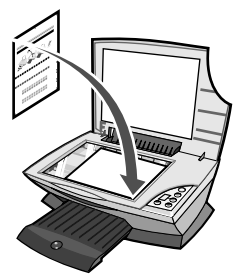

**3** Stiskněte tlačítko **Skenovat**. Další informace viz "Práce s ovládacím panelem" na str. 124.

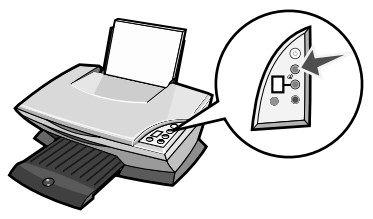

Po dokončení skenování budou tiskové kazety vyrovnány a mohou poskytovat optimální kvalitu tisku.

# Práce s ovládacím panelem

Česky

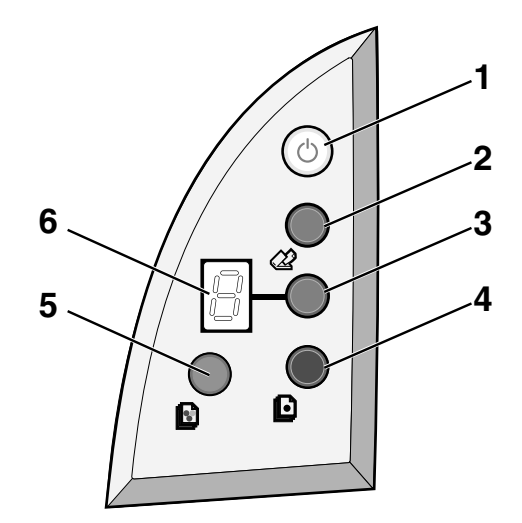

|   | Část              | Funkce                                                                                                    |
|---|-------------------|----------------------------------------------------------------------------------------------------|
| 1 | Tlačítko napájení | Zapíná a vypíná zařízení All-In-One.                                                                                                    |
| 2 | Skenování         | Zahájení skenování a spuštění aplikace Lexmark All-In-One<br>Center.                                                                                                    |
| 3 | Počet kopií       | Změna počtu vytvořených kopií.                                                                                                    |
| 4 | Černobílá kopie   | Vytvoření černobílé kopie.<br><b>Poznámka:</b> Chcete-li vytvořit černobílou kopii v nejvyšší<br>kvalitě, stiskněte toto tlačítko a držte je stisknuté po dobu<br>nejméně dvou sekund. |
| 5 | Barevná kopie     | Vytvoření barevné kopie.<br><b>Poznámka:</b> Chcete-li vytvořit barevnou kopii v nejvyšší<br>kvalitě, stiskněte toto tlačítko a držte je stisknuté po dobu<br>nejméně dvou sekund.     |
| 6 | Displej           | <ul> <li>Zobrazení počtu kopií.</li> <li>Zobrazení kódů chyb. Nápovědu týkající se řešení kódů chyb naleznete v tématu "Popis kódů chyb na displeji" na str. 129.</li> </ul>           |

Poznámka: Je možné tisknout pouze s použitím barevné kazety. Abyste zajistili optimální kvalitu tisku, nainstalujte černou tiskovou kazetu.

# Řešení problémů při instalaci

Pokud máte problém se zařízením All-In-One, zkontrolujte před kontaktováním střediska zákaznické podpory společnosti Lexmark následující skutečnosti.

Ověřte tyto skutečnosti:

- K počítači je připojeno jen jedno zařízení Lexmark 2200 Series.
- V počítači je instalován jeden z následujících podporovaných operačních systémů:
  - Windows 98
     Windows 2000
  - Windows XP
     Mac OS X verze 10.1.5 nebo vyšší
  - Windows Me
     Mac OS X verze 10.2.3 nebo vyšší
- Zdroj napájení je řádně zapojen do zařízení All-In-One a do elektrické zásuvky.
- Kabel USB je řádně připojen k počítači a k tiskárně.
- Tiskárna je zapnutá.

Poznámka: Je-li zařízení All-In-One zapnuto, svítí kontrolka napájení.

- Počítač je zapnutý (pokud chcete skenovat či tisknout).
- Z dolní části obou kazet byla úplně odstraněna nálepka a páska.
- Nainstalovali jste kazety správně. Barevná tisková kazeta je umístěna v levé části nosiče a černá tisková kazeta v pravé části nosiče.
- Je správně založen papír.

Poznámka: Při vkládání papíru jej do tiskárny nezatlačujte silou.

- Na displeji zařízení All-In-One neblikají žádné chybové zprávy. Další informace viz "Popis kódů chyb na displeji" na str. 129.
- Software je řádně instalován. Kontrola:

#### Windows:

Na pracovní ploše klepněte na tlačítko **Start**  $\rightarrow$  **Programy** (nebo **Všechny programy**).

Pokud v seznamu programů není uvedena položka Lexmark 2200 Series, instalujte software All-In-One.

#### Macintosh:

Na pracovní ploše vyhledejte složku zařízení Lexmark 2200 Series. Pokud se tato složka na pracovní ploše nenachází, instalujte software zařízení All-In-One. • Tiskárna Lexmark 2200 Series je nastavena jako výchozí tiskárna.

#### Windows:

- Klepněte na tlačítko Start → Nastavení → Tiskárny (Windows 98, Me, 2000). Klepněte na tlačítko Start → Ovládací panel → Tiskárny a faxy (Windows XP).
- 2 Pravým tlačítkem myši klepněte na položku Lexmark 2200 Series a zkontrolujte, zda je vybrána volba Nastavit jako výchozí.

#### Macintosh:

- 1 V okně Finder klepněte na položku Applications → Utilities → Print Center. Zobrazí se okno se seznamem tiskáren.
- 2 Vyberte položku Lexmark 2200 Series.
- **3** Klepněte na položku Nastavit jako výchozí.

### Kontrolka napájení se nerozsvítila

- **1** Zkontrolujte připojení napájecího kabelu.
- 2 Stiskněte tlačítko Napájení na ovládacím panelu.

### Stránka se vzorkem vyrovnání se nevytiskne

- 1 Ujistěte se, že jste z obou kazet sejmuli ochrannou nálepku a průhlednou pásku.
- 2 Přesvědčte se, že je barevná tisková kazeta umístěna v levé části nosiče a černá tisková kazeta v pravé části nosiče.
- **3** Ujistěte se, že papír je správně založen a není zasunut příliš hluboko do tiskárny.

## Špatná kvalita tisku

Vyrovnejte tiskové kazety. Další informace viz "Vyrovnání tiskových kazet bez počítače" na str. 123.

## Po vložení disku CD se softwarem tiskárny se nic nestane

#### Windows:

- Vysuňte a znovu vložte disk CD se softwarem tiskárny. Pokud se nezobrazí okno pro instalaci softwaru, proveďe následující krok.
- 2 Na pracovní ploše poklepejte na ikonu **Tento počítač** (v systému Windows XP klepněte na tlačítko **Start** → **Tento počítač**).
- **3** Poklepejte na ikonu jednotky CD-ROM. V případě potřeby poklepejte na soubor **setup.exe**.
- 4 Počkejte, až se zobrazí instalační okno softwaru tiskárny, a klepněte na tlačítko Instalovat.
- **5** Postupujte podle pokynů na obrazovce a dokončete instalaci softwaru.

#### Macintosh:

- 1 Vyjměte disk softwaru zařízení All-In-One z jednotky CD-ROM.
- **2** Restartujte počítač.
- **3** Vložte disk CD softwaru All-In-One.
- 4 Poklepejte na ikonu Instalovat.
- **5** Postupujte podle pokynů na obrazovce a dokončete instalaci softwaru.

### Zařízení All-In-One nekomunikuje s počítačem

- **1** Odpojte a znovu připojte oba konce kabelu USB.
- **2** Vypojte tiskárnu z elektrické zásuvky.
- **3** Připojte znovu napájecí kabel.
- **4** Zkontrolujte, zda je zařízení All-In-One zapnuto.

Poznámka: Je-li zařízení All-In-One zapnuto, svítí kontrolka napájení.

**5** Restartujte počítač.

Poznámka: Pokud stále dochází k problémům, odinstalujte a znovu nainstalujte software. Další informace viz "Odebrání a opětovné instalování softwaru" na str. 128.

# Instalace je neúplná

#### Uživatelé systému Windows:

- Pravým tlačítkem myši klepněte na ikonu Tento počítač. Uživatelé se systémem Windows XP: klepnutím na tlačítko Start zobrazte ikonu Tento počítač.
- 2 Klepněte na položku Vlastnosti.
- **3** Vyberte kartu Hardware a klepněte na tlačítko Device Správce.
- **4** Vyhledejte kategorii Další zařízení. Pokud v této kategorii najdete jakákoliv zařízení Lexmark, označte je a stiskněte klávesu **Delete**.

Poznámka: Kategorie Další zařízení je zobrazena, jen pokud se v systému nacházejí neznámá zařízení. Nemažte žádné položky Lexmark, které nejsou uvedeny v kategorii Další zařízení.

**5** Vložte disk CD a znovu nainstalujte software. Nerestartujte počítač. Nápovědu najdete v instalační příručce.

# Odebrání a opětovné instalování softwaru

Pokud zařízení All-In-One nefunguje správně nebo pokud se při pokusu použít zařízení All-In-One zobrazí zpráva o problémech s komunikací, bude pravděpodobně nutné odinstalovat a znovu nainstalovat software zařízení All-In-One.

#### Windows:

- 1 Na pracovní ploše klepněte na tlačítko Start → Programy → Lexmark 2200 Series → Odinstalovat.
- **2** Postupujte podle pokynů na obrazovce a odinstalujete software All-In-One.
- **3** Restartujte počítač a znovu nainstalujte software zařízení All-In-One.
- **4** Vložte disk CD a nainstalujte software podle pokynů na obrazovce.

#### Mac OS X:

- 1 Na pracovní ploše poklepejte na složku Lexmark 2200 Series.
- 2 Poklepejte na ikonu Lexmark 2200 Series Uninstaller.
- **3** Potvrďe upozornění na ověření uživatele a klepněte na tlačítko **OK**.
- **4** Klepněte na tlačítko **Uninstall** a poté klepněte na tlačítko **OK**.

# Popis kódů chyb na displeji

Jsou-li na ovládacím panelu zobrazena blikající čísla, vyřešte problém podle následující tabulky.

| Kód chyby                        | Řešení                                                                                                    |
|----------------------------------|----------------------------------------------------------------------------------------------------|
| 02<br>Došel papír                | <ol> <li>Založte papír.</li> <li>Stisknutím tlačítka Napájení založte papír a pokračujte v tisku.</li> </ol>                                                                                                    |
| 03<br>Zaseknutý papír            | <ol> <li>Stiskněte vypínač napájení.</li> <li>Zvedněte jednotku skeneru až do polohy, kdy ji zajistí podpěra<br/>skeneru.</li> <li>Opatrně vytáhněte zablokovaný papír.</li> <li>Zavřete jednotku skeneru.</li> <li>Stiskněte vypínač napájení.</li> <li>Vytiskněte dokument znovu.</li> </ol>                                                                                     |
| 04 - 05<br>Zablokování<br>nosiče | <ol> <li>Stiskněte vypínač napájení.</li> <li>Otevřete jednotku skeneru.</li> <li>Zkontrolujte, zda papír nebo dráhu tiskové kazety neblokuje<br/>nějaká překážka.</li> <li>Zavřete jednotku skeneru.</li> <li>Stiskněte vypínač napájení.</li> <li>Vytiskněte dokument znovu.</li> <li>Pokud problém přetrvá, kontaktujte zákaznickou podporu<br/>společnosti Lexmark.</li> </ol> |
| 06-14                            | Kontaktujte zákaznickou podporu společnosti Lexmark.                                                                                                    |

# Kopírování bez počítače

- **1** Otevřete víko skeneru zařízení All-In-One.
- 2 Položte dokument, který chcete zkopírovat, na skleněnou plochu lícovou stranou dolů a zavřete víko.
- **3** Stiskněte opakovaně tlačítko **Počet kopi**í, dokud se na displeji nezobrazí požadovaný počet kopií (1-9).
- 4 Stiskněte tlačítko Černobílá kopie nebo Barevná kopie, pokud chcete kopírovat s nastavením kvality na volbu Běžná.

Poznámka: Chcete-li vytvořit kopii v Nejvyšší kvalitě, stiskněte tlačítko Černobílá kopie nebo Barevná kopie a držte je stisknuté po dobu nejméně dvou sekund.

# Použití dalších zdrojů nápovědy

Pokud uvedená řešení problém nevyřeší:

- Postupujte podle pokynů v instalační příručce dodané se zařízením All-In-One.
- Vyhledejte v uživatelské příručce informace o použití a údržbě zařízení All-In-One a další informace o řešení problémů.

#### Windows:

Chcete-li zobrazit *uživatelskou příručku*, klepněte na tlačítko **Start**  $\rightarrow$  **Programy**  $\rightarrow$  **Lexmark 2200 Series**  $\rightarrow$  **Zobrazit uživatelskou příručku**.

#### Mac OS X:

Na pracovní ploše poklepejte na složku Lexmark 2200 Series.

- 1 Poklepejte na položku Lexmark 2200 Series nápověda. Zobrazí se hlavní stránka aplikace.
- 2 Na hlavní stránce zadejte klíčové slovo do pole pro vyhledávání nebo klepněte na odkaz **Řešení problémů**.
- Vyhledejte další informace týkající se řešení problémů v aplikaci Středisko řešení Lexmark nebo v obslužném programu zařízení Lexmark 2200 Series.

#### Windows:

- Klepněte na tlačítko Start → Programy (nebo Všechny programy) → Lexmark 2200 Series → Středisko řešení Lexmark.
- 2 Klepněte na kartu Řešení problémů na levé straně obrazovky.

#### Mac OS X:

- Vyberte položku Applications → Utilities → Print Center.
   V okně Printer List vyberte v seznamu tiskárnu All-In-One a klepněte na tlačítko Configure.
- Na pracovní ploše poklepejte na složku obslužného programu Lexmark 2200 Series.
- Poklepejte na ikonu klíče v okně All-In-One Center (je-li zobrazena).
- V softwarové aplikaci klepněte na příkaz Soubor → Tisk. V rozevírací nabídce v levém horním rohu vyberte položku Služby tiskárny. Poklepejte na ikonu Lexmark 2200 Series.
- Nápovědu naleznete na stránce http://support.lexmark.com/.

# Ξεκινήστε από αυτό το σημείο

# Ευθυγράμμιση των κασετών εκτύπωσης χωρίς υπολογιστή

Ολοκληρώστε την εγκατάσταση του υλικού εξοπλισμού σύμφωνα με τα βήματα που περιγράφονται στο Φυλλάδιο εγκατάστασης. Συνεχίστε με τα παρακάτω βήματα για βέλτιστη ποιότητα εκτύπωσης.

Βεβαιωθείτε ότι έχετε τοποθετήσει χαρτί στο στήριγμα χαρτιού και στη συνέχεια πατήστε και κρατήστε πατημένο το κουμπί σάρωσης για τρία δευτερόλεπτα. Για βοήθεια, ανατρέξτε στην ενότητα "Χρήση του πίνακα ελέγχου" στη σελίδα 132.

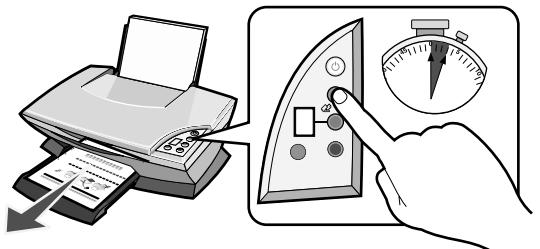

Εκτυπώνεται μια σελίδα ευθυγράμμισης.

2 Τοποθετήστε την εκτυπωμένη σελίδα ευθυγράμμισης στη γυάλινη επιφάνεια σάρωσης.

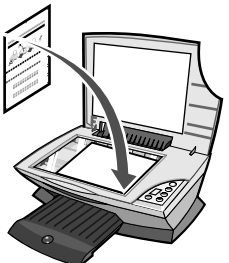

3 Πατήστε το κουμπί σάρωσης. Για βοήθεια, ανατρέξτε στην ενότητα "Χρήση του πίνακα ελέγχου" στη σελίδα 132.

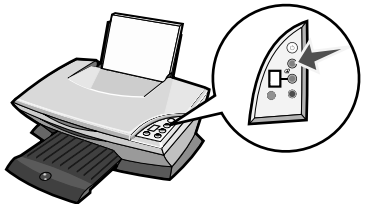

Η ευθυγράμμιση των κασετών ολοκληρώνεται ταυτόχρονα με τη σάρωση της σελίδας. Τώρα, θα έχετε άριστα αποτελέσματα από τις εκτυπώσεις σας.

# Χρήση του πίνακα ελέγχου

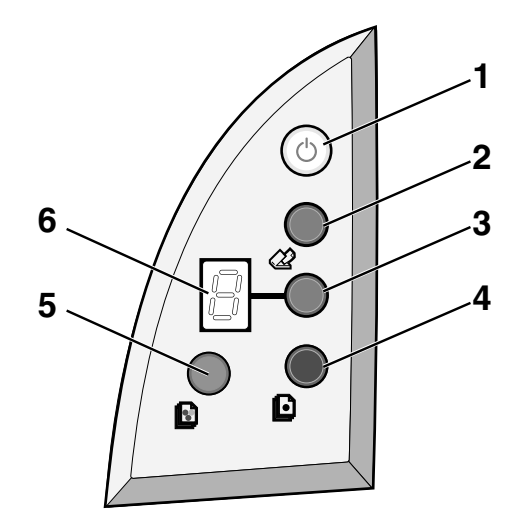

|   | Χρησιμοποιήστε<br>αυτό  | Για τις εξής εργασίες                                                                                                    |
|---|-------------------------|----------------------------------------------------------------------------------------------------|
| 1 | Λειτουργία/Συνέχιση     | Ενεργοποίηση ή απενεργοποίηση του εκτυπωτή Όλα σε Ένα.                                                                                                    |
| 2 | Σάρωση                  | Έναρξη της διαδικασίας σάρωσης και άνοιγμα του Κέντρου<br>Όλα σε Ένα της Lexmark.                                                                                                    |
| 3 | Ποσότητα<br>αντιγράφων  | Αλλαγή του αριθμού των αντιγράφων.                                                                                                    |
| 4 | Ασπρόμαυρο<br>αντίγραφο | Δημιουργία ασπρόμαυρου αντιγράφου.<br><b>Σημείωση:</b> Για να δημιουργήσετε ένα ασπρόμαυρο αντίγραφο<br>με την επιλογή "Βέλτιστη ποιότητα", πατήστε αυτό το κουμπί<br>και κρατήστε το πατημένο για δύο δευτερόλεπτα τουλάχιστον.                                   |
| 5 | Έγχρωμο αντίγραφο       | Δημιουργία έγχρωμου αντιγράφου.<br><b>Σημείωση:</b> Για να δημιουργήσετε ένα έγχρωμο αντίγραφο με<br>την επιλογή "Βέλτιστη ποιότητα", πατήστε αυτό το κουμπί και<br>κρατήστε το πατημένο για δύο δευτερόλεπτα τουλάχιστον.                                         |
| 6 | Οθόνη                   | <ul> <li>Προβολή του επιλεγμένου αριθμού αντιγράφων.</li> <li>Προβολή κωδικών σφάλματος. Για πληροφορίες σχετικά με<br/>την απαλοιφή των κωδικών σφάλματος, ανατρέξτε στην<br/>ενότητα "Κατανόηση των κωδικών σφάλματος στην οθόνη"<br/>στη σελίδα 137.</li> </ul> |

Σημείωση: Μπορείτε να εκτυπώσετε έχοντας τοποθετήσει μόνο την κασέτα έγχρωμης εκτύπωσης. Ωστόσο, για άριστα αποτελέσματα από τις εκτυπώσεις σας θα πρέπει να τοποθετήσετε και μια κασέτα ασπρόμαυρης εκτύπωσης.

# Αντιμετώπιση προβλημάτων εγκατάστασης

Όταν αντιμετωπίζετε προβλήματα με τον εκτυπωτή Όλα σε Ένα, ελέγξτε τα παρακάτω πριν επικοινωνήσετε με το Κέντρο υποστήριξης πελατών της Lexmark.

Βεβαιωθείτε ότι:

- Στον υπολογιστή σας δεν έχετε εγκαταστήσει περισσότερους από έναν εκτυπωτές Lexmark 2200 Series.
- Το λειτουργικό σύστημα που χρησιμοποιείτε περιλαμβάνεται σε αυτά που υποστηρίζει ο εκτυπωτής:
  - Windows 98
     Windows 2000
  - Windows XP
     Mac OS X έκδοση 10.1.5 ή μεταγενέστερη
  - Windows Me
     Mac OS X έκδοση 10.2.3 ή μεταγενέστερη
- Το καλώδιο ρεύματος είναι σταθερά συνδεδεμένο στον εκτυπωτή Όλα σε Ένα και στην πρίζα.
- Το καλώδιο USB είναι σταθερά συνδεδεμένο στον υπολογιστή και στον εκτυπωτή σας.
- Ο εκτυπωτής είναι ενεργοποιημένος.

**Σημείωση:** Όταν ο εκτυπωτής Όλα σε Ένα είναι ενεργοποιημένος, η λυχνία στο κουμπί λειτουργίας είναι αναμμένη.

- Ο υπολογιστής είναι ενεργοποιημένος, εάν κάνετε σάρωση ή εκτύπωση.
- Έχετε αφαιρέσει το αυτοκόλλητο και την ταινία από το κάτω μέρος των κασετών εκτύπωσης.
- Οι κασέτες εκτύπωσης έχουν τοποθετηθεί σωστά.
   Βεβαιωθείτε ότι η κασέτα έγχρωμης εκτύπωσης είναι σταθερά τοποθετημένη στον αριστερό φορέα και η κασέτα ασπρόμαυρης εκτύπωσης στο δεξιό φορέα.
- Το χαρτί έχει τοποθετηθεί σωστά.

Σημείωση: Μην πιέζετε με δύναμη το χαρτί όταν το τοποθετείτε στον εκτυπωτή.

- Στην οθόνη του εκτυπωτή Όλα σε Ένα δεν αναβοσβήνουν κωδικοί σφάλματος. Για βοήθεια, ανατρέξτε στην ενότητα "Κατανόηση των κωδικών σφάλματος στην οθόνη" στη σελίδα 137.
- Έχει εγκατασταθεί το λογισμικό. Για να βεβαιωθείτε:

#### Windows:

#### Επιλέξτε **Έναρξη → Προγράμματα** (ή **Όλα τα Προγράμματα)**.

Αν στη λίστα των προγραμμάτων δεν εμφανίζεται η καταχώρηση "Lexmark 2200 Series", πρέπει να εγκαταστήσετε το λογισμικό Όλα σε Ένα.

#### Macintosh:

Βεβαιωθείτε ότι στην επιφάνεια εργασίας υπάρχει το ντοσιέ Lexmark 2200 Series. Αν δεν υπάρχει, πρέπει να εγκαταστήσετε το λογισμικό Όλα σε Ένα. Ο Lexmark 2200 Series έχει οριστεί ως ο προεπιλεγμένος εκτυπωτής.

#### Windows:

- 1 Επιλέξτε Έναρξη → Ρυθμίσεις → Εκτυπωτές (Windows 98, Me, 2000). Επιλέξτε Έναρξη → Πίνακας Ελέγχου → Εκτυπωτές και Φαξ (Windows XP).
- 2 Κάντε δεξί κλικ στο εικονίδιο Lexmark 2200 Series και βεβαιωθείτε ότι έχει ενεργοποιηθεί η επιλογή Ορισμός ως προεπιλογής.

#### Macintosh:

- Από το παράθυρο Finder, επιλέξτε Εφαρμογές → Βοηθητικά προγράμματα → Κέντρο εκτύπωσης. Εμφανίζεται το παράθυρο Κατάλογος εκτυπωτών.
- **2** Επιλέξτε Lexmark 2200 Series.
- **3** Επιλέξτε **Δημιουργία προεπιλογής**.

## Η λυχνία λειτουργίας δεν ανάβει

- Ελέγξτε τις συνδέσεις του τροφοδοτικού.
- 2 Πατήστε το κουμπί λειτουργίας στον πίνακα ελέγχου.

## Η σελίδα ευθυγράμμισης δεν τυπώνεται

- Βεβαιωθείτε ότι έχετε αφαιρέσει το αυτοκόλλητο και τη διαφανή ταινία και από τις δύο κασέτες εκτύπωσης.
- 2 Βεβαιωθείτε ότι η κασέτα έγχρωμης εκτύπωσης είναι σταθερά τοποθετημένη στον αριστερό φορέα και η κασέτα ασπρόμαυρης εκτύπωσης στο δεξιό φορέα.
- 3 Βεβαιωθείτε ότι τοποθετήσατε το χαρτί σωστά και δεν το πιέσατε με δύναμη μέσα στον εκτυπωτή.

# Η ποιότητα εκτύπωσης δεν είναι ικανοποιητική

Ευθυγραμμίστε τις κασέτες εκτύπωσης. Για βοήθεια, ανατρέξτε στην ενότητα "Ευθυγράμμιση των κασετών εκτύπωσης χωρίς υπολογιστή" στη σελίδα 131.

### Όταν τοποθετώ το CD με το λογισμικό του εκτυπωτή δεν συμβαίνει τίποτα

#### Windows:

- Βγάλτε και τοποθετήστε ξανά το CD με το λογισμικό του εκτυπωτή. Αν δεν εμφανιστεί η οθόνη εγκατάστασης του λογισμικού του εκτυπωτή, συνεχίστε με το παρακάτω βήμα.
- 2 Στην επιφάνεια εργασίας κάντε διπλό κλικ στο εικονίδιο Ο Υπολογιστής μου (στα Windows XP, επιλέξτε Έναρξη → Ο Υπολογιστής μου).
- 3 Κάντε διπλό κλικ στο εικονίδιο της μονάδας CD-ROM. Αν είναι απαραίτητο, κάντε διπλό κλικ στο αρχείο setup.exe.
- 4 Όταν εμφανιστεί η οθόνη εγκατάστασης του λογισμικού του εκτυπωτή, επιλέξτε Εγκατάσταση.
- 5 Ακολουθήστε τις οδηγίες που εμφανίζονται σε κάθε οθόνη για να ολοκληρώσετε την εγκατάσταση του λογισμικού του εκτυπωτή.

#### Macintosh:

- 1 Αφαιρέστε το CD του λογισμικού του Όλα σε Ένα από τη μονάδα CD-ROM.
- 2 Επανεκκινήστε τον υπολογιστή.
- 3 Τοποθετήστε το CD του λογισμικού του Όλα σε Ένα.
- 4 Κάντε διπλό κλικ στο εικονίδιο Εγκατάσταση.
- 5 Ακολουθήστε τις οδηγίες που εμφανίζονται σε κάθε οθόνη για να ολοκληρώσετε την εγκατάσταση του λογισμικού του εκτυπωτή.

### Ο εκτυπωτής Όλα σε Ένα δεν επικοινωνεί με τον υπολογιστή

- 1 Αποσυνδέστε και τα δύο άκρα του καλωδίου USB και συνδέστε τα πάλι.
- 2 Αποσυνδέστε τον εκτυπωτή από την πρίζα.
- 3 Συνδέστε ξανά τον εκτυπωτή στην πρίζα.
- **4** Βεβαιωθείτε ότι ο εκτυπωτής Όλα σε Ένα είναι ενεργοποιημένος.

**Σημείωση:** Όταν ο εκτυπωτής Όλα σε Ένα είναι ενεργοποιημένος, η λυχνία στο κουμπί λειτουργίας είναι αναμμένη.

- 5 Επανεκκινήστε τον υπολογιστή.
  - Σημείωση: Αν το πρόβλημα επιμείνει, απεγκαταστήστε το λογισμικό και εγκαταστήστε το πάλι. Για βοήθεια, ανατρέξτε στην ενότητα "Απεγκατάσταση και επανεγκατάσταση του λογισμικού" στη σελίδα 136.

# Η εγκατάσταση μοιάζει να μην έχει ολοκληρωθεί

#### Χρήστες των Windows:

- Κάντε δεξί κλικ στο εικονίδιο Ο Υπολογιστής μου.
   Αν χρησιμοποιείτε Windows XP, επιλέξτε Έναρξη για πρόσβαση στο εικονίδιο Ο Υπολογιστής μου.
- **2** Επιλέξτε **Ιδιότητες**.
- **3** Επιλέξτε την καρτέλα **Υλικό** και στη συνέχεια το κουμπί **Διαχείριση συσκευών**.
- 4 Εξετάστε την κατηγορία "Άλλες συσκευές". Αν εμφανίζονται συσκευές Lexmark σε αυτή την κατηγορία, επιλέξτε τις και πατήστε το πλήκτρο Διαγραφή.

Σημείωση: Η κατηγορία "Άλλες συσκευές" εμφανίζεται μόνο όταν υπάρχουν άγνωστες συσκευές. Μη διαγράψετε στοιχεία Lexmark αν δεν περιλαμβάνονται στην κατηγορία "Άλλες συσκευές".

5 Τοποθετήστε το CD και εγκαταστήστε ξανά το λογισμικό. Μην επανεκκινήσετε τον υπολογιστή. Για βοήθεια, ανατρέξτε στην τεκμηρίωση εγκατάστασης.

## Απεγκατάσταση και επανεγκατάσταση του λογισμικού

Αν ο εκτυπωτής Όλα σε Ένα δεν λειτουργεί σωστά ή αν εμφανίζεται κάποιο μήνυμα σχετικά με σφάλμα στην επικοινωνία όταν προσπαθείτε να χρησιμοποιήσετε τον εκτυπωτή Όλα σε Ένα, αφαιρέστε και εγκαταστήστε ξανά το λογισμικό Όλα σε Ένα.

#### Windows:

- 1 Επιλέξτε Έναρξη → Προγράμματα → Lexmark 2200 Series → Απεγκατάσταση.
- 2 Ακολουθήστε τις οδηγίες που εμφανίζονται στην οθόνη του υπολογιστή για να απεγκαταστήσετε το λογισμικό Όλα σε Ένα.
- **3** Πριν επανεγκαταστήσετε το λογισμικό Όλα σε Ένα, επανεκκινήστε τον υπολογιστή.
- 4 Τοποθετήστε το CD και ακολουθήστε τις οδηγίες που εμφανίζονται στην οθόνη του υπολογιστή για να εγκαταστήσετε το λογισμικό.

#### Mac OS X:

- 1 Κάντε διπλό κλικ στο ντοσιέ Lexmark 2200 Series.
- 2 Κάντε διπλό κλικ στο εικονίδιο Πρόγραμμα κατάργησης εγκατάστασης του Lexmark 2200 Series.
- **3** Συμπληρώστε τα απαραίτητα στοιχεία εξακρίβωσης και πατήστε **ΟΚ**.
- 4 Πατήστε Απεγκατάσταση και στη συνέχεια OK.

# Κατανόηση των κωδικών σφάλματος στην οθόνη

Όταν στον πίνακα ελέγχου εμφανίζονται αριθμοί που αναβοσβήνουν, ανατρέξτε στον πίνακα για να διορθώσετε το πρόβλημα.

| Κωδικός<br>σφάλματος              | Απαραίτητη ενέργεια                                                                                                    |
|-----------------------------------|----------------------------------------------------------------------------------------------------|
| 02<br>Τέλος χαρτιού               | <ol> <li>Τοποθετήστε χαρτί.</li> <li>Πατήστε το κουμπί λειτουργίας ώστε να γίνει τροφοδοσία με χαρτί και να συνεχιστεί η εκτύπωση.</li> </ol>                                                                                                    |
| 03<br>Εμπλοκή χαρτιού             | <ol> <li>Πατήστε το κουμπί λειτουργίας.</li> <li>Ανασηκώστε τη μονάδα του σαρωτή μέχρι να συγκρατείται στην<br/>ανοικτή θέση από το στήριγμα.</li> <li>Τραβήξτε προσεκτικά και αφαιρέστε το χαρτί που έχει μπλοκάρει.</li> <li>Κλείστε τη μονάδα του σαρωτή.</li> <li>Πατήστε το κουμπί λειτουργίας.</li> <li>Εκτυπώστε ξανά το έγγραφο.</li> </ol>                                                                     |
| 04 - 05<br>Ακινητοποίηση<br>φορέα | <ol> <li>Πατήστε το κουμπί λειτουργίας.</li> <li>Ανοίξτε τη μονάδα του σαρωτή.</li> <li>Βεβαιωθείτε ότι δεν υπάρχουν εμπόδια στη διαδρομή του χαρτιού<br/>ή της κασέτας εκτύπωσης.</li> <li>Κλείστε τη μονάδα του σαρωτή.</li> <li>Πατήστε το κουμπί λειτουργίας.</li> <li>Εκτυπώστε ξανά το έγγραφο.</li> <li>Αν το πρόβλημα δεν διορθωθεί, επικοινωνήστε με το Κέντρο<br/>υποστήριξης πελατών της Lexmark.</li> </ol> |
| 06-14                             | Επικοινωνήστε με το Κέντρο υποστήριξης πελατών της Lexmark.                                                                                                    |

# Αντιγραφή χωρίς υπολογιστή

- Ανοίξτε το κάλυμμα σαρωτή του Όλα σε Ένα.
- 2 Τοποθετήστε το πρωτότυπο στη γυάλινη επιφάνεια με την πρόσοψη στραμμένη προς τα κάτω και κλείστε το κάλυμμα.
- 3 Πατήστε επανειλημμένα το κουμπί ποσότητας αντιγράφων μέχρις ότου στην οθόνη εμφανιστεί ο αριθμός των αντιγράφων (1-9) που θέλετε.
- 4 Για να κάνετε αντιγραφή με Κανονική ποιότητα, πατήστε Ασπρόμαυρο αντίγραφο ή Έγχρωμο αντίγραφο.

Σημείωση: Για να κάνετε αντιγραφή με Βέλτιστη ποιότητα, πατήστε και κρατήστε πατημένο το κουμπί Ασπρόμαυρο αντίγραφο ή Έγχρωμο αντίγραφο για δύο δευτερόλεπτα τουλάχιστον.

# Άλλες πηγές βοήθειας

Αν με τις παραπάνω προτάσεις το πρόβλημα δεν λυθεί:

- Ανατρέξτε στην τεκμηρίωση εγκατάστασης που συνοδεύει τον εκτυπωτή Όλα σε Ένα.
- Ανατρέξτε στον Οδηγό χρήσης ή στη Βοήθεια για πληροφορίες σχετικά με τη χρήση και συντήρηση του εκτυπωτή Όλα σε Ένα, καθώς και για περισσότερες πληροφορίες σχετικά με την αντιμετώπιση προβλημάτων.

#### Windows:

```
Για πρόσβαση στον Οδηγό χρήσης, επιλέξτε Έναρξη → Προγράμματα → Lexmark 2200 Series → Προβολή οδηγού χρήσης.
```

#### Mac OS X:

Κάντε διπλό κλικ στο ντοσιέ Lexmark 2200 Series.

- Κάντε διπλό κλικ στο εικονίδιο Βοήθεια για τον εκτυπωτή Lexmark 2200 Series.
  - Εμφανίζεται η κύρια σελίδα.
- Στην κύρια σελίδα μπορείτε να πληκτρολογήσετε μια λέξη-κλειδί στο πλαίσιο αναζήτησης ή να επιλέξετε το δεσμό του θέματος Αντιμετώπιση προβλημάτων.
- Για περισσότερες πληροφορίες σχετικά με την αντιμετώπιση προβλημάτων, ανατρέξτε στο λογισμικό Κέντρο υποστήριξης της Lexmark ή στο Βοηθητικό πρόγραμμα Lexmark 2200 Series:

#### Windows:

- 1 Επιλέξτε Έναρξη → Προγράμματα (ή Όλα τα προγράμματα) → Lexmark 2200 Series → Κέντρο υποστήριξης της Lexmark.
- 2 Επιλέξτε την καρτέλα Αντιμετώπιση προβλημάτων στην αριστερή πλευρά της οθόνης.

#### Mac OS X:

- Επιλέξτε Εφαρμογές → Βοηθητικά προγράμματα → Κέντρο εκτύπωσης.
   Στο παράθυρο Κατάλογος εκτυπωτών, επιλέξτε από τη λίστα τον εκτυπωτή Όλα σε Ένα και πατήστε Διαμόρφωση.
- Κάντε διπλό κλικ στο ντοσιέ Lexmark 2200 Series.
- Στο παράθυρο του Κέντρου Όλα σε Ένα, κάντε διπλό κλικ στο εικονίδιο με το κλειδί, αν είναι διαθέσιμο.
- Από την εφαρμογή που χρησιμοποιείτε επιλέξτε Αρχείο → Εκτύπωση. Από το αναδυόμενο μενού στην πάνω αριστερή γωνία, επιλέξτε Υπηρεσίες εκτύπωσης. Κάντε διπλό κλικ στο εικονίδιο Βοηθητικό πρόγραμμα Lexmark 2200 Series.
- Για βοήθεια, μεταβείτε στη διεύθυνση http://support.lexmark.com/.

# Itt kezdje!

# A patronok kalibrálása számítógép nélkül

Helyezze üzembe a készüléket az *Üzembe helyezési* útmutatóban leírt módon. A nyomtatási minőség optimalizálásához folytassa a következő lépésekkel.

1 Győződjön meg róla, hogy tett papírt a papírtartóba, majd tartsa nyomva a Beolvasás gombot három másodpercig. További információ: "A kezelőpanel használata", 140. oldal.

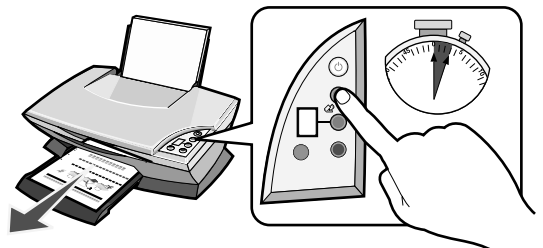

A készülék kinyomtat egy kalibrálási lapot.

2 Tegye a kinyomtatott kalibrálási lapot a lapolvasó üveglapjára.

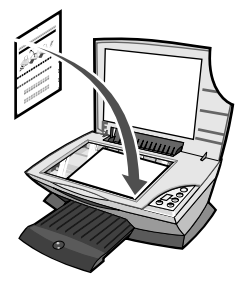

3 Nyomja meg a Beolvasás gombot. További információ: "A kezelőpanel használata", 140. oldal.

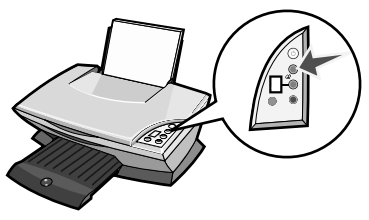

A beolvasás végére a készülék befejezi a nyomtatópatronok kalibrálását.

# A kezelőpanel használata

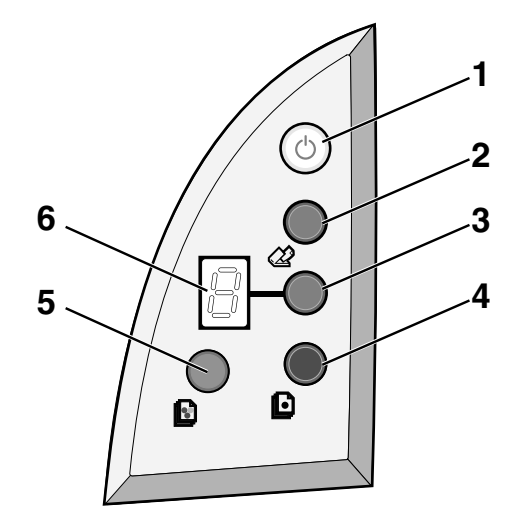

|   | Elem                             | Funkció                                                                                                    |
|---|----------------------------------|----------------------------------------------------------------------------------------------------|
| 1 | Be- és kikapcsolás/<br>Folytatás | A multifunkciós készülék ki- és bekapcsolására szolgál.                                                                                                    |
| 2 | Beolvasás                        | A beolvasás elindítása és a Lexmark multifunkciós készülék<br>vezérlőközpontjának megnyitása.                                                                                                    |
| 3 | Másolatok száma                  | A nyomtatandó példányszám módosítása.                                                                                                    |
| 4 | Fekete másolat                   | Fekete-fehér másolat készítése.<br><b>Megjegyzés:</b> Ha a Legjobb minőség beállítással szeretne<br>fekete másolatot készíteni, tartsa nyomva ezt a gombot<br>legalább két másodpercre.            |
| 5 | Színes másolat                   | Színes másolat készítése.<br><b>Megjegyzés:</b> Ha a Legjobb minőség beállítással szeretne<br>színes másolatot készíteni, tartsa nyomva ezt a gombot<br>legalább két másodpercre.                  |
| 6 | Kijelző                          | <ul> <li>A példányszám megtekintése.</li> <li>A hibakódok megtekintése. Információ a hibakódok<br/>törlésével kapcsolatban: "A kijelzőn megjelenő hibakódok<br/>jelentése", 145. oldal.</li> </ul> |

Megjegyzés: Nyomtatni lehet csak a színes patronnal is, de az optimális nyomtatási minőség érdekében helyezzen be egy fekete tintapatront is.

# Az üzembe helyezéssel kapcsolatos hibaelhárítás

Ha valami rendellenesség mutatkozik a multifunkciós készülék működésében, ellenőrizze az alábbiakat, mielőtt a Lexmark ügyfélszolgálatához fordulna.

Győződjön meg a következőkről:

- Csak egy Lexmark 2200 Series készülék van csatlakoztatva a számítógéphez.
- Az alábbi operációs rendszerek valamelyikét használja:
  - Windows 98
     Windows 2000
  - Windows XP
     Mac OS X 10.1.5 vagy újabb
  - Windows Me
     Mac OS X 10.2.3 vagy újabb
- A tápegység csatlakoztatva van a multifunkciós készülékhez és a konnektorhoz is.
- Az USB kábel megfelelően van csatlakoztatva a számítógéphez és a nyomtatóhoz.
- A nyomtató be van kapcsolva.

Megjegyzés: Ha a multifunkciós készülék be van kapcsolva, a Be/kikapcsolás jelzőlámpa világít.

- Amikor beolvasást vagy nyomtatást végez, a számítógép be van kapcsolva.
- A címke és a szalag el lett távolítva a patronok aljáról.
- Megfelelően helyezte be a nyomtatópatronokat. Jól be van helyezve a fekete patron a jobb oldali, a színes patron pedig a bal oldali patrontartóba.
- A papír helyesen van betöltve.

Megjegyzés: Ne tolja be a papírt erővel a nyomtatóba.

- A multifunkciós készülék kijelzőjén nem villog hibakód. További információ: "A kijelzőn megjelenő hibakódok jelentése", 145. oldal.
- Telepítette a szoftvert. Ennek ellenőrzése:

#### Windows:

Az asztalon kattintson a **Start → Programok** (vagy **Minden program**) parancsra. Ha a Lexmark 2200 Series nem található a programok listájában, telepítse a Multifunkciós készülék szoftverét.

#### Macintosh:

Ellenőrizze, hogy az asztalon megtalálható-e a Lexmark 2200 Series mappa. Ha nem, telepítse a multifunkciós készülék szoftverét. • A Lexmark 2200 Series az alapértelmezett nyomtató.

#### Windows:

- Kattintson a Start → Beállítások → Nyomtatók parancsra (Windows 98, Me, 2000).
   Kattintson a Start → Vezérlőpult → Nyomtatók és faxok parancsra (Windows XP).
- 2 Kattintson a jobb gombbal a Lexmark 2200 Series elemre, és győződjön meg róla, hogy a Beállítás alapértelmezettként parancs ki van választva.

#### Macintosh:

- 1 A Finder ablakban kattintson az Applications → Utilities → Print Center parancsra. Megielenik a Printer List párbeszédpanel.
- 2 Válassza ki a Lexmark 2200 Series elemet.
- **3** Kattintson a Make Default parancsra.

## Nem gyulladt ki a be/kikapcsolás jelzőfény

- **1** Ellenőrizze a tápegység csatlakoztatását.
- 2 A kezelőpanelen nyomja meg a **Be/kikapcsolás** gombot.

## Kalibrálási oldal nem nyomtatható

- 1 Győződjön meg róla, hogy mindkét nyomtatópatronról eltávolította a címkét és az átlátszó szalagot.
- **2** Győződjön meg róla, hogy jól van behelyezve a fekete patron a jobb oldali, a színes patron pedig a bal oldali patrontartóba.
- **3** Győződjön meg róla, hogy a papírt megfelelően töltötte be, és nem tolta be túl mélyen a nyomtatóba.

## A nyomtató gyenge minőségben nyomtat

Kalibrálja a nyomtatópatronokat. További információ: "A patronok kalibrálása számítógép nélkül", 139. oldal.

# A nyomtatószoftver CD-lemezének behelyezése után semmi sem történik

#### Windows:

- 1 Vegye ki, majd helyezze be újra a nyomtatószoftver CD-lemezét. Ha nem jelenik meg a nyomtatószoftver telepítési képernyője, folytassa a következő lépéssel.
- 2 Kattintson duplán az asztalon a Sajátgép ikonra (Windows XP rendszer esetén kattintson a Start → Sajátgép parancsra).
- **3** Kattintson duplán a **CD-ROM-meghajtó** ikonjára. Ha szükséges, kattintson duplán a **setup.exe** elemre.
- 4 Amikor megjelenik a nyomtatószoftver telepítési képernyője, kattintson a Telepítés parancsra.
- **5** A nyomtatószoftver telepítéséhez kövesse a képernyőn megjelenő utasításokat.

#### Macintosh:

- 1 Vegye ki a multifunkciós készülék CD-lemezét a CD-ROM-meghajtóból.
- 2 Indítsa újra a számítógépet.
- **3** Tegye be a multifunkciós készülék CD-lemezét a CD-ROM-meghajtóba.
- 4 Kattintson duplán az Installer (Telepítő) ikonra.
- **5** A nyomtatószoftver telepítéséhez kövesse a képernyőn megjelenő utasításokat.

### A multifunkciós készülék nem kommunikál a számítógéppel

- 1 Húzza ki, majd csatlakoztassa újra az USB kábel mindkét végét.
- 2 Húzza ki a nyomtatót a fali konnektorból.
- **3** Dugja vissza a tápkábelt.
- **4** Győződjön meg róla, hogy a multifunkciós készülék be van kapcsolva.

Megjegyzés: Ha a multifunkciós készülék be van kapcsolva, a Be/kikapcsolás jelzőlámpa világít.

**5** Indítsa újra a számítógépet.

Megjegyzés: Ha a probléma továbbra is fennáll, akkor a szoftvert el kell távolítani, majd újra kell telepíteni. További információ: "A szoftver eltávolítása és újratelepítése", 144. oldal.

# Úgy látszik, nem települt teljesen a szoftver

#### Windows felhasználók:

- Kattintson a jobb gombbal a Sajátgép ikonra. Windows XP rendszer esetén kattintson a Start gombra a Sajátgép ikon eléréshez.
- 2 Kattintson a Tulajdonságok parancsra.
- **3** Kattintson a Hardver fülre, majd az Eszközkezelő gombra.
- **4** Keresse meg az Egyéb eszközök kategóriát. Ha itt látható bármiféle Lexmark eszköz, jelölje ki, majd nyomja meg a **Delete** billentyűt.
  - Megjegyzés: Az Egyéb eszközök kategória csak akkor látható, ha ismeretlen eszközök találhatók a számítógépben. Ne töröljön egyetlen olyan Lexmark eszközt sem, amelyik nem az Egyéb eszközök kategóriában található.
- 5 Helyezze be a CD-t, és telepítse újra a szoftvert. Ne indítsa újra a számítógépet. További információ az üzembe helyezési dokumentációban található.

# A szoftver eltávolítása és újratelepítése

Ha a Multifunkciós készülék nem működik megfelelően, vagy kommunikációs hibára utaló üzenet jelenik meg, amikor használni próbálja a Multifunkciós készüléket, távolítsa el, majd telepítse újra a multifunkciós készülék szoftverét.

#### Windows:

- 1 Az asztalon kattintson a Start → Programok → Lexmark 2200 Series → eltávolítása parancsra.
- **2** A Multifunkciós készülék szoftverének eltávolításához kövesse a képernyőn megjelenő utasításokat.
- **3** A Multifunkciós készülék szoftverének újratelepítése előtt indítsa újra a számítógépet.
- 4 Helyezze be a CD-t, és a képernyőn megjelenő utasítások szerint telepítse a szoftvert.

#### Mac OS X:

- 1 Az asztalon kattintson duplán a Lexmark 2200 Series mappára.
- 2 Kattintson duplán a Lexmark 2200 Series eltávolító program ikonra.
- **3** Végezze el a felhasználóhitelesítést, majd kattintson az **OK** gombra.
- 4 Kattintson az Eltávolítás, majd az OK gombra.

# A kijelzőn megjelenő hibakódok jelentése

Ha a kezelőpanel kijelzőjén számok villognak, keresse ki a táblázatból a probléma meghatározását.

| Hibakód           | Teendó                                                                                                    |
|-------------------|----------------------------------------------------------------------------------------------------|
| 02                | <ol> <li>Töltsön be papírt.</li> <li>A Be/kikapcsolás gomb megnyomásával töltsön be papírt és</li></ol>                                                                                                    |
| Kifogyott a papír | folytassa a nyomtatást.                                                                                                    |
| 03                | <ol> <li>Nyomja meg a Be/kikapcsolás gombot.</li> <li>Emelje fel a lapolvasó egységet úgy, hogy a lapolvasótámasz</li></ol>                                                                                                |
| Papírelakadás     | megtartsa. <li>Finoman húzza ki az elakadt papírt.</li> <li>Zárja le a lapolvasó egységet.</li> <li>Nyomja meg a Be/kikapcsolás gombot.</li> <li>Nyomtassa ki a dokumentumot újból.</li>                                   |
| 04-05             | <ol> <li>Nyomja meg a Be/kikapcsolás gombot.</li> <li>Nyissa fel a lapolvasó egységet.</li> <li>Győződjön meg róla, hogy semmi sincs a papír vagy a</li></ol>                                                              |
| A patron          | nyomtatópatron útjában. <li>Zárja le a lapolvasó egységet.</li> <li>Nyomja meg a Be/kikapcsolás gombot.</li> <li>Nyomtassa ki a dokumentumot újból.</li> <li>Ha ettől nem oldódik meg a probléma, forduljon a Lexmark</li> |
| megakadt          | ügyfélszolgálatához.                                                                                                    |
| 06-14             | Forduljon a Lexmark ügyfélszolgálatához.                                                                                                    |

# Másolás számítógép nélkül

- **1** Nyissa fel a lapolvasó fedelét.
- 2 Helyezze a másolandó dokumentumot az üveglapra a képet tartalmazó oldalával lefelé, majd csukja le a lapolvasó fedelét.
- **3** Nyomogassa a **Másolatok száma** gombot addig, amíg a kívánt példányszám (1-9) meg nem jelenik a kijelzőn.
- **4** Nyomja meg a **Fekete másolat** vagy a **Színes másolat** gombot, ha **Normál** minőségben szeretne nyomtatni.

Megjegyzés: Ha a lehető legjobb minőségben szeretne másolni, tartsa nyomva a Fekete másolat vagy a Színes másolat gombot legalább két másodpercig.

# Egyéb segítségforrások

Ha a fentebb ismertetett módokon nem oldható meg a probléma:

- Az utasítások a Multifunkciós készülékhez kapott üzembe helyezési útmutatóban olvashatók.
- A *Használati útmutató* és a súgó ismerteti a Multifunkciós készülék kezelését és karbantartását, valamint további hibaelhárítás tudnivalókat közöl.

#### Windows:

A *Használati útmutató* megnyitásához kattintson a **Start** → **Programok** → **Lexmark 2200 Series** → **Használati útmutató megtekintése** parancsra.

#### Mac OS X:

Az asztalon kattintson duplán a Lexmark 2200 Series mappára.

- 1 Kattintson duplán a Lexmark 2200 Series súgó ikonra. Megjelenik a főoldal.
- **2** A főoldalon írjon be egy kulcsszót a keresőmezőbe vagy kattintson a **Hibaelhárítás** hivatkozásra.
- További hibaelhárítási információk a Lexmark Megoldásközpontban és a Lexmark 2200 Series segédprogramjai között találhatók.

#### Windows:

- 1 Kattintson a Start → Programok (vagy Minden program) → Lexmark 2200 Series → Lexmark Megoldásközpont parancsra.
- 2 Kattintson a képernyő bal oldalán látható Hibaelhárítás fülre.

#### Mac OS X:

- Válassza ki az Applications → Utilities → Print Center parancsot. A Printer List párbeszédpanelen válassza ki a multifunkciós készüléket, majd kattintson a Configure gombra.
- Az asztalon kattintson duplán a Lexmark 2200 Series mappában lévő 2200 Series Utility elemre.
- Kattintson duplán a multifunkciós készülék szoftverének párbeszédpaneljén látható kulcs ikonra (ha látható).
- A szoftverben válassza ki a File → Print parancsot. A bal felső sarokban lévő előugró menüből válassza ki a Printer Services parancsot. Kattintson duplán a Lexmark 2200 Series Utility parancsra.
- További tudnivalók a http://support.lexmark.com/ címen találhatók.
# De aici se începe

## Alinierea cartuşelor de imprimare fără un computer

Asigurați-vă că ați urmat pașii din foaia de Instalare pentru a finaliza instalarea hardware-ului. Pentru a optimiza calitatea imprimării, continuați cu pașii următori.

 Asigurați-vă că ați încărcat hârtia în suportul pentru hârtie, apoi ţineți apăsat pe Scan (Scanare) timp de trei secunde. Pentru ajutor, consultați "Utilizarea panoului de control" la pagina 148.

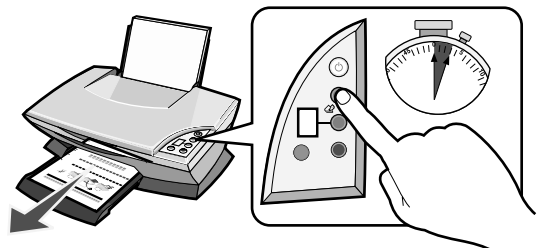

Se imprimă o pagină de aliniere.

2 Amplasați pagina de aliniere imprimată pe sticla scanerului.

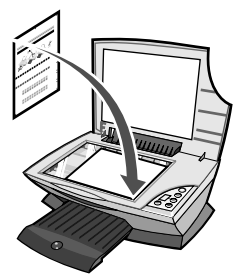

**3** Apăsați pe **Scan (Scanare)**. Pentru ajutor, consultați "Utilizarea panoului de control" la pagina 148.

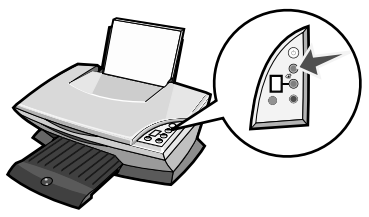

După ce s-a terminat scanarea, cartușele de imprimare sunt aliniate pentru o calitate optimă a imprimării.

# Utilizarea panoului de control

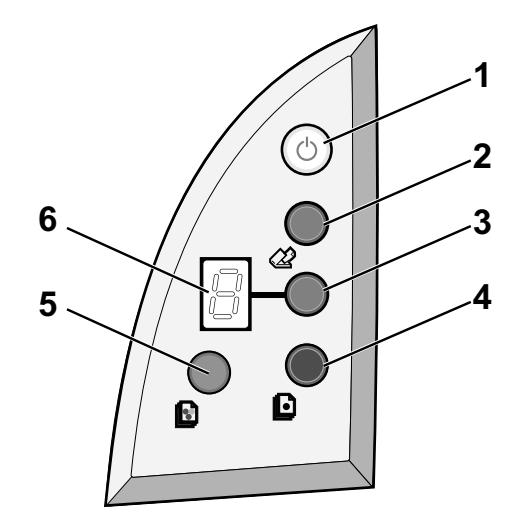

|   | Utilizați                              | Pentru                                                                                                    |
|---|----------------------------------------|----------------------------------------------------------------------------------------------------|
| 1 | Power/Resume<br>(Tensiune/Reluare)     | A porni sau a opri echipamentul All-In-One (Multifuncţional).                                                                                                    |
| 2 | Scan (Scanare)                         | A porni procesul de scanare și a deschide Centrul Lexmark multifuncțional.                                                                                                    |
| 3 | Copy Quantity<br>(Cantitate de copiat) | A modifica numărul de copii de efectuat.                                                                                                    |
| 4 | Black Copy<br>(Copie alb-negru)        | A efectua o copie alb-negru.<br><b>Notă:</b> Pentru a efectua o copie alb-negru la Cea mai bună<br>calitate, țineți apăsat acest buton cel puțin două secunde.                                                          |
| 5 | Color Copy<br>(Copie color)            | A efectua o copie color.<br><b>Notă:</b> Pentru a efectua o copie color la Cea mai bună calitate,<br>țineți apăsat acest buton cel puțin două secunde.                                                                  |
| 6 | Afişajul                               | <ul> <li>A vizualiza numărul de copii selectat.</li> <li>A vizualiza codurile de eroare. Pentru ajutor în eliminarea codurilor de eroare, consultați "Despre codurile de eroare de pe afişaj" la pagina 153.</li> </ul> |

Notă: Aveți posibilitatea să imprimați utilizând numai cartușul color. Pentru o calitate optimă a imprimării, instalați un cartuș de imprimare negru.

# Rezolvarea problemelor de instalare

Atunci când echipamentul All-In-One (Multifuncțional) are o problemă, înainte de a contacta Asistența Lexmark pentru clienți verificați următoarele elemente.

Asigurați-vă că:

- Aveți numai un singur echipament Lexmark 2200 Series atașat la computer.
- Utilizați unul dintre următoarele sisteme de operare acceptate:
  - Windows 98 Windows 2000
    - Windows XP Mac OS X versiunea 10.1.5 sau o versiune ulterioară
  - Windows Me
     Mac OS X versiunea 10.2.3 sau o versiune ulterioară
- Cordonul de alimentare este ataşat ferm la echipamentul All-In-One (Multifuncțional) și la o priză electrică.
- Cablul USB este ataşat sigur la computer şi la imprimantă.
- Imprimanta este pornită.
  - Notă: Dacă echipamentul All-In-One (Multifuncțional) este pornit, butonul Power (Tensiune) este aprins.
- Dacă efectuați o scanare sau o imprimare, computerul este pornit.
- Aţi înlăturat eticheta adezivă şi banda din partea inferioară a cartuşelor de imprimare.
- Ați instalat corect cartuşele de imprimare. Cartuşul color este fixat în locaşul din stânga al carului şi cartuşul negru este fixat în locaşul din dreapta al carului.
- Hârtia este corect încărcată.

Notă: Nu introduceți forțat hârtia în imprimantă.

- Nu există coduri intermitente de eroare pe afişajul echipamentului All-In-One (Multifuncțional). Pentru ajutor, consultați "Despre codurile de eroare de pe afişaj" la pagina 153.
- Ați instalat software-ul. Pentru a verifica:

#### Windows:

Din spațiul de lucru, faceți clic pe **Start → Programs (Programe)** (sau **All Programs (Toate programele))**. Dacă Lexmark 2200 Series nu apare în lista de programe, instalați software-ul All-In-One (Multifuncțional).

#### Macintosh:

Pe spațiul de lucru, căutați dacă există un folder Lexmark 2200 Series. Dacă nu apare în spațiul de lucru, instalați software-ul All-In-One (Multifuncțional). • Echipamentul Lexmark 2200 Series este setat ca imprimantă implicită.

#### Windows:

- Faceţi clic pe Start → Settings (Setări) → Printers (Imprimante) (Windows 98, Me, 2000).
   Faceţi clic pe Start → Control Panel (Panou de control) → Printers and Faxes (Imprimante şi fax-uri) (Windows XP).
- 2 Faceți clic cu butonul din dreapta pe Lexmark 2200 Series și asigurați-vă că opțiunea Set as Default (Setare ca implicit) este selectată.

#### Macintosh:

- 1 Din fereastra Finder (Vizor), alegeţi Applications (Aplicaţii) → Utilities (Utilitare) → Print Center (Centru de imprimare). Se afişează dialogul Printer List (Listă imprimante).
- 2 Selectați Lexmark 2200 Series.
- **3** Faceți clic pe Make Default (Stabilire ca implicit).

### Indicatorul de funcționare nu se aprinde

- 1 Verificați legăturile sursei de tensiune.
- 2 Apăsați pe Power (Tensiune) pe panoul de control.

### Pagina de aliniere nu se imprimă

- 1 Asigurați-vă că ați îndepărtat eticheta adezivă și banda transparentă de pe ambele cartușe de imprimare.
- 2 Verificați: cartușul color să fie fixat în locașul din stânga al carului și cartușul negru să fie fixat în locașul din dreapta al carului.
- **3** Asigurați-vă că ați încărcat corect hârtia și nu ați forțat-o să intre în imprimantă.

## Calitatea imprimării este slabă

Aliniați cartușele de imprimare. Pentru ajutor, consultați "Alinierea cartușelor de imprimare fără un computer" la pagina 147.

# Când introduc CD-ul cu software-ul de imprimantă, nu se întâmplă nimic

#### Windows:

- Scoateţi şi introduceţi din nou CD-ul cu software-ul de imprimantă. Dacă nu apare ecranul de instalare a software-ului de imprimantă, continuaţi cu pasul următor.
- 2 Din spaţiul de lucru, faceţi dublu clic pe My Computer (Computerul meu) (În Windows XP, faceţi clic pe Start → My Computer).
- **3** Faceți dublu clic pe pictograma **unității de CD-ROM**. Dacă este necesar, faceți dublu clic pe **setup.exe**.
- 4 Când apare ecranul de instalare a software-ului de imprimantă, faceți clic pe Install (Instalare).
- **5** Urmați instrucțiunile de pe ecran pentru a finaliza instalarea software-ului de imprimantă.

#### Macintosh:

- 1 Scoateți CD-ul cu software-ul All-In-One (Multifuncțional) din unitatea de CD-ROM.
- **2** Reporniți computerul.
- **3** Introduceți CD-ul cu software-ul All-In-One (Multifuncțional).
- 4 Faceți dublu clic pe pictograma Install (Instalare).
- **5** Urmați instrucțiunile de pe ecran pentru a finaliza instalarea software-ului de imprimantă.

# *Echipamentul All-In-One (Multifuncțional) și computerul nu comunică*

- 1 Deconectați și reconectați ambele capete ale cablului USB.
- **2** Scoateți fișa imprimantei din priza de perete.
- **3** Reconectați sursa de alimentare.
- 4 Asigurați-vă că echipamentul All-In-One (Multifuncțional) este pornit.

Notă: Dacă echipamentul All-In-One (Multifuncțional) este pornit, butonul Power (Tensiune) este aprins.

**5** Reporniți computerul.

Notă: Dacă problema persistă, dezinstalați și apoi reinstalați software-ul. Pentru ajutor, consultați "Dezinstalarea și reinstalarea software-ului" la pagina 152.

## Instalarea pare incompletă

#### Utilizatori de Windows:

- Faceți clic cu butonul din dreapta al mausului pe pictograma My computer (Computerul meu).
   Utilizatorii de Windows XP, faceți clic pe Start pentru a accesa pictograma My Computer (Computerul meu).
- 2 Faceți clic pe Properties (Proprietăți).
- **3** Selectați fila Hardware, apoi faceți clic pe butonul Device Manager (Manager dispozitive).
- 4 Căutați categoria Other Devices (Alte dispozitive). Dacă sunt prezentate aici unele dispozitive Lexmark, selectați-le și apăsați tasta **Delete (Ștergere)**.
  - Notă: Categoria Other Devices (Alte dispozitive) se afişează numai dacă există dispozitive necunoscute. Nu ştergeţi nici un element Lexmark, decât dacă este prezent în categoria Other Devices (Alte dispozitive).
- **5** Introduceți CD-ul și instalați software-ul din nou. Nu reporniți computerul. Pentru ajutor, consultați documentația de instalare.

## Dezinstalarea și reinstalarea software-ului

Dacă echipamentul All-In-One (Multifuncțional)nu funcționează corespunzător sau dacă apare o eroare de comunicație când încercați să utilizați echipamentul All-In-One (Multifuncțional), îndepărtați și apoi reinstalați software-ul All-In-One (Multifuncțional).

#### Windows:

- 1 Din spațiul de lucru, faceți clic pe Start → Programs (Programe) → Lexmark 2200 Series → Uninstall (Dezinstalare).
- **2** Urmați instrucțiunile de pe ecran, pentru a dezinstala software-ul All-In-One (Multifuncțional).
- **3** Reporniți computerul înainte de a reinstala software-ul All-In-One (Multifuncțional).
- 4 Introduceți CD-ul, apoi urmați instrucțiunile de pe ecran pentru a instala software-ul.

- 1 Din spațiul de lucru, faceți dublu clic pe folderul Lexmark 2200 Series.
- 2 Faceți dublu clic pe pictograma Lexmark 2200 Series Uninstaller (Program de dezinstalare Lexmark 2200 Series).
- **3** Parcurgeți nota privind autentificarea utilizatorului, apoi faceți clic pe **OK**.
- 4 Faceți clic pe Uninstall (Dezinstalare), apoi faceți clic pe OK.

# Despre codurile de eroare de pe afişaj

Când pe panoul de control se afişează numere care clipesc, consultați tabelul pentru a corecta problema.

| Cod eroare             | Ce trebuie să faceți                                                                                                    |
|------------------------|----------------------------------------------------------------------------------------------------|
| 02<br>Lipsă hârtie     | <ol> <li>Încărcaţi hârtie.</li> <li>Apăsaţi pe Power (Tensiune) pentru a alimenta cu hârtie şi a relua imprimarea.</li> </ol>                                                                                                    |
| 03<br>Blocaj de hârtie | <ol> <li>Apăsaţi pe Power (Tensiune).</li> <li>Ridicaţi unitatea de scanare până când suportul scanerului o ţine deschisă.</li> <li>Trageţi încet pentru a rezolva blocajul de hârtie.</li> <li>Închideţi unitatea de scanare.</li> <li>Apăsaţi pe Power (Tensiune).</li> <li>Imprimaţi din nou documentul.</li> </ol>                                                                                     |
| 04-05<br>Car înţepenit | <ol> <li>Apăsați pe Power (Tensiune).</li> <li>Deschideți unitatea de scanare.</li> <li>Asigurați-vă că nu există nimic care să blocheze hârtia sau cursa cartuşului de imprimare.</li> <li>Închideți unitatea de scanare.</li> <li>Apăsați pe Power (Tensiune).</li> <li>Imprimați din nou documentul.</li> <li>Dacă aceasta nu rezolvă problema, contactați Asistența Lexmark pentru clienți.</li> </ol> |
| 06-14                  | Contactați Asistența Lexmark pentru clienți.                                                                                                    |

## Copierea fără a utiliza un computer

- 1 Deschideți capacul de la scanerul echipamentului All-In-One (Multifuncțional).
- **2** Amplasați materialul de copiat cu fața în jos pe sticlă, apoi închideți capacul scanerului.
- **3** Apăsați în mod repetat pe **Copy Quantity (Cantitate de copiat)**, până când numărul de copii (1-9) pe care doriți să le efectuați apare pe afișaj.
- 4 Apăsați pe Black Copy (Copie alb-negru) sau Color Copy (Copie color) pentru a copia la calitate Normal (Normală).

Notă: Pentru a copia la calitate Best (Cea mai bună), ţineţi apăsat cel puţin două secunde pe Black Copy (Copie alb-negru) sau Color Copy (Copie color).

# Utilizarea altor surse de ajutor

Dacă soluțiile oferite nu au rezolvat problema:

- Consultați documentația de instalare care însoțește echipamentul All-In-One (Multifuncțional).
- Consultați User's Guide (Ghidul utilizatorului) sau Help (Ajutor), pentru informații privind utilizarea și întreținerea echipamentului All-In-One (Multifuncțional) și pentru informații suplimentare privind rezolvarea problemelor.

#### Windows:

Pentru a accesa User's Guide (Ghidul utilizatorului), faceți clic pe Start  $\rightarrow$ Programs (Programe)  $\rightarrow$  Lexmark 2200 Series  $\rightarrow$  View User's Guide (Vizualizarea Ghidului utilizatorului).

#### Mac OS X:

Din spațiul de lucru, faceți dublu clic pe folderul Lexmark 2200 Series.

- 1 Faceți dublu clic pe pictograma Lexmark 2200 Series Help (Ajutor Lexmark 2200 Series). Apare pagina principală.
- 2 Din pagina principală, tastați un cuvânt cheie în caseta de căutare sau faceți clic pe legătura subiectului Troubleshooting (Rezolvarea problemelor).
- Consultați software-ul Centru de soluții Lexmark sau Lexmark 2200 Series Utility (Utilitar Lexmark 2200 Series), pentru informații suplimentare privind rezolvarea problemelor:

#### Windows:

- 1 Faceţi clic pe Start → Programs (Programe) (sau All Programs (Toate programele)) → Lexmark 2200 Series → Lexmark Solution Center (Centru de soluţii Lexmark).
- 2 Faceți clic pe fila Troubleshooting (Rezolvarea problemelor) din partea stângă a ecranului.

#### Mac OS X:

 AlegeţiApplications (Aplicaţii) → Utilities (Utilitare) → Print Center (Centru de imprimare).

Din dialogul Printer List (Listă imprimante), selectați din listă imprimanta All-In-One (Multifuncțional), apoi faceți clic pe **Configure (Configurare)**.

- Din spațiul de lucru, faceți dublu clic pe 2200 Series Utility (Utilitar 2200 Series) din folderul Lexmark 2200 Series.
- Faceţi dublu clic pe pictograma cu o cheie franceză din dialogul software-ului Centru multifuncţional, dacă este disponibilă.
- Din aplicația software, selectați File (Fişier) → Print (Imprimare). În meniul pop-up din colţul din stânga sus, selectați Printer Services (Servicii imprimantă). Faceți dublu clic pe Lexmark 2200 Series Utility (Utilitar Lexmark 2200 Series).
- Pentru ajutor deplasați-vă la http://support.lexmark.com/.

# Začnite tukaj

## Poravnavanje tiskalnih vložkov brez računalnika

Sledite navodilom na *plakatu za namestitev*, da namestite strojno opremo. Če želite izboljšati kakovost tiskanja, sledite navodilom v nadaljevanju.

 Preverite, ali je v stojalu za papir naložen papir, ter pritisnite gumb za optično branje in ga pridržite tri sekunde. Za pomoč poglejte na "Z uporabo nadzorne plošče" na strani 156.

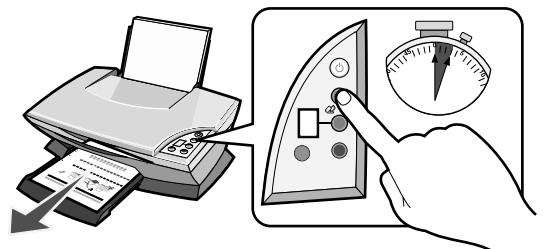

Natisnila se bo stran za poravnavo.

2 Natisnjeno stran za poravnavo položite na steklo optičnega bralnika.

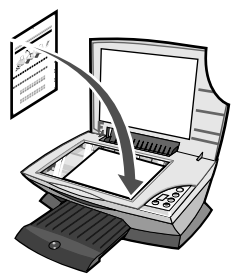

**3** Pritisnite **gumb za optično branje**. Za pomoč poglejte na "Z uporabo nadzorne plošče" na strani 156.

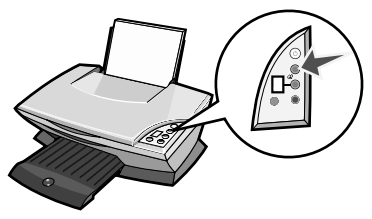

Ko je optično branje končano, sta tiskalna vložka poravnana, tako da bo kakovost tiskanja najboljša.

# Z uporabo nadzorne plošče

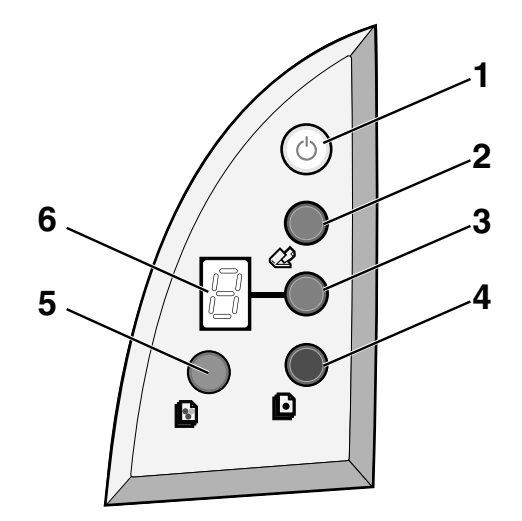

|   | Uporabite ta<br>sestavni del:  | Če želite:                                                                                                    |
|---|--------------------------------|----------------------------------------------------------------------------------------------------|
| 1 | Gumb za napajanje              | Vklopiti ali izklopiti večfunkcijski tiskalnik.                                                                                                    |
| 2 | Scan (Optično branje)          | Začeti optično branje in zagnati program All-In-One Center.                                                                                                    |
| 3 | Gumb za število kopij          | Spremeniti število kopij, ki jih želite natisniti.                                                                                                    |
| 4 | Gumb za črno-belo<br>kopiranje | Narediti črno-belo kopijo.<br><b>Opomba:</b> Če želite črno-belo kopirati pri najboljši kakovosti,<br>pritisnite ta gumb in ga pridržite najmanj dve sekundi.                                      |
| 5 | Gumb za barvno<br>kopiranje    | Narediti barvno kopijo.<br><b>Opomba:</b> Če želite barvno kopirati pri najboljši kakovosti,<br>pritisnite ta gumb in ga pridržite najmanj dve sekundi.                                            |
| 6 | Zaslon                         | <ul> <li>Preveriti izbrano število kopij.</li> <li>Prikazati kode napak. Če potrebujete pomoč pri brisanju<br/>kod napak, preberite razdelek "Kode napak na zaslonu"<br/>na strani 161.</li> </ul> |

**Opomba:** Tiskate lahko samo z barvnim tiskalnim vložkom, vendar za najboljšo kakovost tiskanja priporočamo, da namestite tudi črnega.

## Odpravljanje težav pri namestitvi

Če naletite na težavo pri uporabi večfunkcijskega tiskalnika, preverite naslednje, preden se obrnete na Lexmarkovo podporo strankam.

Ali so izpolnjeni ti pogoji:

- Na računalnik je priključen samo en večfunkcijski tiskalnik Lexmark 2200 Series.
- Uporabljate enega od teh podprtih operacijskih sistemov:
  - Windows 98
     Windows 2000
  - Windows XP
     Mac OS X, različica 10.1.5 ali novejša
  - Windows Me
     Mac OS X, različica 10.2.3 ali novejša
- Ali je napajalnik kabel pravilno pritrjen na večfunkcijski tiskalnik in električno vtičnico?
- Ali je kabel USB pravilno priključen na računalnik in večfunkcijski tiskalnik?
- Tiskalnik je vklopljen.

**Opomba:** Če je All-In-One vklopljen, sveti gumb za vklop.

- Pri tiskanju ali optičnem branju mora biti računalnik vklopljen.
- Ali ste odstranili nalepko in prosojni zaščitni trak s spodnje in hrbtne strani obeh vložkov?
- Ali ste pravilno namestili tiskalna vložka?
   Barvni tiskalni vložek mora biti pravilno vstavljen v levi nosilec, črni pa v desnega.
- Ali je papir vstavljen pravilno?

**Opomba:** Papirja ne vstavljajte na silo.

- Na zaslonu večfunkcijskega tiskalnika ne utripa nobena koda napake. Če potrebujete pomoč, glejte "Kode napak na zaslonu" na strani 161.
- Programska oprema mora biti nameščena. To preverite takole:

#### Windows:

Na namizju kliknite **Start** → **Programs** (Programi) ali **All Programs** (Vsi programi). Če na seznamu programov ni možnosti Lexmark 2200 Series, namestite programsko opremo večfunkcijski tiskalnik.

#### Macintosh:

Preverite, ali je na namizju mapa Lexmark 2200 Series. Če je ni, namestite programsko opremo All-In-One. • Lexmark 2200 Series je privzeti tiskalnik.

#### Windows:

- Kliknite Start → Settings (Nastavitve) → Printers (Tiskalniki) (Windows 98, Me, 2000).
   Kliknite Start → Control Panel (Nadzorna plošča) → Printers and Faxes (Tiskalniki in faksi)(Windows XP).
- 2 Z desno tipko miške kliknite Lexmark 2200 Series in poskrbite, da bo izbrana možnost Set as Default (Vzemi za privzeto).

#### Macintosh:

- 1 V Finderjevem oknu izberite Applications → Utilities → Print Center. Odpre se pogovorno okno Printer List.
- 2 Izberite Lexmark 2200 Series.
- 3 Kliknite Make Default.

### Lučka za napajanje ne zasveti

- **1** Preverite, ali je napajalnik pravilno priključen.
- 2 Pritisnite gumb Power (Vklop/izklop) na nadzorni plošči.

#### Stran za poravnavo se ne natisne

- 1 Ali ste odstranili nalepko in prosojni zaščitni trak z obeh tiskalnih vložkov?
- Preverite, ali je barvni tiskalni vložek pravilno vstavljen v levi nosilec, črni pa v desnega.
- **3** Ali ste pravilno vstavili papir v tiskalnik in ali ga niste morda potisnili pregloboko?

## Kakovost tiskanja je slaba

Poravnajte tiskalna vložka. Če potrebujete pomoč, glejte "Poravnavanje tiskalnih vložkov brez računalnika" na strani 155.

# Ko vstavite CD s programsko opremo tiskalnika, se ne zgodi nič

#### Windows:

- Odstranite in znova vstavite CD s programsko opremo za tiskalnik. Če se zaslon namestitvenega programa za programsko opremo ne prikaže, sledite navodilom v nadaljevanju.
- 2 Na namizju dvokliknite **My Computer** (Moj računalnik) (če uporabljate Windows XP, kliknite **Start** → **My Computer** oz. Moj računalnik).
- **3** Dvokliknite ikono **pogona CD-ROM**. Po potrebi dvokliknite **setup.exe**.
- **4** Ko se prikaže zaslon namestitvenega programa, kliknite **Install** (Namesti).
- 5 Sledite navodilom na zaslonu, da končate namestitev programske opreme.

#### Macintosh:

- Odstranite CD s programsko opremo večfunkcijskega tiskalnika iz pogona CD-ROM.
- 2 Znova zaženite računalnik.
- **3** Vstavite CD s programsko opremo večfunkcijskega tiskalnika.
- 4 Dvokliknite ikono Install (Namesti).
- 5 Sledite navodilom na zaslonu, da končate namestitev programske opreme.

## Večfunkcijski tiskalnik ne komunicira z računalnikom

- 1 Iztaknite in nato znova priključite oba konca kabla USB.
- **2** Iztaknite napajalni kabel tiskalnika iz zidne vtičnice.
- **3** Znova priključite napajalnik.
- **4** Poskrbite, da bo večfunkcijski tiskalnik vklopljen.

**Opomba:** Če je vklopljen, sveti gumb za vklop.

- **5** Znova zaženite računalnik.
  - **Opomba:** Če težave s tem ne odpravite, odstranite in znova namestite programsko opremo. Če potrebujete pomoč, glejte "Odstranjevanje in vnovična namestitev programske opreme" na strani 160.

## Videti je, da je namestitev nepopolna

#### Uporabniki operacijskega sistema Windows:

- Z desno tipko kliknite ikono My Computer (Moj računalnik). Če uporabljate operacijski sistem Windows XP, je ikona My Computer (Moj računalnik) v meniju Start.
- 2 Kliknite Properties (Lastnosti).
- **3** Izberite kartico **Hardware** (Strojna oprema) in kliknite gumb **Device Manager** (Upravitelj naprav).
- **4** Poiščite kategorijo Other Devices (Druge naprave). Če je na seznamu kakršnakoli naprava Lexmark, jo označite in pritisnite tipko **Delete** (Izbriši).

**Opomba:** Kategorija Other Devices (Druge naprave) je prikazana samo, če računalnik zazna neznane naprave. Naprav Lexmark ne brišite, razen če so prikazane v kategoriji Other Devices (Druge naprave).

**5** Vstavite CD in še enkrat namestite programsko opremo. Računalnika ne zaženite znova. Pomoč najdete v namestitveni dokumentaciji.

## Odstranjevanje in vnovična namestitev programske opreme

Če tiskalnik večfunkcijski tiskalnik ne deluje pravilno ali pa se, ko ga skušate uporabiti, prikaže sporočilo o napaki pri komunikaciji, odstranite in nato znova namestite programsko opremo tiskalnika.

#### Windows:

- 1 Na namizju kliknite Start → Programs (Programi) → Lexmark 2200 Series → Uninstall (Odstrani).
- **2** Sledite navodilom na zaslonu, da odstranite programsko opremo za večfunkcijski tiskalnik.
- **3** Preden programsko opremo večfunkcijskega tiskalnika večfunkcijski tiskalnik znova namestite, znova zaženite računalnik.
- **4** Vstavite CD in sledite navodilom na zaslonu, da namestite programsko opremo.

- 1 Na namizju dvokliknite mapo Lexmark 2200 Series.
- 2 Z desno tipko miške kliknite ikono Lexmark 2200 Series Uninstaller.
- **3** Vnesite podatke v obvestilo o preverjanju pristnosti in kliknite **OK**.
- 4 Kliknite Uninstall in nato OK.

Če na nadzorni plošči tiskalnika utripa številka, poglejte v tabelo, kjer najdete razlago težave.

| Koda napake                                                          | Kako morate ukrepati                                                                                                    |
|----------------------------------------------------------------------|----------------------------------------------------------------------------------------------------|
| 02<br>Paper Out<br>(zmanjkalo je<br>papirja)                         | <ol> <li>Vstavite papir.</li> <li>Pritisnite Power (Napajanje), da tiskalnik naloži papir in nadaljuje tiskanje.</li> </ol>                                                                                                    |
| 03<br>Paper Jam<br>(zagozdenje<br>papirja)                           | <ol> <li>Pritisnite Power (Napajanje).</li> <li>Dvignite enoto za optično branje in jo podprite z vgrajenim<br/>stojalom.</li> <li>Previdno povlecite zagozdeni papir, da ga odstranite.</li> <li>Zaprite enoto optičnega bralnika.</li> <li>Pritisnite Power (Napajanje).</li> <li>Znova natisnite dokument.</li> </ol>                                                      |
| 04 - 05<br>Carrier Stall<br>(zataknjen nosilec<br>tiskalnih vložkov) | <ol> <li>Pritisnite Power (Napajanje).</li> <li>Odprite enoto optičnega bralnika.</li> <li>Poskrbite, da bosta poti papirja in tiskalnega vložka neovirani.</li> <li>Zaprite enoto optičnega bralnika.</li> <li>Pritisnite Power (Napajanje).</li> <li>Znova natisnite dokument.</li> <li>Če težave s tem ne odpravite, se obrnite na Lexmarkovo podporo strankam.</li> </ol> |
| 06-14 Obrnite se na Lexmarkovo podporo strankam.                     |                                                                                                    |

# Copying without a computer (kopiranje brez računalnika)

- **1** Odprite pokrov optičnega bralnika večfunkcijskega tiskalnika.
- 2 Dokument, ki ga želite kopirati, položite na steklo optičnega bralnika, tako da bo lice obrnjeno navzdol, in zaprite pokrov optičnega bralnika.
- **3** Pritiskajte **gumb za število kopij**, dokler se na zaslonu ne prikaže želeno število (od 1 do 9).
- 4 Pritisnite gumb za črno-belo kopiranje (**Black Copy**) ali za barvno kopiranje (**Color Copy**), če želite kopirati pri običajni kakovosti.
  - **Opomba:** Če želite kopirati pri najboljši kakovosti, pritisnite gumb za črno-belo kopiranje oziroma gumb za barvno kopiranje in ga pridržite najmanj dve sekundi.

# Drugi viri pomoči

Če težave s tem ne odpravite:

- Poglejte v dokumentacijo za namestitev, ki ste jo dobili s tiskalnikom večfunkcijski tiskalnik.
- Poglejte v Uporabniški priročnik, kjer najdete podrobne informacije o uporabi in vzdrževanju večfunkcijskega tiskalnika.

#### Windows:

*Uporabniški priročnik* odprete takole: kliknite Start  $\rightarrow$  Programs (Programi)  $\rightarrow$  Lexmark 2200 Series  $\rightarrow$  View User's Guide.

#### Mac OS X:

Na namizju dvokliknite mapo Lexmark 2200 Series.

- 1 Z desno tipko miške kliknite ikono Lexmark 2200 Series Help. Odpre se glavna stran programa.
- 2 V polje za iskanje na glavni strani vnesite ključno besedo ali kliknite povezavo Troubleshooting.
- Poglejte v Lexmarkov center rešitev ali v orodje Lexmark 2200 Series Utility, kjer je na voljo več informacij za odpravljanje težav:

#### Windows:

- Kliknite Start → Programs (Programi) (ali All Programs oziroma Vsi programi) → Lexmark 2200 Series → Lexmark Solution Center.
- 2 Kliknite kartico Troubleshooting (Odpravljanje težav) na levi strani zaslona.

- Izberite Applications → Utilities → Print Center. Na seznamu v pogovornem oknu Printer List izberite večfunkcijski tiskalnik All-In-One in kliknite Configure (Konfiguriraj).
- Na namizju dvokliknite mapo Lexmark 2200 Series Utility.
- Če je na voljo, dvokliknite ikono ključa v pogovornem oknu programske opreme All-In-One Center.
- V programu, iz katerega tiskate, izberite File → Print. V pojavnem meniju v zgornjem levem kotu izberite Printer Services. Dvokliknite Lexmark 2200 Series Utility.
- Če potrebujete pomoč, obiščite spletno mesto http://support.lexmark.com/.

# Buradan başlayın

## Bilgisayarı kullanmadan yazıcı kartuşlarını hizalama

Donanım yüklemesini tamamlamak için *Kurulum* sayfasındaki adımları izlediğinizden emin olun. Baskı kalitesini en iyi hale getirmek için aşağıdaki işlemlerle devam edin.

Kağıdı kağıt desteğine yerleştirdiğinizden ve ardından Scan (Tara) tuşuna basıp, üç saniye basılı tuttuğunuzdan emin olun. Yardım için, bkz. "Kontrol panelini kullanma" sayfa 164.

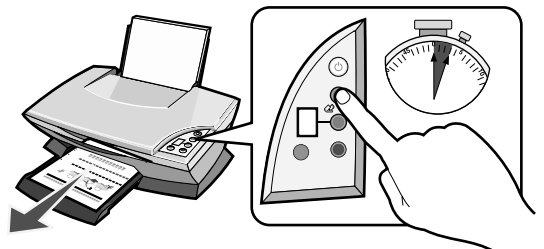

Bir hizalama sayfası yazdırılır.

2 Yazdırılan hizalama sayfasını tarayıcı camına yerleştirin.

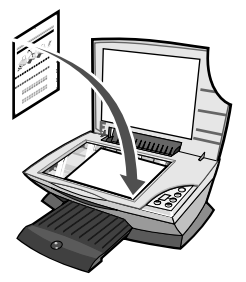

 Scan (Tara) düğmesine basın. Yardım için, bkz. "Kontrol panelini kullanma" sayfa 164.

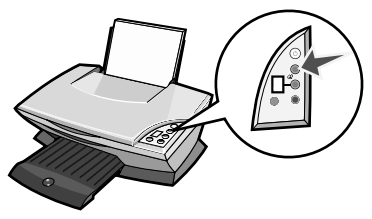

Tarama işlemi tamamlandıktan sonra, yazıcı kartuşlarınız en iyi baskı kalitesini sağlayacak şekilde ayarlanır.

# Kontrol panelini kullanma

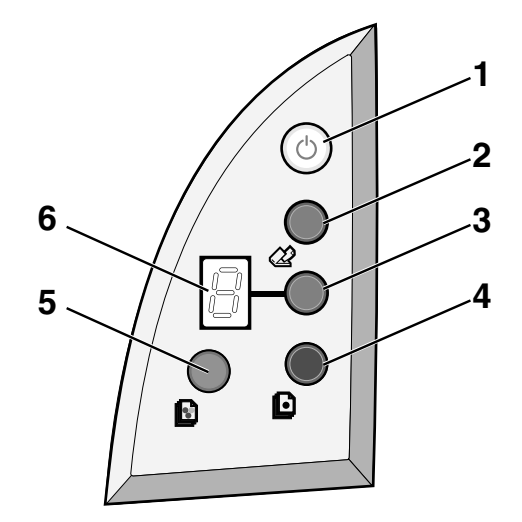

|   | Düğme         | Amaç                                                                                                    |
|---|---------------|----------------------------------------------------------------------------------------------------|
| 1 | Power/Resume  | All-In-One'ı açma veya kapatma.                                                                                                    |
| 2 | Scan          | Tarama işlemini başlatma ve Lexmark All-In-One Center'ı açma.                                                                                                    |
| 3 | Copy Quantity | Yapılacak kopya sayısını değiştirme.                                                                                                    |
| 4 | Black Copy    | Siyah beyaz kopyalama yapma.<br><b>Not:</b> Best kalite ayarını kullanarak siyah beyaz kopyalama<br>yapmak için, bu düğmeye basın ve en az iki saniye basılı<br>tutun.                                 |
| 5 | Color Copy    | Renkli kopyalama yapma.<br><b>Not:</b> Best kalite ayarını kullanarak renkli kopyalama yapmak<br>için, bu düğmeye basın ve en az iki saniye basılı tutun.                                              |
| 6 | Display       | <ul> <li>Seçilen kopya sayısını görüntüleme.</li> <li>Hata kodlarını görüntüleme. Hata kodlarını temizleme<br/>hakkında yardım için, bkz: "Ekrandaki hata kodlarını<br/>öğrenme" sayfa 169.</li> </ul> |

Not: Yalnızca renkli kartuşu kullanarak yazdırabilirsiniz. En iyi baskı kalitesini sağlamak için, bir adet siyah kartuş takın.

# Kurulum sorunlarını giderme

All-In-One'da bir sorunla karşılaştığınızda, Lexmark Müşteri Desteği'ne başvurmadan önce aşağıdakileri denetleyin.

Şunlara dikkat edin:

- Bilgisayarınıza yalnızca bir adet Lexmark 2200 Series bağlı.
- Aşağıdaki desteklenen işletim sistemlerinden birini kullanıyorsunuz:
  - Windows 98
     Windows 2000
    - Windows XP
       Mac OS X sürüm 10.1.5 veya sonraki sürümler
  - Windows Me
     Mac OS X sürüm 10.2.3 veya sonraki sürümler
- Güç kablosu All-In-One'a ve elektrik prizine sağlam bir şekilde takılı.
- USB kablosu bilgisayarınıza ve yazıcınıza sağlam bir şekilde takılı.
- Yazıcınız açık.

Not: All-In-One açıkken, Power düğmesi yanar.

- Tarama veya yazdırma işlemi yapıyorsanız, bilgisayar açık.
- Her iki kartuşun alt tarafındaki etiket ve bandı çıkardınız.
- Yazıcı kartuşlarını doğru taktınız. Renkli yazıcı kartuşu sol şaryoya ve siyah yazıcı kartuşu sağ şaryoya sağlam bir şekilde takılı.
- Kağıt düzgün yüklendi.

Not: Kağıdı yazıcının içerisine zorla itmeyin.

- All-In-One ekranında yanıp sönen hata kodları yok. Yardım için, bkz: "Ekrandaki hata kodlarını öğrenme" sayfa 169.
- Yazılımı yüklediniz. Denetlemek için:

#### Windows:

Masaüstünden **Başlat → Programlar** (veya **Tüm Programlar**) seçeneklerini tıklatın.

Program listenizde Lexmark 2200 Series yoksa, All-In-One yazılımını yükleyin.

#### Macintosh:

Masaüstünde Lexmark 2200 Series klasörünün olup olmadığını denetleyin. Masaüstünde Lexmark 2200 Series klasörü yoksa, All-In-One yazılımını yükleyin. • Lexmark 2200 Series varsayılan yazıcınız olarak ayarlandı.

#### Windows:

- 1 Başlat → Ayarlar → Yazıcılar (Windows 98, Me, 2000) seçeneklerini tıklatın. Başlat → Denetim Masası → Yazıcı ve Fakslar (Windows XP) seçeneklerini tıklatın.
- 2 Lexmark 2200 Series simgesini sağ tıklatın ve Varsayılan Olarak Ayarla seçeneğinin işaretlendiğinden emin olun.

#### Macintosh:

- 1 Finder penceresinden Applications → Utilities → Print Center öğelerini seçin. Printer List iletişim kutusu görüntülenir.
- 2 Lexmark 2200 Series öğesini seçin.
- **3** Make Default seçeneğini tıklatın.

### Güç ışığı yanmıyor

- 1 Güç kaynağı bağlantılarını denetleyin.
- 2 Kontrol panelinde **Power** düğmesine basın.

### Hizalama sayfası yazdırılmıyor

- 1 Etiket ve saydam bandı her iki kartuştan da çıkardığınızdan emin olun.
- 2 Renkli yazıcı kartuşunun sol şaryoya ve siyah yazıcı kartuşunun sağ şaryoya sağlam bir şekilde takıldığından emin olun.
- 3 Kağıdı doğru biçimde yüklediğinizden ve yazıcının içine fazla itmediğinizden emin olun.

## Baskı kalitesi düşük

Yazıcı kartuşlarınızı hizalayın. Yardım için, bkz: "Bilgisayarı kullanmadan yazıcı kartuşlarını hizalama" sayfa 163.

## Yazıcı yazılım CD'sini yerleştirdiğimde, hiçbir şey olmuyor

#### Windows:

- Yazıcı yazılımı CD'sini çıkarın ve yeniden takın. Yazıcı yazılımını yükleme ekranı görüntülenmezse, aşağıdakileri yapın.
- 2 Masaüstünden Bilgisayarım (Windows XP'de Başlat → Bilgisayarım) simgesini tıklatın.
- 3 CD-ROM sürücüsü simgesini çift tıklatın. Gerekirse, setup.exe simgesini çift tıklatın.
- 4 Yazıcı yazılımı yükleme ekranı görüntülendiğinde, Install düğmesini tıklatın.
- 5 Yazıcı yazılımını yükleme işlemini tamamlamak için ekranda verilen yönergeleri izleyin.

#### Macintosh:

- 1 All-In-One yazılım CD'sini CD-ROM sürücüsünden çıkarın.
- 2 Bilgisayarınızı yeniden başlatın.
- **3** All-In-One yazılım CD'sini takın.
- 4 Install simgesini çift tıklatın.
- 5 Yazıcı yazılımını yükleme işlemini tamamlamak için ekranda verilen yönergeleri izleyin.

## All-In-One bilgisayarla iletişim kuramıyor

- **1** USB kablosunun her iki ucunu çıkarıp yeniden takın.
- 2 Yazıcının fişini elektrik prizinden çekin.
- **3** Güç kaynağını yeniden bağlayın.
- **4** All-In-One'ın açık olduğundan emin olun.

Not: All-In-One açıkken, Power düğmesi yanar.

- 5 Bilgisayarı yeniden başlatın.
  - Not: Sorun devam ederse, yazılımı kaldırıp yeniden yükleyin. Yardım için, bkz: "Yazılımı kaldırma ve yeniden yükleme" sayfa 168.

## Yükleme tamamlanmamış görünüyor

#### Windows kullanıcıları:

- Bilgisayarım simgesini sağ tıklatın. Windows XP kullanıcılarının, Başlat düğmesini tıklatarak Bilgisayarım simgesine ulasması gerekir.
- 2 Özellikler seçeneğini tıklatın.
- **3** Donanım sekmesini seçin ve daha sonra Aygıt Yöneticisi düğmesini tıklatın.
- 4 Diğer Aygıtlar kategorisine bakın. Burada herhangi bir Lexmark aygıtı varsa, vurgulayın ve **Delete** tuşuna basın.
  - Not: Diğer Aygıtlar kategorisi yalnızca bilinmeyen aygıtlar bulunduğunda görüntülenir. Diğer Aygıtlar kategorisi altında bulunmayan Lexmark öğelerini silmeyin.
- **5** CD'yi yerleştirin ve yazılımı yeniden yükleyin. Bilgisayarınızı yeniden başlatmayın. Yardım için, kurulum belgelerine başvurun.

## Yazılımı kaldırma ve yeniden yükleme

All-In-One düzgün çalışmıyor veya All-In-One'ı kullanmaya çalıştığınızda iletişim hatası mesajları görüntüleniyorsa, All-In-One yazılımını kaldırıp, yeniden yükleyin.

#### Windows:

- 1 Masaüstünden Başlat → Programlar → Lexmark 2200 Series → Uninstall seçeneklerini tıklatın.
- 2 All-In-One yazılımını kaldırmak için ekranınızdaki yönergeleri izleyin.
- **3** All-In-One yazılımını yeniden yüklemeden önce bilgisayarınızı yeniden başlatın.
- 4 CD'yi yerleştirin ve yazılımı yüklemek için ekrandaki yönergeleri izleyin.

- 1 Masaüstünde Lexmark 2200 Series klasörünü çift tıklatın.
- 2 Lexmark 2200 Series Uninstaller simgesini çift tıklatın.
- **3** Kullanıcı doğrulama bildirimini doldurun ve **OK** düğmesini tıklatın.
- 4 Önce Uninstall, ardından da OK seçeneklerini tıklatın.

# Ekrandaki hata kodlarını öğrenme

Kontrol panelinde yanıp sönen numaralar görüntülenirse, sorunu gidermek üzere tabloya bakın.

| Hata kodu              | Yapılması gerekenler                                                                                                    |  |
|------------------------|----------------------------------------------------------------------------------------------------|--|
| 02<br>Kağıt Bitti      | <ol> <li>Kağıt yükleyin.</li> <li>Kağıdı yüklemek için <b>Power</b> düğmesine basın ve yazdırma<br/>işlemine devam edin.</li> </ol>                                                                                                    |  |
| 03<br>Kağıt Sıkışması  | <ol> <li>Power düğmesine basın.</li> <li>Tarayıcı ünitesini tarayıcı desteği tarafından açık tutuluncaya dek<br/>kaldırın.</li> <li>Sıkışan kağıdı yavaşça çekerek kağıt sıkışıklığını giderin.</li> <li>Tarayıcı ünitesini kapatın.</li> <li>Power düğmesine basın.</li> <li>Belgenizi yeniden yazdırın.</li> </ol>                                            |  |
| 04-05<br>Şaryo Durması | <ol> <li>Power düğmesine basın.</li> <li>Tarayıcı ünitesini açın.</li> <li>Kağıt veya yazıcı kartuşunun yolunu tıkayan bir şey olmadığından<br/>emin olun.</li> <li>Tarayıcı ünitesini kapatın.</li> <li>Power düğmesine basın.</li> <li>Belgenizi yeniden yazdırın.</li> <li>Bu işlem sorununuzu çözmezse, Lexmark Müşteri Desteği'ne<br/>başvurun.</li> </ol> |  |
| 06-14                  | Lexmark Müşteri Desteği'ne Başvurma.                                                                                                    |  |

# Bilgisayarı kullanmadan kopyalama

- 1 All-In-One'ın tarayıcı kapağını açın.
- 2 Kopyalamak istediğiniz öğeyi yüzü aşağıya bakacak şekilde camın üzerinde yerleştirin ve tarayıcının kapağını kapatın.
- **3** İstediğiniz kopya sayısı (1-9) ekranda görüntülenene kadar **Copy Quantity** düğmesine tekrar tekrar basın.
- 4 Normal kalite ayarını kullanarak kopyalama yapmak için Black Copy veya Color Copy düğmesine basın.

Not: Best kalite ayarını kullanarak kopyalama yapmak için, Black Copy veya Color Copy düğmesine basıp, en az iki saniye basılı tutun.

## Diğer yardım kaynaklarını kullanma

Bu çözümler sorununuzu gidermezse:

- All-In-One ile birlikte gelen kurulum belgelerine başvurun.
- Sorun giderme ve All-In-One'ın bakımı hakkında daha fazla bilgi için Kullanıcı Kılavuzu veya Yardım'a başvurun.

#### Windows:

*Kullanıcı Kılavuzu*'na erişmek için, **Başlat → Programlar → Lexmark 2200** Series → View User's Guide seçeneklerini tıklatın.

#### Mac OS X:

Masaüstündeki Lexmark 2200 Series klasörünü çift tıklatın.

- 1 Lexmark 2200 Series Help simgesini çift tıklatın. Main Page görüntülenir.
- 2 Main Page içerisindeki arama kutusuna bir anahtar sözcük girin veya Sorun Giderme konu başlığı bağlantısını tıklatın.
- Sorun giderme hakkında daha fazla bilgi almak için Lexmark Solution Center yazılımına veya Lexmark 2200 Series Utility'e başvurun:

#### Windows:

- 1 Sırasıyla Başlat → Programlar (veya Tüm Programlar) → Lexmark 2200 Series → Lexmark Solution Center seçeneklerini tıklatın.
- 2 Ekranın sol tarafındaki **Troubleshooting** sekmesini tıklatın.

- Sırasıyla Applications → Utilities → Print Center öğelerini seçin. Printer List iletişim kutusunda, listeden All-In-One yazıcınızı seçin ve ardından Configure seçeneğini tıklatın.
- Masaüstündeki Lexmark 2200 Series klasörü 2200 Series Utility'i çift tıklatın.
- Varsa, All-In-One Center yazılımı iletişim kutusundaki anahtar simgesini çift tıklatın.
- Yazılım uygulamanızdan, File → Print öğelerini seçin. Sol köşedeki açılır menüden, Printer Services öğesini seçin. Lexmark 2200 Series Utility seçeneğini çift tıklatın.
- Yardım almak için, http://support.lexmark.com/ adresini ziyaret edin.